# E-BookTár

Elektronikus könyv nyilvántartó program

## V2.0.0.0

Bemutató Verzió

Felhasználói Kézikönyv

Készítette: Szűcs Zoltán. 2536 Nyergesújfalu, Pala u. 7. Tel \ Fax: 33-355-712. Mobil: 30-529-12-87. E-mail: <u>info@szis.hu</u> Internet: <u>www.szis.hu</u> Skype: szucsz.szis

## <u>Tartalomjegyzék</u>

| Néhány szóban a programról    | 11 |
|-------------------------------|----|
| Adatbázis karbantartás        | 12 |
| Típus törzs karbantartása     | 13 |
| Kategória törzs karbantartása | 14 |
| Szerző törzs karbantartása    | 16 |
| Szerző adatok felvétele       | 16 |
| Szerző adatok módosítása      | 17 |
| Szerző adatok törlése         | 18 |
| Összes szerző adat törlése    | 19 |
| Kiadó törzs karbantartása     | 20 |
| Kiadó adatok felvétele        | 20 |
| Kiadó adatok módosítása       | 21 |
| Kiadó adatok törlése          | 22 |
| Összes kiadó adat törlése     | 23 |
| Szállító törzs karbantartása  | 24 |
| Szállító adatok felvétele     | 24 |
| Szállító adatok módosítása    | 26 |
| Szállító adatok törlése       | 27 |
| Összes szállító adat törlése  |    |
| Könyv adatok karbantartása    | 29 |
| Könyv adatok felvétele        | 29 |
| Könyv adatok módosítása       | 33 |
| Könyv adatok törlése          | 35 |
| Összes könyv adat törlése     | 36 |
| Számla adatok karbantartása   | 37 |
| Számla adatok felvétele       | 37 |
| Számla adatok módosítása      | 40 |
| Számla adatok törlése         | 42 |
| Összes számla adat törlése    | 44 |
| Exportálás                    | 45 |
| Törlés véglegesítés           | 46 |
| Törlés visszaállítás          | 47 |
| Keresés                       | 48 |
| Szerző adatok keresése        | 49 |
| Kiadó adatok keresése         | 50 |
| Szállító adatok keresése      | 51 |
| Könyv adatok keresése         | 52 |
| Számla adatok keresése        | 53 |
| Listázás                      | 54 |
| Típus törzs                   | 55 |
| Áttekintés                    | 55 |
| Listázás                      | 56 |
|                               | -  |

| Kategória törzs           | 57 |
|---------------------------|----|
| Áttekintés                | 57 |
| Listázás                  | 58 |
| Szerző törzs              | 59 |
| Áttekintés - Normál       | 59 |
| Áttekintés - Táblázatos   | 60 |
| Listázás - Egyszerűsített | 61 |
| Listázás - Teljes         | 62 |
| Kiadó törzs               | 63 |
| Áttekintés - Normál       | 63 |
| Áttekintés - Táblázatos   | 64 |
| Listázás                  | 65 |
| Szállító törzs            | 66 |
| Áttekintés - Normál       | 66 |
| Áttekintés - Táblázatos   | 67 |
| Listázás                  | 68 |
| Könyv adatok              | 69 |
| Áttekintés - Normál       | 69 |
| Áttekintés - Táblázatos   | 71 |
| Áttekintés - Fotók        | 73 |
| Listázás - Egyszerűsített | 74 |
| Listázás - Középszerű     | 75 |
| Listázás - Teljes         | 76 |
| Számla adatok             | 77 |
| Áttekintés - Normál       | 77 |
| Áttekintés - Táblázatos   | 78 |
| Listázás - Egyszerűsített | 79 |
| Listázás - Középszerű     | 80 |
| Listázás - Teljes         | 81 |
| Beállítások               | 82 |
| Rendezettség              | 83 |
| Könyvek                   | 83 |
| Számla                    | 84 |
| Szűrés                    | 85 |
| Kategória törzs           | 85 |
| Szerző törzs              | 86 |
| Kiadó törzs               | 87 |
| Szállító törzs            | 88 |
| Könyv adatok              | 89 |
| Számla adatok             | 90 |
| Nyomtató beállítások      | 91 |
| Statisztika               | 92 |
| Adatállományok            | 93 |
| Többszörös tárolás        | 95 |
|                           |    |

| Megoszlás típus szerint                                                                                                    | Könyv adatok                          | 97  |
|----------------------------------------------------------------------------------------------------|---------------------------------------|-----|
| Megoszlás Szerző szerint                                                                                                    | Megoszlás típus szerint               | 97  |
| Megoszlás kiadás éve szerint100Megoszlás megjegyzés szerint101Megoszlás megjegyzés szerint102Megoszlás beszerzési ár szerint103Megoszlás ér szerint105Megoszlás ár szerint105Megoszlás érték szerint105Megoszlás érték szerint106Megoszlás megtalálhatóság szerint106Megoszlás tárolás dátuma szerint106Megoszlás fájl típus szerint107Megoszlás fájl helye szerint110Megoszlás fájl helye szerint112Megoszlás fájl látuma szerint113Megoszlás fájl látuma szerint114Megoszlás fájl látuma szerint117Megoszlás fájl látuma szerint116Számla adatok117Megoszlás szállító szerint117Megoszlás szállító szerint117Megoszlás szállító szerint122Megoszlás szállító szerint123Megoszlás szállító szerint124Megoszlás szállító szerint123Megoszlás szállító szerint124Megoszlás szálla kelte szerint124Megoszlás szálla kelte szerint124Megoszlás hutáridő szerint125Megoszlás hutáridő szerint126Megoszlás hutáridő szerint126Megoszlás hutáridő szerint126Megoszlás hutáridő szerint126Megoszlás hutáridő szerint126Megoszlás hutáridő szerint126Megoszlás hutáridő szerint126Megoszlás hutáridő szerint126 <tr< td=""><td>Megoszlás Szerző szerint</td><td>99</td></tr<> | Megoszlás Szerző szerint              | 99  |
| Megoszlás nyelv szerint101Megoszlás megjegyzés szerint102Megoszlás beszerzési ár szerint103Megoszlás ér szerint105Megoszlás ár szerint105Megoszlás ár szerint106Megoszlás kiadó szerint106Megoszlás tárolás dátuma szerint107Megoszlás fájl típus szerint107Megoszlás fájl típus szerint108Állományok110Megoszlás fájl helye szerint112Megoszlás fájl helye szerint112Megoszlás fájl átuma szerint113Megoszlás fájl átuma szerint114Megoszlás fájl átuma szerint115Megoszlás fájl átuma szerint116Számla adatok117Megoszlás fizetés módja szerint116Megoszlás kereskedő azonosító szerint120Megoszlás kereskedő azonosító szerint121Megoszlás hetle szerint122Megoszlás hetle szés i határidő szerint123Megoszlás hetle szerint124Megoszlás bruttó végösszeg szerint124Megoszlás bruttó végösszeg szerint126Megoszlás bruttó végösszeg szerint126Megoszlás karbantartás128Felvétel128Módosítás129Törlés131                                                                                                    | Megoszlás kiadás éve szerint          | 100 |
| Megoszlás megjegyzés szerint102Megoszlás beszerzési ár szerint103Megoszlás érték szerint105Megoszlás érték szerint106Megoszlás kiadó szerint107Megoszlás kiadó szerint107Megoszlás kiadó szerint107Megoszlás tárolás dátuma szerint108Állományok110Megoszlás fájl típus szerint110Megoszlás fájl helye szerint112Megoszlás fájl helye szerint112Megoszlás fájl helye szerint113Megoszlás fájl helye szerint113Megoszlás fájl átuma szerint114Megoszlás fájl méret szerint115Megoszlás fájl szerint116Számla adatok117Megoszlás fizetés módja szerint119Megoszlás kereskedő azonosító szerint120Megoszlás kereskedő azonosító szerint121Megoszlás kereskedő azonosító szerint122Megoszlás határidő szerint123Megoszlás határidő szerint124Megoszlás határidő szerint123Megoszlás határidő szerint124Megoszlás határidő szerint126Megoszlás határidő szerint126Megoszlás határidő szerint126Megoszlás határidő szerint126Megoszlás határidő szerint126Megoszlás határidő szerint126Megoszlás határidő szerint126Megoszlás határidő szerint126Megoszlás határidő szerint126Megoszlás határidő szerint126<                                                                | Megoszlás nyelv szerint               | 101 |
| Megoszlás beszerzési ár szerint103Megoszlás ár szerint105Megoszlás érték szerint106Megoszlás kiadó szerint106Megoszlás megtalálhatóság szerint107Megoszlás tárolás dátuma szerint108Állományok110Megoszlás fájl típus szerint110Megoszlás fájl helye szerint110Megoszlás fájl helye szerint112Megoszlás fájl dátuma szerint113Megoszlás fájl dátuma szerint114Megoszlás indító jelleg szerint115Megoszlás indító jelleg szerint116Számla adatok117Megoszlás rizetés módja szerint116Számla kereskedő azonosító szerint120Megoszlás szállító szerint121Megoszlás kizetés módja szerint122Megoszlás kizetési határidő szerint123Megoszlás kizetési kelte szerint124Megoszlás kizetési határidő szerint123Megoszlás hittó végösszeg szerint126Megoszlás bruttó végösszeg szerint126Megoszlás kiretési határidő szerint126Megoszlás kiretési határidő szerint126Megoszlás kiretési határidő szerint126Megoszlás bruttó végösszeg szerint126Megoszlás bruttó végösszeg szerint126Medosítás128Felvétel128Felvétel128Törlés131                                                                                                    | Megoszlás megjegyzés szerint          | 102 |
| Megoszlás ár szerint105Megoszlás érték szerint106Megoszlás kiadó szerint106Megoszlás megtalálhatóság szerint107Megoszlás tárolás dátuma szerint108Állományok110Megoszlás tájl típus szerint110Megoszlás fájl típus szerint110Megoszlás fájl telye szerint112Megoszlás fájl dátuma szerint113Megoszlás fájl dátuma szerint113Megoszlás fájl dátuma szerint114Megoszlás i ndító jelleg szerint115Megoszlás szállító szerint117Megoszlás szállító szerint117Megoszlás szállító szerint119Megoszlás fizetés módja szerint120Megoszlás fizetés kelte szerint121Megoszlás fizetés kelte szerint122Megoszlás fizetés határidő szerint123Megoszlás fizetés határidő szerint123Megoszlás fizetés határidő szerint124Megoszlás kereskedő atonosító szerint126Megoszlás kereskedő szonosító szerint126Megoszlás határidő szerint126Megoszlás határidő szerint126Megoszlás kereskedő szerint126Megoszlás kereskedő szerint126Megoszlás kereskedő szerint126Megoszlás kereskedő szerint126Megoszlás kereskedő szerint126Megoszlás kereskedő szerint126Megoszlás kereskedő szerint126Megoszlás kereskedő szerint126Megoszlás kereske128Medo                                         | Megoszlás beszerzési ár szerint       | 103 |
| Megoszlás érték szerint105Megoszlás kiadó szerint.106Megoszlás megtalálhatóság szerint107Megoszlás tárolás dátuma szerint108Állományok110Megoszlás fájl típus szerint112Megoszlás fájl helye szerint112Megoszlás diszk neve szerint113Megoszlás fájl dátuma szerint114Megoszlás fájl dátuma szerint115Megoszlás fájl méret szerint115Megoszlás fájl méret szerint116Számla adatok117Megoszlás szállító szerint117Megoszlás fizetés módja szerint119Megoszlás fizetés kelte szerint120Megoszlás fizetés kelte szerint121Megoszlás fizetés kelte szerint122Megoszlás szállító szerint123Megoszlás fizetés határidő szerint123Megoszlás fizetés i határidő szerint124Megoszlás hettó végösszeg szerint126Megoszlás kereskedő azonosító szerint126Megoszlás fizetés i határidő szerint126Megoszlás fizetés i határidő szerint126Megoszlás kereskedő azonosító szerint126Megoszlás kereskedő szerint126Megoszlás kereskedő szerint126Megoszlás fizetés i határidő szerint126Megoszlás kereskedő szerint126Megoszlás kereskedő szerint126Megoszlás kereskedő szerint126Megoszlás kereskedő szerint126Megoszlás kereskedő szerint126Megoszlás kereskedő szerint              | Megoszlás ár szerint                  | 105 |
| Megoszlás kiadó szerint.106Megoszlás megtalálhatóság szerint107Megoszlás tárolás dátuma szerint108Állományok110Megoszlás fájl típus szerint110Megoszlás fájl helye szerint112Megoszlás fájl helye szerint113Megoszlás diszk neve szerint113Megoszlás fájl dátuma szerint114Megoszlás fájl méret szerint115Megoszlás fájl méret szerint116Számla adatok117Megoszlás fizetés módja szerint116Számla kelte szerint117Megoszlás szállító szerint119Megoszlás szállító szerint120Megoszlás kereskedő azonosító szerint121Megoszlás szállító szerint123Megoszlás fizetés határidő szerint123Megoszlás fizetés kelte szerint124Megoszlás fizetés kelte szerint123Megoszlás kereskedő szonosító szerint124Megoszlás kereskelő szerint125Megoszlás keltés kelte szerint126Megoszlás kereskelő szerint126Megoszlás kereskelő szerint126Megoszlás karbantartás126Megoszlás karbantartás128Felvétel128Módosítás129Törlés131                                                                                                    | Megoszlás érték szerint               | 105 |
| Megoszlás megtalálhatóság szerint107Megoszlás tárolás dátuma szerint108Állományok110Megoszlás fájl típus szerint110Megoszlás fájl helye szerint112Megoszlás fájl helye szerint113Megoszlás fájl dátuma szerint113Megoszlás fájl dátuma szerint114Megoszlás fájl méret szerint115Megoszlás indító jelleg szerint116Számla adatok117Megoszlás szállító szerint117Megoszlás szállító szerint119Megoszlás is kereskedő azonosító szerint120Megoszlás szállító szerint121Megoszlás szállító szerint122Megoszlás ilejesítés kelte szerint123Megoszlás ilejesítés kelte szerint123Megoszlás ilejesítés kelte szerint124Megoszlás hutó végösszeg szerint126Megoszlás bruttó végösszeg szerint126Megoszlás karbantartás128Felvétel128Módosítás129Törlés131                                                                                                    | Megoszlás kiadó szerint               | 106 |
| Megoszlás tárolás dátuma szerint108Állományok110Megoszlás fájl típus szerint110Megoszlás fájl helye szerint112Megoszlás fájl helye szerint113Megoszlás fájl dátuma szerint113Megoszlás fájl dátuma szerint114Megoszlás fájl méret szerint115Megoszlás indító jelleg szerint116Számla adatok117Megoszlás szállító szerint117Megoszlás fizetés módja szerint119Megoszlás kereskedő azonosító szerint120Megoszlás kelte szerint121Megoszlás intelés kelte szerint123Megoszlás fizetés határidő szerint123Megoszlás hités kelte szerint124Megoszlás keltős kelte szerint123Megoszlás kitelés kelte szerint124Megoszlás kitelés kelte szerint124Megoszlás kitelés kelte szerint124Megoszlás kitelés kelte szerint124Megoszlás kitelés kelte szerint126Megoszlás kitelés kelte126Megoszlás kitelés kelte126Megoszlás kitelés kelte126Megoszlás kitelés kelte126Megoszlás kitelés karbantartás127Adatbázis karbantartás128Felvétel128Módosítás129Törlés131                                                                                                    | Megoszlás megtalálhatóság szerint     |     |
| Ållományok.110Megoszlás fájl típus szerint110Megoszlás fájl helye szerint112Megoszlás diszk neve szerint113Megoszlás fájl dátuma szerint114Megoszlás fájl méret szerint115Megoszlás indító jelleg szerint116Számla adatok117Megoszlás fizetés módja szerint117Megoszlás kereskedő azonosító szerint119Megoszlás szállító szerint120Megoszlás szállító szerint121Megoszlás kereskedő azonosító szerint120Megoszlás kereskedő azonosító szerint121Megoszlás kelte szerint123Megoszlás fizetési határidő szerint123Megoszlás hutór végösszeg szerint124Megoszlás kiteljesítés kelte szerint126Megoszlás kerektő végösszeg szerint126Megoszlás karbantartás128Felvétel128Módosítás129Törlés131                                                                                                    | Megoszlás tárolás dátuma szerint      |     |
| Megoszlás fájl típus szerint110Megoszlás fájl helye szerint112Megoszlás diszk neve szerint113Megoszlás fájl dátuma szerint114Megoszlás fájl méret szerint115Megoszlás indító jelleg szerint116Számla adatok117Megoszlás fizetés módja szerint117Megoszlás kereskedő azonosító szerint119Megoszlás szállító szerint120Megoszlás szállító szerint121Megoszlás kereskedő azonosító szerint120Megoszlás kereskedő azonosító szerint121Megoszlás kelte szerint123Megoszlás fizetési határidő szerint123Megoszlás hutór végösszeg szerint124Megoszlás kereskető végösszeg szerint126Megoszlás karbantartás126Megoszlás karbantartás127Adatbázis karbantartás128Felvétel128Módosítás129Törlés131                                                                                                    | Állományok                            |     |
| Megoszlás fájl helye szerint112Megoszlás diszk neve szerint113Megoszlás fájl dátuma szerint114Megoszlás fájl méret szerint115Megoszlás indító jelleg szerint116Számla adatok117Megoszlás szállító szerint117Megoszlás fizetés módja szerint119Megoszlás kereskedő azonosító szerint120Megoszlás kereskedő azonosító szerint121Megoszlás kelte szerint123Megoszlás fizetési határidő szerint123Megoszlás hittérési határidő szerint124Megoszlás bruttó végösszeg szerint126Megoszlás karbantartás126Megoszlás karbantartás128Felvétel128Módosítás129Törlés131                                                                                                    | Megoszlás fájl típus szerint          |     |
| Megoszlás diszk neve szerint113Megoszlás fájl dátuma szerint114Megoszlás fájl méret szerint115Megoszlás indító jelleg szerint116Számla adatok117Megoszlás szállító szerint117Megoszlás kereskedő azonosító szerint120Megoszlás kereskedő azonosító szerint121Megoszlás keljesítés kelte szerint123Megoszlás fizetési határidő szerint123Megoszlás hettó végösszeg szerint124Megoszlás bruttó végösszeg szerint126Megoszlás karbantartás126Megoszlás karbantartás126Megoszlás karbantartás128Felvétel128Módosítás129Törlés131                                                                                                    | Megoszlás fájl helye szerint          |     |
| Megoszlás fájl dátuma szerint114Megoszlás fájl méret szerint115Megoszlás indító jelleg szerint116Számla adatok117Megoszlás szállító szerint117Megoszlás fizetés módja szerint119Megoszlás kereskedő azonosító szerint120Megoszlás kereskedő azonosító szerint120Megoszlás számla kelte szerint121Megoszlás teljesítés kelte szerint123Megoszlás fizetési határidő szerint123Megoszlás nettó végösszeg szerint124Megoszlás bruttó végösszeg szerint126Megoszlás karbantartás126Megoszlás karbantartás128Felvétel128Módosítás129Törlés131                                                                                                    | Megoszlás diszk neve szerint          |     |
| Megoszlás fájl méret szerint115Megoszlás indító jelleg szerint116Számla adatok117Megoszlás szállító szerint117Megoszlás fizetés módja szerint119Megoszlás kereskedő azonosító szerint120Megoszlás számla kelte szerint121Megoszlás teljesítés kelte szerint123Megoszlás fizetési határidő szerint123Megoszlás fizetési határidő szerint124Megoszlás határidő szerint126Megoszlás határidő szerint126Megoszlás kerek kelte szerint126Megoszlás kerek kelte szerint126Megoszlás kerek kelte szerint126Megoszlás kerek kelte szerint126Megoszlás kerek kelte szerint126Megoszlás kerek kelte szerint126Megoszlás kerek kelte szerint126Megoszlás határidő szerint126Megoszlás kerek kelte szerint126Megoszlás kerek kelte szerint126Megoszlás kerek kelte szerint126Megoszlás kerek kelte szerint126Megoszlás kerek kelte szerint126Megoszlás karbantartás128Felvétel128Módosítás129Törlés131                                                                                                    | Megoszlás fájl dátuma szerint         | 114 |
| Megoszlás indító jelleg szerint116Számla adatok117Megoszlás szállító szerint117Megoszlás fizetés módja szerint119Megoszlás kereskedő azonosító szerint120Megoszlás számla kelte szerint121Megoszlás teljesítés kelte szerint123Megoszlás fizetési határidő szerint123Megoszlás nettó végösszeg szerint124Megoszlás bruttó végösszeg szerint126Megoszlás karbantartás126Medoszlás karbantartás127Adatbázis karbantartás128Felvétel128Módosítás129Törlés131                                                                                                    | Megoszlás fájl méret szerint          | 115 |
| Számla adatok117Megoszlás szállító szerint117Megoszlás fizetés módja szerint119Megoszlás kereskedő azonosító szerint120Megoszlás számla kelte szerint121Megoszlás teljesítés kelte szerint123Megoszlás fizetési határidő szerint123Megoszlás nettó végösszeg szerint124Megoszlás bruttó végösszeg szerint126Megoszlás bruttó végösszeg szerint126Megoszlás karbantartás127Adatbázis karbantartás128Felvétel128Módosítás129Törlés131                                                                                                    | Megoszlás indító jelleg szerint       | 116 |
| Megoszlás szállító szerint.117Megoszlás fizetés módja szerint.119Megoszlás kereskedő azonosító szerint.120Megoszlás számla kelte szerint.121Megoszlás teljesítés kelte szerint.123Megoszlás fizetési határidő szerint.123Megoszlás fizetési határidő szerint.124Megoszlás hettó végösszeg szerint.126Megoszlás bruttó végösszeg szerint.126Megoszlás bruttó végösszeg szerint.126Megoszlás karbantartás.126Megoszlás karbantartás.128Felvétel.128Módosítás.129Törlés.131                                                                                                    | Számla adatok                         | 117 |
| Megoszlás fizetés módja szerint119Megoszlás kereskedő azonosító szerint120Megoszlás számla kelte szerint121Megoszlás teljesítés kelte szerint123Megoszlás fizetési határidő szerint123Megoszlás nettó végösszeg szerint124Megoszlás bruttó végösszeg szerint126Megoszlás bruttó végösszeg szerint126Megoszlás karbantartás126Megoszlás karbantartás128Felvétel128Módosítás129Törlés131                                                                                                    | Megoszlás szállító szerint            | 117 |
| Megoszlás kereskedő azonosító szerint.120Megoszlás számla kelte szerint.121Megoszlás teljesítés kelte szerint.123Megoszlás fizetési határidő szerint.123Megoszlás nettó végösszeg szerint.124Megoszlás hettó végösszeg szerint.126Megoszlás bruttó végösszeg szerint.126Megoszlás karbantartás.126Címtár.127Adatbázis karbantartás.128Felvétel.128Módosítás.129Törlés.131                                                                                                    | Megoszlás fizetés módja szerint       | 119 |
| Megoszlás számla kelte szerint121Megoszlás teljesítés kelte szerint123Megoszlás fizetési határidő szerint123Megoszlás nettó végösszeg szerint124Megoszlás ÁFA végösszeg szerint126Megoszlás bruttó végösszeg szerint126Megoszlás karbantartás127Adatbázis karbantartás128Felvétel128Módosítás129Törlés131                                                                                                    | Megoszlás kereskedő azonosító szerint |     |
| Megoszlás teljesítés kelte szerint.123Megoszlás fizetési határidő szerint.123Megoszlás nettó végösszeg szerint.124Megoszlás ÁFA végösszeg szerint.126Megoszlás bruttó végösszeg szerint.126Megoszlás bruttó végösszeg szerint.126Megoszlás karbantartás.127Adatbázis karbantartás.128Felvétel.128Módosítás.129Törlés.131                                                                                                    | Megoszlás számla kelte szerint        |     |
| Megoszlás fizetési határidő szerint.123Megoszlás nettó végösszeg szerint.124Megoszlás ÁFA végösszeg szerint.126Megoszlás bruttó végösszeg szerint.126Címtár127Adatbázis karbantartás128Felvétel128Módosítás.129Törlés131                                                                                                    | Megoszlás teljesítés kelte szerint    |     |
| Megoszlás nettó végösszeg szerint124Megoszlás ÁFA végösszeg szerint126Megoszlás bruttó végösszeg szerint126Címtár127Adatbázis karbantartás128Felvétel128Módosítás129Törlés131                                                                                                    | Megoszlás fizetési határidő szerint   |     |
| Megoszlás ÁFA végösszeg szerint126Megoszlás bruttó végösszeg szerint126Címtár127Adatbázis karbantartás128Felvétel128Módosítás129Törlés131                                                                                                    | Megoszlás nettó végösszeg szerint     |     |
| Megoszlás bruttó végösszeg szerint126Címtár127Adatbázis karbantartás128Felvétel128Módosítás129Törlés131                                                                                                    | Megoszlás ÁFA végösszeg szerint       |     |
| Címtár                                                                                                    | Megoszlás bruttó végösszeg szerint    |     |
| Adatbázis karbantartás128Felvétel128Módosítás129Törlés131                                                                                                    | Címtár                                |     |
| Felvétel       128         Módosítás       129         Törlés       131                                                                                                    | Adatbázis karbantartás                |     |
| Módosítás                                                                                                    | Felvétel                              |     |
| Törlés                                                                                                    | Módosítás                             |     |
|                                                                                                    | Törlés                                |     |
| Összes adat törlése                                                                                                    | Összes adat törlése                   |     |
| Áttekintés                                                                                                    | Áttekintés                            |     |
| Normál                                                                                                    | Normál                                |     |
| Táblázatos134                                                                                                    | Táblázatos                            |     |
| Keresés                                                                                                    | Keresés                               |     |
| Listázás136                                                                                                    | Listázás                              |     |
| Szűrés                                                                                                    | Szűrés                                | 137 |
| Irányítószám kereső                                                                                                    | Irányítószám kereső                   |     |
| Archiválás                                                                                                    | Archiválás                            |     |
| Mentés készítése                                                                                                    | Mentés készítése                      |     |

| Mentés visszaállítása | 141  |
|-----------------------|------|
| Mentési napló         | 142  |
| Segítség              | 143  |
| Frissítés             | 144  |
| Néviegy               | 145  |
|                       | 1 10 |

## <u>Ábrajegyzék</u>

| 1. ábra - Típus törzs karbantartása                                    | 13 |
|------------------------------------------------------------------------|----|
| 2. ábra - Kategória törzs karbantartása                                | 14 |
| 3. ábra - Kategória törzs karbantartása /megjelenített adatok szűrése/ | 15 |
| 4. ábra - Szerző adatok felvétele                                      | 16 |
| 5. ábra - Szerző adatok módosítása                                     | 17 |
| 6. ábra - Szerző adatok módosítása /név módosítása/                    | 17 |
| 7. ábra - Szerző adatok törlése                                        | 18 |
| 8. ábra - Összes szerző adat törlése                                   | 19 |
| 9. ábra - Kiadó adatok felvétele                                       | 20 |
| 10. ábra - Kiadó adatok módosítása                                     | 21 |
| 11. ábra - Kiadó adatok módosítása /kiadó nevének módosítása/          | 21 |
| 12. ábra - Kiadó adatok törlése                                        | 22 |
| 13. ábra - Összes kiadó adat törlése                                   | 23 |
| 14. ábra - Szállító adatok felvétele                                   | 24 |
| 15. ábra - Szállító adatok felvétele - átvétel címtárból               | 25 |
| 16. ábra - Szállító adatok módosítása                                  | 26 |
| 17. ábra - Szállító adatok módosítása /szállító nevének módosítása/    | 26 |
| 18. ábra - Szállító adatok törlése                                     | 27 |
| 19. ábra - Összes szállító adat törlése                                | 28 |
| 20. ábra - Könyv adatok felvétele                                      | 29 |
| 21. ábra - Könyv adatok felvétele - állományok                         | 30 |
| 22. ábra - Fotó menü                                                   | 31 |
| 23. ábra - Fotó betöltése fájlból                                      | 31 |
| 24. ábra - Fotó beolvasása szkennerről                                 | 32 |
| 22. ábra - Könyv adatok módosítása                                     | 33 |
| 23. ábra - Könyv adatok módosítása /cím módosítása/                    | 34 |
| 24. ábra - Könyv adatok törlése                                        | 35 |
| 25. ábra - Összes könyv adat törlése                                   | 36 |
| 26. ábra - Számla adatok felvétele                                     | 37 |
| 27. ábra - Számla adatok felvétele - 2                                 | 38 |
| 28. ábra - Számla adatok felvétele - tétel adatok módosítása           | 38 |
| 29. ábra - Számla adatok felvétele - könyvek tételekhez társítása      | 39 |
| 30. ábra - Számla adatok módosítása – számla keresése                  | 40 |
| 31. ábra - Számla adatok módosítása                                    | 41 |
| 32. ábra - Számla adatok törlése – számla keresése                     | 42 |
| 33. ábra - Számla adatok törlése                                       | 43 |
| 34. ábra - Összes számla adat törlése                                  | 44 |
| 35. ábra - Adatok exportálása                                          | 45 |
| 36. ábra - Törlés véglegesítés                                         | 46 |
| 37. ábra - Törlés visszaállítás                                        | 47 |
| 38. ábra - Szerző adatok keresése                                      | 49 |
| 39. ábra - Kiadó adatok keresése                                       | 50 |

| 40. | ábra - Szállító adatok keresése                                    | 51 |
|-----|--------------------------------------------------------------------|----|
| 41. | ábra - Könyv adatok keresése                                       | 52 |
| 42. | ábra - Számla adatok keresése                                      | 53 |
| 43. | ábra - Típus törzs áttekintése                                     | 55 |
| 44. | ábra - Típus törzs listázás                                        | 56 |
| 45. | ábra - Típus törzs listázás                                        | 56 |
| 46. | ábra - Kategória törzs áttekintése                                 | 57 |
| 47. | ábra - Kategória törzs szűrése                                     | 57 |
| 48. | ábra - Kategória törzs listázás                                    | 58 |
| 49. | ábra - Kategória törzs listázás                                    | 58 |
| 50. | ábra - Szerző adatok áttekintése normál eljárással                 | 59 |
| 51. | ábra - Szerző adatok áttekintése táblázatos formában               | 60 |
| 52. | ábra - Megjelenített szerző adattípusok                            | 60 |
| 53. | ábra - Szerző törzs listázás /egyszerűsített lista/                | 61 |
| 54. | ábra - Szerző törzs listázás /egyszerűsített lista/                | 61 |
| 55. | ábra - Szerző törzs listázás /teljes lista/                        | 62 |
| 56. | ábra - Szerző törzs listázás /teljes lista/                        | 62 |
| 57. | ábra - Kiadó adatok áttekintése normál eljárással                  | 63 |
| 58. | ábra - Kiadó adatok áttekintése táblázatos formában                | 64 |
| 59. | ábra - Megjelenített kiadó adattípusok                             | 64 |
| 60. | ábra - Kiadó törzs listázás                                        | 65 |
| 61. | ábra - Kiadó törzs listázás                                        | 65 |
| 62. | ábra - Szállító adatok áttekintése normál eljárással               | 66 |
| 63. | ábra - Szállító adatok áttekintése táblázatos formában             | 67 |
| 64. | ábra - Megjelenített szállító adattípusok                          | 67 |
| 65. | ábra - Szállító törzs listázás                                     | 68 |
| 66. | ábra - Szállító törzs listázás                                     | 68 |
| 67. | ábra - Könyv adatok áttekintése normál eljárással                  | 69 |
| 68. | ábra - Könyv állományok olvasása /meghívás külső olvasó programba/ | 70 |
| 69. | ábra - Könyv adatok áttekintése táblázatos formában                | 71 |
| 70. | ábra - Megjelenített könyv adatok típusai                          | 71 |
| 71. | ábra - Könyv adatok áttekintése - fotók                            | 73 |
| 72. | ábra - Könyv adatok listázása /egyszerűsített lista/               | 74 |
| 73. | ábra - Könyv adatok listázása /egyszerűsített lista/               | 74 |
| 74. | ábra - Könyv adatok listázása /középszerű lista/                   | 75 |
| 75. | ábra - Könyv adatok listázása /középszerű lista/                   | 75 |
| 76. | ábra - Könyv adatok listázása /teljes lista/                       | 76 |
| 77. | ábra - Könyv adatok listázása /társított állományok/               | 76 |
| 78. | ábra - Könyv adatok listázása /teljes lista/                       | 76 |
| 79. | ábra - Számla adatok áttekintése normál eljárással                 | 77 |
| 80  | ábra - Számla adatok áttekintése táblázatos formában               | 78 |
| 81  | ábra - Megielenített számla adatok típusai                         | 78 |
| 82  | ábra - Számla adatok listázása /egyszerűsített lista/              | 79 |
| 83. | ábra - Számla adatok listázása /egyszerűsített lista/              | 79 |
|     |                                                                    |    |

| 84. ábra - Számla adatok listázása /középszerű lista/           |     |
|-----------------------------------------------------------------|-----|
| 85. ábra - Számla adatok listázása /középszerű lista/           |     |
| 86. ábra - Számla adatok listázása /teljes lista/               |     |
| 87. ábra - Számla adatok listázása /teljes lista/               |     |
| 88. ábra - Könyv adatok rendezettségének beállítása             |     |
| 89. ábra - Számla adatok rendezettségének beállítása            |     |
| 90. ábra - Kategória törzs szűrése                              |     |
| 91. ábra - Szerző adatok szűrése                                |     |
| 92. ábra - Kiadó adatok szűrése                                 |     |
| 93. ábra - Szállító adatok szűrése                              |     |
| 94. ábra - Könyv adatok szűrése                                 |     |
| 95. ábra - Számla adatok szűrése                                |     |
| 96. ábra - Nyomtató beállítása                                  |     |
| 97. ábra - Információk az adatállományokról /egy adatállomány/  |     |
| 98. ábra - Információk az adatállományokról /összesítő/         |     |
| 99. ábra - Információk az adatállományokról /nyomtatás/         |     |
| 100. ábra - Többszörös tárolás /típus törzs/                    |     |
| 101. ábra - Többszörös tárolás /kategória törzs/                |     |
| 102. ábra - Könyv adatok megoszlása típus szerint               |     |
| 103. ábra - Egészhez viszonyítás /típus/                        |     |
| 104. ábra - Könyv adatok megoszlása szerző szerint              |     |
| 105. ábra - Könyv adatok megoszlása kiadás éve szerint          |     |
| 106. ábra - Könyv adatok megoszlása nyelv szerint               |     |
| 107. ábra - Könyv adatok megoszlása megjegyzés szerint          |     |
| 108. ábra - Könyv adatok megoszlása beszerzési ár szerint       |     |
| 109. ábra - Könyv adatok megoszlása beszi ár kategóriák szerint |     |
| 110. ábra - Egészhez viszonyítás /Beszi árkategória/            |     |
| 111. ábra - Beszerzési árkategória szerinti diagram             |     |
| 112. ábra - Könyv adatok megoszlása kiadó szerint               |     |
| 113. ábra - Könyv adatok megoszlása megtalálatóság szerint      |     |
| 114. ábra - Dátumkategóriák megadása                            |     |
| 115. ábra - Könyv adatok megoszlása dátumkategóriák szerint     |     |
| 116. ábra - Egészhez viszonyítás /dátum kategória/              |     |
| 117. ábra - Tárolás dátuma szerinti diagram                     |     |
| 118. ábra - Állomány adatok megoszlása fájl típus szerint       |     |
| 119. ábra - Egészhez viszonyítás /fájl típus/                   |     |
| 120. ábra - Állomány adatok megoszlása fájl helye szerint       |     |
| 121. ábra - Állomány adatok megoszlása diszk neve szerint       |     |
| 122. ábra - Dátumkategóriák megadása                            |     |
| 123. ábra - Állomány adatok megoszlása fájl dátuma szerint      |     |
| 124. ábra - fájlméret kategóriák megadása                       |     |
| 125. ábra - Állomány adatok megoszlása fájl méret szerint       |     |
| 126. ábra - Állomány adatok megoszlása indító jelleg szerint    |     |
| 127. ábra - Számla adatok megoszlása szállító szerint           | 117 |

| 128. ábra - Egészhez viszonyítás /szállító adatok/               |  |
|------------------------------------------------------------------|--|
| 129. ábra - Számla adatok megoszlása fizetés módja szerint       |  |
| 130. ábra - Számla adatok megoszlása kereskedő azonosító szerint |  |
| 131. ábra - Dátumkategóriák megadása                             |  |
| 132. ábra - Számla adatok megoszlása számla kelte szerint        |  |
| 133. ábra - Egészhez viszonyítás /dátum kategória/               |  |
| 134. ábra - Számla adatok megoszlása számla kelte szerint        |  |
| 135. ábra - Összegkategóriák megadása                            |  |
| 136. ábra - Számla adatok megoszlása nettó végösszeg szerint     |  |
| 137. ábra - Egészhez viszonyítás /összeg kategória/              |  |
| 138. ábra - Számla adatok megoszlása összegkategóriák szerint    |  |
| 139. ábra - Címtár adatok felvétele                              |  |
| 140. ábra - Címtár adatok módosítása                             |  |
| 141. ábra - Címtár adatok módosítása /név módosítása/            |  |
| 142. ábra - Címtár adatok módosítása /típus módosítása/          |  |
| 143. ábra - Címtár adatok törlése                                |  |
| 144. ábra - Címtár adatok törlése /összes adat törlése/          |  |
| 145. ábra - Címtár adatok áttekintése normál eljárással          |  |
| 146. ábra - Címtár adatok áttekintése táblázatos formában        |  |
| 147. ábra - Megjelenített címtár adattípusok                     |  |
| 148. ábra - Címtár adatok keresése                               |  |
| 149. ábra - Címtár adatok listája                                |  |
| 150. ábra - Címtár adatok listája                                |  |
| 151. ábra - Címtár adatok szűrése                                |  |
| 152. ábra - Irányítószám adatbázis keresése                      |  |
| 153. ábra - Mentés készítése az adatállományokról                |  |
| 154. ábra - Mentett adatállományok visszaállítása                |  |
| 155. ábra - Mentési napló megtekintése                           |  |
| 159. ábra - Frissítés keresése, letöltése és telepítése          |  |
| 160. ábra - Program bemutatkozása                                |  |

### Néhány szóban a programról

A program elektronikus formában megjelent kiadványok, könyvek adatait tárolja könnyen és ésszerűen visszakereshető formátumban. Tárolja az e-könyvek jellemző adatait (fájlból vagy szkennerről beolvasott fotó is eltárolható az adatokhoz), állományainak (fájlok) adatait, melyek alapján az olvasni kívánt állományok kikereshetők az adatbázisból és meghívhatók külső megjelenítő programokban.

Az adatok jól és egyszerűen kereshetők, szűrhetők, listázhatók és nyomtathatók, megváltoztatható a megjelenítéseknél a rendezettségük.

A könnyű és gyors adatrögzítést törzsadat állományok segítik, melyek egyben önálló nyilvántartást is képeznek (típus, kategória, szerző, kiadó és szállító). Szintén önálló nyilvántartást képez az e-könyvek beszerzéséhez kapcsolódó számla adatok nyilvántartása, ezek tételeihez társíthatók a beszerzett könyvek, így a rájuk fordított költségekről is információkat tarthat nyilván a felhasználó.

Lehetőség van a tárolt e-könyv adatokról, azok fájl adatairól és a hozzájuk kapcsolódó számla adatokról megoszlás szerinti statisztikát készíteni (pl. szerző, kiadó, stb.).

Önálló nyilvántartásként Címtár adatbázis van beépítve a programba, ezzel nyilvántarthatók az e-könyv anyagokhoz kapcsolódó címadatok (pl. kiadó, szerkesztőség, stb.).

A szerzők, kiadó, szállító, könyv és számla adatok exportálhatók szöveges (TXT) vagy táblázatkezelő (CSV) állományokba, ezzel lehetővé téve a legfontosabb adatok más, külső alkalmazásokban történő további felhasználását.

Az adatállományokról nagyon egyszerűen biztonsági mentés készíthető (egy ZIP tömörítvény állományba), melyet akár jelszóval is lehet védeni. A mentett adatok szintén nagyon egyszerűen visszaállíthatók. Az elvégzett mentési műveletekről szöveges állományba napló készül, ez megjeleníthető.

A program kezelése egyszerű, nem igényel számítástechnikai szakképzettséget. Minden elemhez segítő címke van társítva és az állapotsorban is az elemre vonatkozó információk jelennek meg.

A menüsor alatt ikonos gombok formájában elérhetők a leggyakrabban használt eljárások, így azok egy egérkattintással meghívhatók.

A bemutató verzióban egy adattáblában maximum öt rekord tárolható, erre a program szükség esetén figyelmeztet. A beépített irányítószám adatbázis csak az A betűvel kezdődő települések adatait tartalmazza. A teljes verzióban semmilyen korlátozás nincs.

Amennyiben a program elnyerte tetszését kérjük, rendelje meg a teljes értékű verziót!

## Adatbázis karbantartás

A főmenü ezen pontja alatt végezhető el a tárolandó adatok felvétele, módosítása és törlése. A törölt adatok nem véglegesen törlődnek az adatállományokból, ezek szintén ebben a menüpontban állíthatók vissza (védelem véletlen törlés ellen) vagy véglegesen eltávolíthatók az állományokból.

Szintén ez alatt a menüpont alatt található meg az adatok exportálásának lehetősége, hogy mozgathatók, és külső alkalmazások számára hozzáférhetővé váljanak a program által tárolt információk.

A program telepítése után célszerű a használatát a törzsadatok felvételével kezdeni (típus, kategória, szerző, kiadó és szállító). Az ismert adatok berögzítése után a könyvek adatait könnyebben és gyorsabban lehet rögzíteni, ha már a leggyakoribb törzsadatok szerepelnek az adatállományban (természetesen új törzsadat felvételére az e-könyv adatok felvételénél is van lehetőség).

#### Típus törzs karbantartása

A típus törzsben vannak eltárolva az elektronikus könyvek lehetséges típusai (ez alapján is csoportosíthatók az adatok). Ezzel az eljárással végezhető el az adatok karbantartása (felvétel, módosítás, törlés).

Elérhető: Adatbázis karbantartás ► Törzsadatok ► Típus.

| 1 | 0 | Típus törzs karbantartás:             | X        |
|---|---|---------------------------------------|----------|
|   | ŀ | I I I I I I I I I I I I I I I I I I I | áma      |
|   |   | Típus                                 | <u> </u> |
|   |   | Elektronika                           |          |
|   | × | Számítástechnika                      |          |
|   |   | Gazdaság                              |          |
|   |   | Informatika                           |          |
|   |   | Irodalom                              |          |
|   |   | Pénzügy                               |          |
|   |   | Történelem                            | ۳        |
|   |   |                                       |          |
|   |   |                                       |          |
|   |   |                                       |          |
|   |   |                                       |          |
|   |   |                                       |          |
|   |   |                                       | ~        |

1. ábra - Típus törzs karbantartása

Az adattáblában fel – le irányú mozgással (adatnavigátor, kurzormozgató nyilak ill. a jobb oldalon található scroll bar) kiválasztható a karbantartani kívánt rekord. Az adatnavigátor segítségével kiválasztható a kívánt funkció (új rekord felvétele, módosítás, törlés). Felvételkor új rekord keletkezeik, ennek a mezőjét kell szerkeszteni, majd rögzíteni.

Módosításhoz közvetlenül az adatmezőre duplán klikkelve szerkeszthetővé válik a mező. Szerkesztés után ENTER billentyűvel rögzíthetjük azt, de az adatnavigátor megfelelő gombjával is elvégezhető ez a művelet.

Törlés az adatnavigátor gombjával (-) végezhető el. Megjelenik egy kérdés, melyben meg kell erősíteni a törlési szándékot. Törlés esetén az adatok nem véglegesen törlődnek az állományból, csak egy jelzőt kapnak. A későbbiek során visszaállítható a rekord, vagy végérvényesen eltávolítható az állományból.

#### Kategória törzs karbantartása

A tárolt e-könyvek típusához kategória társítható. Ez lehetővé teszi a cikkek további csoportosítását. Pl.:

- Irodalom / Próza,
- Elektronika / Alkatrész,
- Elektronika / Áramkör.

Elérhető: Adatbázis karbantartás ► Törzsadatok ► Kategória.

| 🚺 Kategória törzs karbantartás: |                            |          |
|---------------------------------|----------------------------|----------|
|                                 | Tárolt rekordok száma<br>8 |          |
| Kategória                       | Típushoz társítva          | ^        |
| Alkatrész                       | Elektronika                |          |
| Hardver                         | Számítástechnika           |          |
| Kapcsolási rajz                 | Elektronika                |          |
| Középkor                        | Történelem                 |          |
| Próza                           | Irodalom                   |          |
| Szoftver                        | Számítástechnika           | a        |
| Vers                            | Irodalom                   | ٩        |
| ▶ <mark>Űskor</mark>            | Történelem                 |          |
|                                 |                            |          |
| J                               |                            | <b>N</b> |

2. ábra - Kategória törzs karbantartása

A típushoz társítás lehetővé teszi, hogy a kategória törzsadatok szűrhetők legyenek a típushoz viszonyítva. Ennek jelentősége akkor használható ki, ha több típusú adatot kívánunk nyilvántartani a programmal különböző könyvekről, ami ilyen esetben meglehetősen sok kategóriát eredményezhet. Amennyiben pl. csak Pénzügy típusú adatot kívánunk berögzíteni egyszerre nagyobb mennyiségben, úgy elég, ha a kategória adatoknál rögzítéskor nem látjuk, csak a pénzügy típushoz tartozó elemeket.

Az adatok karbantartása a típus törzs karbantartásánál leírtak szerint végezhető el.

A szűrés nyomógombbal hívott eljárással szűrhető a megjelenített adatsorok száma egy típusra vonatkoztatva:

| 🚺 Kategória törzs szűrése: |                       |               |
|----------------------------|-----------------------|---------------|
| 🔁 Beállít                  | Szűrés<br>Bekapcsolva | 🖌 Befejezés   |
| Típushoz társítva =        | Irodalom              | •             |
|                            | Bekapcsolva           | 🔿 Kikapcsolva |

3. ábra - Kategória törzs karbantartása /megjelenített adatok szűrése/

A lenyíló listában ki kell választani, hogy mely típushoz társított adatokat kívánja látni a felhasználó, majd a Beállít nyomógombbal rögzíteni kell a szűrés feltételét.

#### Szerző törzs karbantartása

A szerző törzsadattárban vannak eltárolva a könyvek íróinak személyes adatai (név, nemzetiség, születési év, halálozás éve, életrajz). Ezek az adatok önálló nyilvántartást képeznek, kereshetők, listázhatók, szűrhetők, rendezhetők, nyomtathatók, stb.

#### Szerző adatok felvétele

Ebben az eljárásban adhatók meg a szerzőkről tárolni kívánt adatok.

Elérhető: Adatbázis karbantartás ► Törzsadatok ► Szerző ► Felvétel.

| 🚺 Szerző adatok felvétele:                                                                                                    |                   |                      |  |
|----------------------------------------------------------------------------------------------------|-------------------|----------------------|--|
| Tárol 🔮 Alaphelyzet Tárolt rekordok :<br>5                                                                                                    | száma             | 🖌 Befejezés          |  |
| Szerző<br>József Attila                                                                                                    |                   |                      |  |
| Nemzetiség<br>Magyar                                                                                                    | Született<br>1905 | Elhalálozott<br>1937 |  |
| Életrajz<br>Az Ady utáni magyar költészet főalakja, a magyar irodalomból világirodalomba nőtt lángelme,<br>a XX. század uralkodó eszméinek világviszonylatban is nagy jelentőségű lírai kifejezője, a<br>szocialista világköltészet egyik példamutatója és vezéralakja. Jelentősége a nemzetközi<br>irodalomban semmivel sem kisebb, mint Bartóké a zenében. És élt mindössze harminckét évet,<br>sorsa nélkülözés, üldöztetés s meg nem értés volt. Rettegett a belülről fenyegető őrülettől és a<br>kívülről fenyegető világőrülettől, a fasizmustól. Élete végső napjain is remekműveket írt, s nem<br>reménykedve többé semmi jóban, öngyilkossággal fejezte be az életet.<br>A proletariátus legmélyéről indult, a munkásosztály élményvilágát hozta gyermekkorából. Az<br>eltűnt apa és a korán halt mosónő árvája áttengődi az országot: proletárnyomor után a paraszti<br>nyomort. Alulról ismerte meg a várost is, a falut is, és úgy emelkedett fel a szellem egyre<br>magasabb rétegeibe, hogy számára nem volt különbség, még kevésbé ellentét népi és urbánus<br>között. A kor károsan szított irodalmi fő ellentéte az ő költészetében teljes egységben jelenik |                   |                      |  |

4. ábra - Szerző adatok felvétele

A megfelelő mezőkben az adatokat meg kell adni (név mező kitöltése kötelező). ENTER ill. TAB billentyűvel léptethető a kurzor. Az életrajz mezőben a szöveget folyamatosan gépelve a sorok automatikusan létrejönnek, a szöveg balra lesz igazítva.

Az adatok megadása után a Tárol nyomógombbal lehet rögzíteni azokat az adatbázisban. Minden esetben ellenőrzésre kerül a szerző neve, amennyiben nincs megadva, vagy már létezik ilyen név az adatállományban, úgy a program hibaüzenetet ad és nem tárolja el az adatokat csak javítás után.

Az Alaphelyzet nyomógombbal törölhetők az adatmezők, ezután új adatok rögzíthetők.

#### Szerző adatok módosítása

Az eljárásban módosíthatók a szerzőkről már eltárolt adatok.

Elérhető: Adatbázis karbantartás ► Törzsadatok ► Szerző ► Módosítás.

| 🚺 Szerző adatok módosítása:                                                                                                    |                                                                                                    |                                                                                                    |
|----------------------------------------------------------------------------------------------------|----------------------------------------------------------------------------------------------------|----------------------------------------------------------------------------------------------------|
| Image: Market state     Tárolt rekordok szá       7                                                                                                    | ima                                                                                                    | ✓ Befejezés                                                                                                    |
| Szerző<br>Móricz Zsigmond                                                                                                    |                                                                                                    |                                                                                                    |
| Nemzetiség<br>Magyar                                                                                                    | Született<br>1879                                                                                                    | Elhalálozott<br>1942                                                                                                    |
| Életrajz<br>A XX. század magyar szépprózájának mindmáig Móricz Zsigmond a leg<br>Jelentősége a regény- és novellairodalomban csaknem olyan méretű és<br>a költészetben. Elbeszélő művészete mellett a hazai drámairodalom me<br>publicistáink egyike, és egész mellékesen, költőként a legjobb magyar<br>szerzői közé tartozik.<br>Lassan érlelődő művész volt, harmincéves koráig kereste magát, mond<br>De attól kezdve, hogy a Hét krajcár novelláskötetével (1909), majd Sár<br>belerobbant az irodalomba, nemcsak elismert nagy jelentőségű író, de k<br>szépprózának, aki hamarosan tűlemelkedik a körülötte keletkező indula<br>tehetségét, ábrázolókészségét és hatását kezdeti ellenfelei is kényteler<br>érkezett, a vidéki társadalom keresztútjairól indult: apja feltörekvő, gazo<br>elszegényedett famíliából származó úri kisasszony. Az apai elődök nehé | nagyobb képviselí<br>olyan hatású, mir<br>gújítója, legjelentél<br>gyermekversek<br>arany című regény<br>iözponti alakja a rr<br>tos vitákon, és rei<br>ek elismerni. A tis:<br>agodó parasztemt<br>z munkájú falusi s | ője.<br>t Adyé<br>kenyebb<br>tészletét.<br>yével (1911)<br>hagyar<br>ndkívüli<br>zántúli Alföldről<br>ber volt, anyja<br>szegények, az |

5. ábra - Szerző adatok módosítása

Az adatnavigátor segítségével ki kell választani a módosítani kívánt szerző adatokat. Közvetlenül a mezőre állva végre kell hajtani a szükséges adatmódosítást, majd az adatnavigátorral tárolni vagy elvetni azt.

A szerző neve mező közvetlenül nem szerkeszthető, ez az adat csak az adatnavigátor melletti segédgomb által hívott eljárással módosítható.

| 🚺 Szerző nevéne | k módosítása: |           |
|-----------------|---------------|-----------|
| 🛫 Beállít       | 🖕 Elvet       | Befejezés |
| Szerző          |               |           |
| Moricz Zsigmond |               |           |

6. ábra - Szerző adatok módosítása /név módosítása/

Elvégezve a kívánt módosítást a Beállít nyomógombbal tárolható az, minden esetben ellenőrzésre kerül a megadás ténye, és hogy nincs-e még ilyen nevű szerző adat tárolva. Az Alaphelyzet nyomógomb visszaállítja a kiinduló értéket.

#### Szerző adatok törlése

Itt törölhetők a már eltárolt szerzők adatai.

Elérhető: Adatbázis karbantartás ► Törzsadatok ► Szerző ► Törlés.

| 🚺 Szerző adatok törlése:                                                                                                    |                                                                                                    |                                                                            |
|----------------------------------------------------------------------------------------------------|----------------------------------------------------------------------------------------------------|----------------------------------------------------------------------------|
| Image: Additional and the second second s | , and the second second s | 🖌 Befejezés                                                                |
| Szerző                                                                                                    |                                                                                                    |                                                                            |
| Janus Pannonius                                                                                                    |                                                                                                    |                                                                            |
| Nemzetiség                                                                                                    | Született                                                                                                    | Elhalálozott                                                               |
| Magyar                                                                                                    | 1434                                                                                                    | 1472                                                                       |
| Életrajz                                                                                                    |                                                                                                    |                                                                            |
| Középkori költészetünkből csak szórványos darabokat őrzött meg a vé<br>évszázadokban elkallódott a korai évszázadok legtöbb magyar költemé<br>számunkra egynéhány szép vers, nem maradt fenn egyetlenegy költői a<br>esetleg megőrzött nevekhez sem tudunk művészegyéniséget társítani, i<br>azután olyan gazdagsággal árad a magyar költészet, amiből fel kell téte<br>folytatása. E kettő - a névtelen középkor és a tündöklő magyar reneszá<br>Hunyadiak korának pompás, de latin nyelvével csak a beavatott keves<br>humanista költészete, és ennek az egészében is igen színvonalas, a m<br>Európa szerte tudomásul is vett írásművészetnek a főalakja Janus Pani<br>egyénisége és világraszóló, költészete áll költőink névjegyzékének élér<br>nagyságrendű, mint Balassi vagy Csokonai vagy Petőfi, Ady, József Att<br>sem írt magyarul, és ahogy a latin nyelv ismerete kikopott a közhasznál                                                                                                    | letlen. A túl viharos<br>énye és ha maradt i<br>arculat sem. Még az<br>A XVI. századtól ke<br>lezni, hogy nagy m<br>insz - között virágzo<br>sekhez szóló hazai<br>aga korában korszi<br>nonius. Az ő csillog<br>n. Semmivel sem ki:<br>ila, csak éppen egy<br>atból, s korunkra m                                                                                                    | s 2<br>2<br>ezdve<br>últak<br>ott a<br>erű és<br>ó<br>sebb<br>y sort<br>ár |

7. ábra - Szerző adatok törlése

Az adatnavigátor segítségével ki kell választani a törölni kívánt szerző adatokat. Az adatnavigátor törlés gombjának hatására megjelenik egy kérdés a törlési szándék megerősítésére vonatkozóan. Amennyiben igen lesz a válasz, úgy a rekord törlésre kerül. A törlés nem végleges, a rekord csak egy jelzőt kap. Későbbiek folyamán visszaállíthatók vagy véglegesen törölhetők az adatállományból az adatok.

Az adatmezőkben az adatok nem módosíthatóak, azok csak olvashatóak.

## Összes szerző adat törlése

Itt törölhető a már eltárolt szerzők összes adata.

Elérhető: Adatbázis karbantartás ► Törzsadatok ► Szerző ►Összes adat törlése

| Szerző adatbázis adatainak törlése:                                                    | $\times$        |
|----------------------------------------------------------------------------------------|-----------------|
| A szerző adatbázisban 14 rekord van. Biztosan törli az összes adatot (a törlés nem vi: | sszaállítható)? |
| [] Nem                                                                                 |                 |

8. ábra - Összes szerző adat törlése

A menüpont aktiválásával kijelzésre kerül az adatállományban tárolt rekordok száma. Az egyidejűleg megjelent kérdésre igen választ adva törlődik az összes szerző adat, az adatállomány kiürítésre kerül.

Figyelem: a törlés nem visszaállítható, az adatok véglegesen elvesznek.

#### Kiadó törzs karbantartása

A kiadó törzsadattárban vannak eltárolva az e-könyvek kiadóinak az adatai. Ezek az adatok önálló nyilvántartást képeznek, kereshetők, listázhatók, szűrhetők, rendezhetők, nyomtathatók, stb.

#### Kiadó adatok felvétele

Ebben az eljárásban adhatók meg a kiadók tárolni kívánt adatai.

Elérhető: Adatbázis karbantartás ► Törzsadatok ► Kiadó ► Felvétel.

| 🚺 Kiadó adatok felvétele:             |                            |             |
|---------------------------------------|----------------------------|-------------|
| 📑 Tárol 👲 Alaphelyzet                 | Tárolt rekordok száma<br>5 | 🖌 Befejezés |
| Kiadó<br>Mercator Stúdió              |                            |             |
| Ir. szám Település<br>2000 Szentendre |                            |             |
| Utca                                  |                            | Ház szám    |
| Harkály u.                            |                            | 17          |
| Telefon                               | Fax                        |             |
| (26) - 31-549                         |                            |             |
| E-mail                                |                            |             |
| info@akonyv.hu                        |                            |             |
| Internet                              |                            |             |
| www.akonyv.hu                         |                            |             |
| ]                                     |                            |             |

9. ábra - Kiadó adatok felvétele

A megfelelő mezőkben az adatokat meg kell adni (név mező kitöltése kötelező). ENTER ill. TAB billentyűvel léptethető a kurzor.

Az adatok megadása után a Tárol nyomógombbal lehet rögzíteni azokat az adatbázisban. Minden esetben ellenőrzésre kerül a lap neve, amennyiben nincs megadva, vagy már létezik ilyen név az adatállományban, úgy a program hibaüzenetet ad és nem tárolja el az adatokat csak javítás után.

Az Alaphelyzet nyomógombbal törölhetők az adatmezők, ezután új adatok rögzíthetők.

#### Kiadó adatok módosítása

Az eljárásban módosíthatók az e-könyveket megjelentető már eltárolt kiadó adatok.

Elérhető: Adatbázis karbantartás ► Törzsadatok ► Kiadó ► Módosítás.

| 🚺 Kiadó adatok módosítása: |                            |           |
|----------------------------|----------------------------|-----------|
|                            | Tárolt rekordok száma<br>7 | Befejezés |
| Kiadó                      |                            |           |
| ComputerBook Kft           |                            |           |
| Ir. szám Település         |                            |           |
| 1121 Budapest XII. Ker.    |                            |           |
| Utca                       |                            | Ház szám  |
| Tartsay Vilmos u.          |                            | 12        |
| Telefon                    | Fax                        |           |
| (1) - 3751-564             | (1) - 3753-591             |           |
| E-mail                     |                            |           |
| info@computerbooks.hu      |                            |           |
| Internet                   |                            |           |
| www.computerbooks.hu       |                            |           |
|                            |                            |           |

10. ábra - Kiadó adatok módosítása

Az adatnavigátor segítségével ki kell választani a módosítani kívánt kiadó adatokat. Közvetlenül a mezőre állva végre kell hajtani a szükséges adatmódosítást, majd az adatnavigátorral tárolni vagy elvetni azt.

A kiadó neve mező közvetlenül nem szerkeszthető, ez az adat csak az adatnavigátor melletti segédgomb által hívott eljárással módosítható.

| 🚺 Kiadó nevének  | módosítása: |           |
|------------------|-------------|-----------|
| 🛫 Beállít        | 👲 Elvet     | Befejezés |
| Kiadó            |             |           |
| ComputerBook Kft |             |           |

11. ábra - Kiadó adatok módosítása /kiadó nevének módosítása/

Elvégezve a kívánt módosítást a Beállít nyomógombbal tárolható az, minden esetben ellenőrzésre kerül a megadás ténye, és hogy nincs-e még ilyen nevű kiadó adat tárolva. Az Alaphelyzet nyomógomb visszaállítja a kiinduló értéket.

#### Kiadó adatok törlése

Itt törölhetők a már eltárolt kiadók adatai.

Elérhető: Adatbázis karbantartás ► Törzsadatok ► Kiadó ► Törlés

| 🚺 Kiadó adatok törlése:  |                            |           |
|--------------------------|----------------------------|-----------|
|                          | Tárolt rekordok száma<br>8 | Befejezés |
| Kiadó                    |                            |           |
| HVG-ORAC Kiadó           |                            |           |
| Ir. szám Település       |                            |           |
| 1131 Budapest XIII. Ker. |                            |           |
| Utca                     |                            | Ház szám  |
| Radnóti Miklós u.        |                            | 2         |
| Telefon                  | Fax                        |           |
| (1) - 340-2304           | (1) - 349-7600             |           |
| E-mail                   |                            |           |
| hvgorac@hvgorac.hu       |                            |           |
| Internet                 |                            |           |
| www.hvgorac.hu           |                            |           |
|                          |                            |           |

12. ábra - Kiadó adatok törlése

Az adatnavigátor segítségével ki kell választani a törölni kívánt kiadó adatokat. Az adatnavigátor törlés gombjának hatására megjelenik egy kérdés a törlési szándék megerősítésére vonatkozóan. Amennyiben igen lesz a válasz, úgy a rekord törlésre kerül. A törlés nem végleges, a rekord csak egy jelzőt kap. Későbbiek folyamán visszaállíthatók vagy véglegesen törölhetők az adatállományból az adatok.

Az adatmezőkben az adatok nem módosíthatóak, azok csak olvashatóak.

## Összes kiadó adat törlése

Itt törölhető a már eltárolt kiadók összes adata.

Elérhető: Adatbázis karbantartás ► Törzsadatok ► Kiadó ►Összes adat törlése

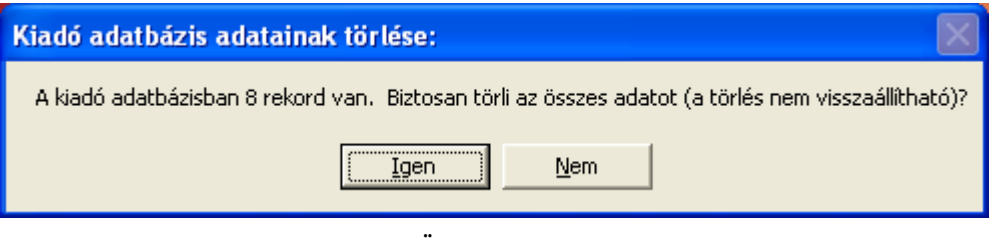

13. ábra - Összes kiadó adat törlése

A menüpont aktiválásával kijelzésre kerül az adatállományban tárolt rekordok száma. Az egyidejűleg megjelent kérdésre igen választ adva törlődik az összes kiadó adat, az adatállomány kiürítésre kerül.

Figyelem: a törlés nem visszaállítható, az adatok véglegesen elvesznek.

#### Szállító törzs karbantartása

A szállító törzsadattárban vannak eltárolva azoknak a cégeknek az adatai, melyektől az e-könyvek beszerzésre kerülnek (lehetnek pl. kiadók, kereskedők, stb.). Ezek az adatok önálló nyilvántartást képeznek, kereshetők, listázhatók, szűrhetők, rendezhetők, nyomtathatók, stb.

#### Szállító adatok felvétele

Ebben az eljárásban adhatók meg a szállítók tárolni kívánt adatai.

Elérhető: Adatbázis karbantartás ► Törzsadatok ► Szállító ► Felvétel.

| 🚺 Szállító adatok                | felvétele:            |                |                       |             |
|----------------------------------|-----------------------|----------------|-----------------------|-------------|
| 📑 Tárol                          | 👲 Alaphelyzet         | 🔶 Címtból átv. | Tár. rekok száma<br>3 | 🖌 Befejezés |
| Szállító<br>Libri Könyvkereskede | elmi Kft              |                |                       |             |
| Adószám<br>10734977-2-43         | Bankszámla szám       |                |                       |             |
| Ir. szám Telepi<br>1111 Buda     | ülés<br>pest XI. Ker. |                |                       |             |
| Utca<br>Fehérvári út             |                       |                | Ház szár<br>89-95     | n           |
| Telefon<br>(1) - 481-3535        |                       | Fax            |                       |             |
| ,<br>E-mail<br>libri@libri.hu    |                       | ,              |                       |             |
| Internet                         |                       |                |                       |             |
| J VVVVV. IIDIT. FIG              |                       |                |                       |             |

14. ábra - Szállító adatok felvétele

A megfelelő mezőkben az adatokat meg kell adni (név mező kitöltése kötelező). ENTER ill. TAB billentyűvel léptethető a kurzor.

Az adatok átvehetők a címtár adatállományból is, amennyiben ott már korábban felvételre került a kívánt adat.

| ( | Címtár adatok átadása a szállító törzs részére: |               |       |
|---|-------------------------------------------------|---------------|-------|
|   | E-Boo Normá                                     | il 🛛 🖌 Befe   | jezés |
|   | Név                                             | Típus         | 1     |
|   | AlmaMater                                       | Könyvesbolt   |       |
|   | BookOnline                                      | Internet bolt |       |
|   | E-BookStore                                     | Csomagküldő   |       |
|   | Internet Könyvtár                               | Könyvtár      |       |
|   |                                                 |               |       |
|   |                                                 |               | ~     |

15. ábra - Szállító adatok felvétele - átvétel címtárból

A keresőmezőbe beírva a keresett nevet a kurzor automatikusan a hozzá legközelebb eső adatsorra áll. A normál jelzésű gombbal megtekinthető a teljes adatsor. Amennyiben megtalálásra került a kívánt rekord az átadás nyomógombbal adhatók át az adatok a szállító felvételére szolgáló eljárásnak.

Az adatok megadása után a Tárol nyomógombbal lehet rögzíteni azokat az adatbázisban. Minden esetben ellenőrzésre kerül a lap neve, amennyiben nincs megadva, vagy már létezik ilyen név az adatállományban, úgy a program hibaüzenetet ad és nem tárolja el az adatokat csak javítás után.

Az Alaphelyzet nyomógombbal törölhetők az adatmezők, ezután új adatok rögzíthetők.

#### Szállító adatok módosítása

Az eljárásban módosíthatók a már eltárolt szállító adatok.

Elérhető: Adatbázis karbantartás ► Törzsadatok ► Szállító ► Módosítás.

| 🚺 Szállító adatok módosítása:                  |                            |             |
|------------------------------------------------|----------------------------|-------------|
| H → ► ► < % SL                                 | Tárolt rekordok száma<br>4 | 🖌 Befejezés |
| Szállító<br>Kiskanu könyvesbolt                |                            |             |
| Adószám Bankszámla szám                        |                            |             |
| Ir. szám Település<br>1081 Budapest VIII. Ker. |                            |             |
| Utca                                           |                            | Ház szám    |
| Népszínház u.                                  |                            | 29          |
| Telefon                                        | Fax                        |             |
| (1) - 303-9119                                 | (1) - 303-1619             |             |
| E-mail                                         |                            |             |
| info@kiskapu.hu                                |                            |             |
| Internet                                       |                            |             |
| www.kiskapu.hu                                 |                            |             |
|                                                |                            |             |

16. ábra - Szállító adatok módosítása

Az adatnavigátor segítségével ki kell választani a módosítani kívánt szállító adatokat. Közvetlenül a mezőre állva végre kell hajtani a szükséges adatmódosítást, majd az adatnavigátorral tárolni vagy elvetni azt.

A szállító neve mező közvetlenül nem szerkeszthető, ez az adat csak az adatnavigátor melletti segédgomb által hívott eljárással módosítható.

| 🚺 Szállító nevén               | ek módosítása: |           |
|--------------------------------|----------------|-----------|
| 🛫 Beállít                      | 🖕 Elvet        | Befejezés |
| Szállító<br>Kiskapu könyvesbol | t              |           |

17. ábra - Szállító adatok módosítása /szállító nevének módosítása/

Elvégezve a kívánt módosítást a Beállít nyomógombbal tárolható az, minden esetben ellenőrzésre kerül a megadás ténye, és hogy nincs-e még ilyen nevű kiadó adat tárolva. Az Alaphelyzet nyomógomb visszaállítja a kiinduló értéket.

#### Szállító adatok törlése

Itt törölhetők a már eltárolt szállítók adatai.

Elérhető: Adatbázis karbantartás ► Törzsadatok ► Szállító ► Törlés

| Szállító adatok törlése:  |                            |           |
|---------------------------|----------------------------|-----------|
|                           | Tárolt rekordok száma<br>5 | Befejezés |
| Universitatis Könyvesbolt |                            |           |
| · · ·                     |                            |           |
| 1111 Budapest XI. Ker.    |                            |           |
| Goldmann György tér       |                            | 3         |
| (1) - 463-2729            | (1) - 463-2145             |           |
| mKelemen@szit.bme.hu      |                            |           |
| www.universitatis.hu      |                            |           |

18. ábra - Szállító adatok törlése

Az adatnavigátor segítségével ki kell választani a törölni kívánt szállító adatokat. Az adatnavigátor törlés gombjának hatására megjelenik egy kérdés a törlési szándék megerősítésére vonatkozóan. Amennyiben igen lesz a válasz, úgy a rekord törlésre kerül. A törlés nem végleges, a rekord csak egy jelzőt kap. Későbbiek folyamán visszaállíthatók vagy véglegesen törölhetők az adatállományból az adatok.

Az adatmezőkben az adatok nem módosíthatóak, azok csak olvashatóak.

## Összes szállító adat törlése

Itt törölhető a már eltárolt szállítók összes adata.

Elérhető: Adatbázis karbantartás ► Törzsadatok ► Szállító ►Összes adat törlése.

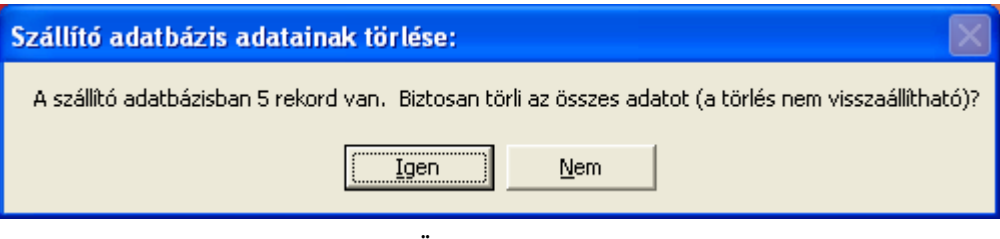

19. ábra - Összes szállító adat törlése

A menüpont aktiválásával kijelzésre kerül az adatállományban tárolt rekordok száma. Az egyidejűleg megjelent kérdésre igen választ adva törlődik az összes szállító adat, az adatállomány kiürítésre kerül.

Figyelem: a törlés nem visszaállítható, az adatok véglegesen elvesznek.

#### Könyv adatok karbantartása

A főmenü ezen csoportjában végezhető el az e-könyvek adatainak felvétele, módosítása és törlése. Szükség esetén a felvételkor meghívhatók a törzsadatok karbantartásának eljárásai is.

#### Könyv adatok felvétele

Ez az eljárás szolgál a könyvek adatainak felvételére.

Elérhető: Adatbázis karbantartás ► Könyvek ► Felvétel.

| 🚺 Könyv adatok felvétele:              |                                                                                                    |                                   |
|----------------------------------------|----------------------------------------------------------------------------------------------------|-----------------------------------|
| Tárol T K SZ K/                        | SL Allományok Tárolt rekordok<br>12                                                                                                    | száma 📝 Befejezés 🔤               |
| Típus<br>Irodalom                      | Kategória<br>Próza                                                                                                    | Fotó<br>Egricadagiak<br>Varag Mar |
| Keresőszó<br>Török veszedelem          |                                                                                                    |                                   |
| Cím<br>Egri csillagok                  |                                                                                                    |                                   |
| Szerző<br>Gárdonyi Géza                | Kiadás         Kiad. éve         Köt. sz.         ISBN           2005         1         1         1         1         1         1         1         1         1         1         1         1         1         1         1         1         1         1         1         1         1         1         1         1         1         1         1         1         1         1         1         1         1         1         1         1         1         1         1         1         1         1         1         1         1         1         1         1         1         1         1         1         1         1         1         1         1         1         1         1         1         1         1         1         1         1         1         1         1         1         1         1         1         1         1         1         1         1         1         1         1         1         1         1         1         1         1         1         1         1         1         1         1         1         1         1         1         1         1         1< | Nyelv<br>Magyar                   |
| Old. száma Média<br>578 Fixed          | Megjegyzés                                                                                                    |                                   |
| Beszi.Ár Ár Érték Állapot<br>0 0 0 9 ▼ | Leírás                                                                                                    |                                   |
| Kiadó<br>HP E-Books                    |                                                                                                    | ~                                 |
| Megtalálható<br>01HDD                  | Tár. dátuma Felvevő<br>2006.08.05 SzZ                                                                                                    |                                   |

20. ábra - Könyv adatok felvétele

A megfelelő mezőkben az adatokat meg kell adni (cím mező kitöltése kötelező). ENTER ill. TAB billentyűvel léptethető a kurzor.

A keresőszó olyan a könyvre vonatkozó rövid (egy – két szavas) információ, mely alapján megkereshető lesz a tárolt könyvre vonatkozó adatrekord (ezen kívül cím alapján is van lehetőség keresni).

A megtalálható adatmezőbe azt a fizikai helyet kell megadni, ahol ténylegesen megtalálható az e-könyv.

A média mező a hordozó típusát jelöli (pl. CD, DVD, stb.), a könyv állományainak megadásánál a program automatikusan megpróbálja azonosítani, ha sikerült beírja a mezőbe a típust.

A könyv állományait (fájlokat) az állományok jelzésű nyomógomb által hívott dialógus ablakban lehet megadni (egyszerre több fájl is kiválasztható). A megadott fájlok adatait elemzi a program és berögzíti az állományok táblázatba.

| File neve          | File helye                                 |
|--------------------|--------------------------------------------|
| Egri csillagok.lit | l:\E-book\Irodalom\Próza\Manuar\Gárdonui G |
|                    | Törlés                                     |
|                    | Indító                                     |
|                    | Indító visszavonás                         |

21. ábra - Könyv adatok felvétele - állományok

A táblázatban a választott fájl során a jobb egérgomb hatására felnyíló menü segítségével törölhetők a már felvett (könyvhöz társított) állományok. Szintén itt állítható be (és vonható vissza) az állomány indító jelzője, mely jelzi a felhasználó számára, hogy melyik fájl meghívásával kezdhető el a könyv megjelenítése (pl. több HTML állomány esetén az index.html elnevezésű).

Az adatok megadása után a Tárol gombbal lehet rögzíteni azokat az adatbázisban. Minden esetben ellenőrzésre kerül a könyv címe, amennyiben nincs megadva, vagy már létezik ilyen név az adatállományban, úgy a program hibaüzenetet ad és nem tárolja el az adatokat csak javítás után.

A beszerzési ár, az ár és az érték adatok megadása kötelező, amennyiben nem ismert, úgy nullát kell tartalmaznia a mezőnek.

Az állapot csak 0 - 9 közé eső szám lehet, ezzel jelölve a minőséget.

Amennyiben az ISBN adat megadásra kerül, úgy tárolás előtt annak helyességét ellenőrzi a program.

Ha a tárolás dátuma adatmező ki van töltve, annak a helyes formátuma is ellenőrzésre kerül (dátum – 9999.99.99).

A Tárol nyomógomb melletti gombokkal hívhatók a törzsadatok karbantartására szolgáló eljárások, ezekkel új törzsadat vehető fel, mely ezután rögtön megjelenik a lenyíló lista mezőkben, így azonnal felhasználható.

Amennyiben több azonos típusú írás adata kerül felvételre, úgy célszerű a kategória adatállományokat szűrni, a megadott típusra, így könnyebb választani közülük. A szűrés a törzsadat karbantartás hívásával a szűrés nyomógomb segítségével végezhető el.

A fotó mezőn a jobb egérgomb hatására felnyíló menüből választható a fotóállomány betöltése és beolvasása, fotó törlése, igazítása a mező közepére és kitöltése az egész

mezőre. Amennyiben a betöltendő fotó mérete nagyobb a mező méreténél, úgy az kicsinyítésre kerül, csak a mező méretére redukált fotó tárolódik az adatállományban.

| Betöltés fájlból               |
|--------------------------------|
| Beolvasás szkennerről          |
| Törlés                         |
| ✓ Igazítás középre<br>Kitöltés |

22. ábra - Fotó menü

| Tárolandó fotó                                      | állomány:                                                                                     |                 |   |       |                   |                              | ? 🛛             |
|-----------------------------------------------------|-----------------------------------------------------------------------------------------------|-----------------|---|-------|-------------------|------------------------------|-----------------|
| <u>H</u> ely:                                       | 🗇 Datas (F:)                                                                                  |                 | - | 🗈 💣 🃰 | •                 | (1076x1568)                  | D               |
| Legutóbbi<br>dokumentumok<br>Asztal<br>Dokumentumok | CD_Rec_Tmp<br>CD_Rec_Tmp<br>Dokumentum<br>Downloads<br>Fotó<br>Szis<br>Temp<br>Ügyviteli mint | ák              |   |       |                   | A MAGY<br>IRODALO<br>TÖRTÉNE | AR<br>DM<br>CTE |
| Hálózati helyek.                                    | Fájl <u>n</u> év:                                                                             | 01.jpg          |   | •     | <u>M</u> egnyitás |                              |                 |
|                                                     | Fájl <u>t</u> ípus:                                                                           | JPEG állományok |   | -     | Mégse             |                              |                 |

23. ábra - Fotó betöltése fájlból

| 😵 Beolvasás szkennerről:          |                         |                  |                |
|-----------------------------------|-------------------------|------------------|----------------|
| TWAIN                             |                         | 1 - 1            |                |
| hp scanjet 5590 TWAIN 💌 🔣 Beolvas | 🔹 🕄 🕄 Tárol             | 🔡 🖉 Elvet 🛛 💁 Új | ✓ Befejezés    |
| Szerkesztett kép                  | Effektek<br>Adjustments |                  |                |
|                                   | Red<br>Green            |                  | ▶ [U]<br>▶ [0] |
|                                   | Blue                    |                  | • [0]          |
|                                   | Contrast                | •                | ▶ [14]         |
| Eredeti kép                       | Brightness              | •                | ▶ [0]          |
|                                   | Saturation              | •                | • [0]          |
|                                   | Posterize               | •                | ▶ [0]          |
|                                   | Solarize                | •                | • [0]          |

24. ábra - Fotó beolvasása szkennerről

Szkennerről történő fotóbeolvasásnál ki kell választani a használni kívánt TWAIN meghajtót, majd a beolvas nyomógombbal meghívni annak kezelőfelületét. Beolvasás után az Effektek panelen lévő elemekkel korrigálhatók a beolvasott kép esetleges hibái (itt angol megnevezésekkel találhatók a jelölések, mert fordításuk nem oldható meg egyértelműen). Az elvégzett korrigációk elvethetők az erre szolgáló nyomógombbal. A Tárol gombbal hozzárendelhető a beolvasott kép a film adatokhoz, az Új nyomógomb használata után újabb beolvasás végezhető el.

#### Könyv adatok módosítása

Az eljárásban módosíthatók az e-könyvek már eltárolt adatai.

Elérhető: Adatbázis karbantartás ► Könyvek ► Módosítás

| 🚺 Könyv adatok módosítása:                                                                                                    |               |
|----------------------------------------------------------------------------------------------------|---------------|
| Image: March and March and Ma | Befejezés     |
| Típus Kategória                                                                                                    |               |
| Irodalom 🔽 Próza 🔽 Egrica                                                                                                    | ilagak<br>Maa |
| Keresőszó                                                                                                    | the a         |
| Török veszedelem                                                                                                    | a fuen (      |
|                                                                                                    |               |
| j Egn csillagok                                                                                                    |               |
| Szerző Kiadás Kiad. éve Köt. sz. ISBN Nyelv                                                                                                    |               |
| juardonyi ueza 🔄 junagyar                                                                                                    |               |
| Old. száma Média Megjegyzés                                                                                                    |               |
|                                                                                                    |               |
| Beszi Ar Ar Erték Allapot Leirás                                                                                                    |               |
|                                                                                                    |               |
| Kiadó                                                                                                    |               |
| JHP E-Books                                                                                                    |               |
| Megtalálható <u>Tár. dátuma</u> <u>Felvevő</u>                                                                                                    |               |
| 01HDD 2006.08.05 SzZ                                                                                                    |               |

25. ábra - Könyv adatok módosítása

Az adatnavigátor segítségével ki kell választani a módosítani kívánt könyv adatokat. Közvetlenül a mezőre állva végre kell hajtani a szükséges adatmódosítást, majd az adatnavigátorral tárolni vagy elvetni azt.

A felvételnél ellenőrzésre kerülő adatok itt is ellenőrzésre kerülnek, a módosítás csak abban az esetben hajtódik végre, ha nincs hiba.

A könyvhöz társított állományokra vonatkozó felvételnél leírásra került eljárások itt is érvényesek, ugyanúgy működnek (lásd könyv adatok felvétele – előző eljárás).

A törzsadatok karbantartására és szűrésére vonatkozó (előző pontban leírt) jellemzők itt is érvényesek.

A könyv címe mező közvetlenül nem szerkeszthető, ez az adat csak az adatnavigátor melletti C jelzésű segédgomb által hívott eljárással módosítható.

| 🚺 Könyv címéne | ek módosítása: |           |
|----------------|----------------|-----------|
| 🕤 Beállít      | 🛕 Alaphelyzet  | Befejezés |
| Cím            |                |           |
| Egri csillagok |                |           |
|                |                |           |

26. ábra - Könyv adatok módosítása /cím módosítása/

Elvégezve a kívánt módosítást a Beállít nyomógombbal tárolható az, minden esetben ellenőrzésre kerül a megadás ténye, és hogy nincs-e még ilyen című könyv tárolva. Az Alaphelyzet nyomógomb visszaállítja a kiinduló értéket.

#### Könyv adatok törlése

Itt törölhetők a már eltárolt e-könyv adatok.

Elérhető: Adatbázis karbantartás ► Könyvek ► Törlés

| 🚺 Könyv adatok törlése:                                                                                                    | × |
|----------------------------------------------------------------------------------------------------|---|
| Image: Market for the state of the state of the state | > |
| Típus       Kategória         Irodalom       Próza         Keresőszó       Image: State State                                                                                               |   |
| Old. száma     Média     Megjegyzés       578     Fixed                                                                                                    |   |
| Beszi Ár Ár Érték Állapot Leírás<br>0 0 0 9<br>Kiadó<br>HP E-Books                                                                                                    |   |
| Megtalálható     Tár. dátuma     Felvevő       01HDD     2006.08.05     SzZ                                                                                                    | ~ |

27. ábra - Könyv adatok törlése

Az adatnavigátor segítségével ki kell választani a törölni kívánt könyv adatait.

Az adatnavigátor törlés gombjának hatására megjelenik egy kérdés a törlési szándék megerősítésére vonatkozóan. Amennyiben igen lesz a válasz, úgy a rekord törlésre kerül. A törlés nem végleges, a rekord csak egy jelzőt kap. Későbbiek folyamán visszaállíthatók vagy véglegesen törölhetők az adatállományból az adatok.

Az adatmezőkben az adatok nem módosíthatóak, azok csak olvashatóak.

## Összes könyv adat törlése

Itt törölhető a már eltárolt e-könyvek összes adata.

Elérhető: Adatbázis karbantartás ► Könyvek ►Összes adat törlése.

| Könyv adatbázis adatainak törlése:                                                            | $\mathbf{X}$ |
|-----------------------------------------------------------------------------------------------|--------------|
| A könyv adatbázisban 12 rekord van. Biztosan törli az összes adatot (a törlés nem visszaállít | iató)?       |
| Igen <u>N</u> em                                                                              |              |

28. ábra - Összes könyv adat törlése

A menüpont aktiválásával kijelzésre kerül az adatállományban tárolt rekordok száma. Az egyidejűleg megjelent kérdésre igen választ adva törlődik az összes könyv adat, az adatállomány kiürítésre kerül.

Figyelem: a törlés nem visszaállítható, az adatok véglegesen elvesznek.
#### Számla adatok karbantartása

A főmenü ebben a csoportjában végezhető el az e-könyvek beszerzéséhez kapcsolódó számla adatok karbantartása. Lehetséges számla adatok felvétele, módosítása és törlése, valamint a számlák egyes tételeihez társíthatók a könyvek (cím alapján), így minden egyes könyvhöz kapcsolódó pénzügyi információ is nyilvántartható, kereshető.

#### Számla adatok felvétele

Ez az eljárás szolgál a könyvek adatainak felvételére.

Elérhető: Adatbázis karbantartás ► Számla ► Felvétel.

| 🚺 Számla adatok felvétele:                                                             |                              |                                    |                                 |
|----------------------------------------------------------------------------------------|------------------------------|------------------------------------|---------------------------------|
| Tárol 🗳 Alaphelyzet SL                                                                 | Tárolt számi                 | a adatok száma<br>2                | Befejezés ▲                     |
| Szállító adatok<br>Szállító<br>Libri Könyvkereskedelmi Kít.                            | Adószám<br>10734977-2-43     | Bankszámla szám                    |                                 |
| Ir. sz. Település<br>1111 Budapest XI. Ker.                                            | Utca<br>Fehérvári út         |                                    | Ház szám<br> 89-95              |
| Számla adatok<br>Számla száma<br>01/2006/02                                            | Számla kelte T<br>2006.08.05 | Feljesítés kelte<br>2006.08.05     | Fizetési határidő<br>2006.08.05 |
| Fizetés módja<br>Készpénz                                                              | Rendelés szám 9<br>01/2006   | Szállítólevél szám<br>01/2006/0202 | Kereskedő azonosító             |
| Számla tételek rögzítése       Cikkszám     Megnevezés       123456789     Hangoskönyv |                              |                                    |                                 |
| Mennyiség     Egység ár     Nettó ár       3     2500     7500                         | ÁFA % ÁFA<br>20 1500         | Bruttó ár Megjeg<br>9000           | yzés                            |
| 🖘 Tárolás 🛛 🖕 Elvetés                                                                  | Aktuális tétel szám<br>1     | Számla tél                         | eleinek száma<br>O              |

29. ábra - Számla adatok felvétele

A megfelelő mezőkben az adatokat meg kell adni (a sárgán jelzettmezők kitöltése kötelező). ENTER ill. TAB billentyűvel léptethető a kurzor.

A számla tételeit soronként kell rögzíteni, a tárol gombbal rögzítődnek, az elevet gomb törli ezeket a mezőket.

| ennyise         | ig I             | Egység ár Ni   | ettó ár ÁFA Bruttó ár    | Megjegy     | zés               |         |
|-----------------|------------------|----------------|--------------------------|-------------|-------------------|---------|
| থ               | Tárolá           | ás 🛕 El·       | Aktuális tétel szám<br>3 | Számla téte | leinek száma<br>2 |         |
| ögzíte<br>Tétel | ett szár<br>szám | nla tételek —— | Meanevezés               | Mennviséa   | Eavségár          | Nettó 🔨 |
|                 | 1                | 123456789      | Hangoskönyv              | 3           | 2500              |         |
|                 | 2                | 2356897411     | E-Book                   | 10          | 1200              | 1       |
|                 |                  |                |                          |             |                   |         |
| zámla           | végös            | szege          |                          |             |                   |         |

30. ábra - Számla adatok felvétele - 2

A rögzített számlatételeket tartalmazó táblázat egy során (számla tétel) a jobb egérgomb hatására felnyíló menüből módosítható és törölhető a rögzített számla tétel. Törlés esetén megjelenik egy megerősítésre vonatkozó kérdés, igen válasz esetén törlésre kerül a számla tétele, és vele a tételhez társított könyvadat (cím) is.

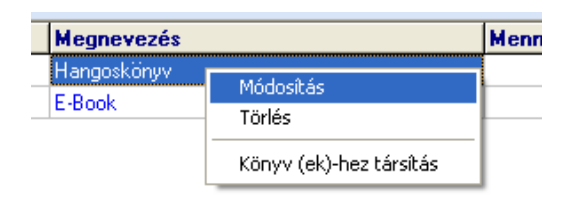

31. ábra - Számla adatok felvétele - tétel adatok módosítása

A számla tétel könyvekhez társítása eljárás mutatja a tétel adatait. Lenyíló listából ki kell választani a társítandó könyv címét, majd a társít gombbal rögzíteni azt. Az alaphelyzet nyomógomb törli a tételhez társított könyveket (cím).

| Számla tétel könyv (ek)-hez társítása:                            |                                |                             |        |                       |                    |            |             |
|-------------------------------------------------------------------|--------------------------------|-----------------------------|--------|-----------------------|--------------------|------------|-------------|
| 🗐 Társít                                                          | 🔄 👲 Alap                       | ohelyzet                    | Számla | a tételhez társi<br>1 | tott könyvek szám  | a          | 🗸 Befejezés |
| <b>Számla téte</b><br>Cikkszám                                    | el adatai                      | Megnevezés                  |        |                       |                    |            |             |
| 2356897411<br>Mennyiség<br>10                                     | Egység ár<br>1200              | E-Book<br>Nettó ár<br>12000 | ÁFA %  | ÁFA<br>2400           | Bruttó ár<br>14400 | Megjegyzés |             |
| - Számla téte<br>Társítandó kö                                    | e <b>l könyv (ek)-l</b><br>nyv | hez társítása –             |        |                       |                    |            |             |
| Az élő fizika  Számla tételhez társított könyvek                  |                                |                             |        |                       |                    |            |             |
| Tétel szá                                                         | m Társított k<br>Az élő fizika | önyv                        |        |                       |                    |            | <u>^</u>    |
|                                                                   |                                |                             |        |                       |                    |            |             |
| zámla tátel bruttó ára: 14400 > Társított könuvek beszerzési ára: |                                |                             |        |                       |                    |            |             |

32. ábra - Számla adatok felvétele - könyvek tételekhez társítása

A számla adatainak, tételeinek megadása és a tételekhez könyvek társítása után a Tárol gombbal lehet rögzíteni azokat az adatbázisban. A sárgán jelzett mezők kitöltésének megléte és a dátum mezők helyes formátuma ellenőrzésre kerül, hiba esetén csak a javításuk után tárolhatók az adatok.

Az alaphelyzet nyomógomb törli az eddig megadott adatokat, elölről lehet kezdeni a számla adatainak rögzítését.

Az SL jelzésű segédgombbal hívható a szállító törzsadatok felvételére szolgáló eljárás, ezzel új szállító vehető fel, mely ezután rögtön megjelenik a lenyíló lista mezőben, így azonnal felhasználható.

#### Számla adatok módosítása

Az eljárásban módosíthatók az e-könyvek beszerzéséhez kapcsolódó, már eltárolt számlák adatai.

Elérhető: Adatbázis karbantartás ► Számla ► Módosítás.

| 0 | 🔋 Számla keresése módosításhoz: |                              |                             |  |  |  |  |
|---|---------------------------------|------------------------------|-----------------------------|--|--|--|--|
| ſ | 11/2006                         |                              | 👸 Módosítás 🛛 🖌 Befejezés   |  |  |  |  |
| Г | Számla szám                     | Szállító                     | Számla kelte Teljesítés k 📥 |  |  |  |  |
|   | 01-Teszt/2006                   | Universitatis Könyvesbolt    | 2006.01.01 2006.02.0        |  |  |  |  |
|   | 01/2006/02                      | Libri Könyvkereskedelmi Kft. | 2006.08.05 2006.08.05       |  |  |  |  |
|   | 01/2006/02                      | Kiskapu könyvesbolt          |                             |  |  |  |  |
|   |                                 |                              |                             |  |  |  |  |
|   |                                 |                              | >                           |  |  |  |  |

33. ábra - Számla adatok módosítása – számla keresése

A számla adatokat tartalmazó táblázatban kell kikeresni a módosítani kívánt számla adatsorát. A táblázat feletti keresőmezőbe beírva a számla számát billentyűleütésenként a hozzá legközelebbi adatsorra áll a rekordmutató. Amennyiben megtalálásra került a módosítani kívánt számla, úgy a táblázaton (számla adatsorán) duplán kattintva vagy a módosítás gombbal meghívható az adatok módosítását lehetővé tevő eljárás.

| 🚺 Számla adatok módosítása:                                 |                            |                                    |                                 |  |  |
|-------------------------------------------------------------|----------------------------|------------------------------------|---------------------------------|--|--|
| Módosítás 🛛 💆 Alaphelyzet SL                                | Tárolt szá                 | mla adatok száma<br>1              | 🖌 Befejezés                     |  |  |
| Szállító adatok<br>Szállító<br>Libri Könyvkereskedelmi Kft. | Adószám<br>• 10734977-2-43 | Bankszámla szám                    |                                 |  |  |
| Ir. sz. Település<br>1111 Budapest XI. Ker.                 | Utca<br>Fehérvári úl       |                                    | Ház szám<br>89-95               |  |  |
| Számla adatok<br>Számla száma<br>01/2006/02                 | Számla kelte<br>2006.08.05 | Teljesítés kelte<br>2006.08.05     | Fizetési határidő<br>2006.08.05 |  |  |
| Fizetés módja<br>Készpénz                                   | Rendelés szám<br>01/2006   | Szállítólevél szám<br>01/2006/0202 | Kereskedő azonosító             |  |  |
| Számla tételek módosítása         Cikkszám       Megnevezés |                            |                                    |                                 |  |  |
| Mennyiség Egység ár Nettó ár                                | ÁFA % ÁFA                  | Bruttó ár Megje                    | gyzés                           |  |  |
| 🐔 Módosítás 🛛 💆 Elvetés                                     | Aktuális tétel szám<br>0   | Számla té                          | teleinek száma<br>2             |  |  |

34. ábra - Számla adatok módosítása

Az adatmódosítások elvégzése ugyanazon a módon történik, mint a felvételnél, így itt nem kerül ismertetésre.

Az alaphelyzet gomb hatására megjelenik a megerősítésre vonatkozóan egy kérdés, erre igen választ adva minden elvégzett módosítás elvetésre kerül, visszaállítódnak a számla eredetileg tárolt adatai (kezdhető elölről a módosítás).

A módosítás nyomógomb elvégzi a módosított adatok tárolását, majd üzenet jelenik meg ennek a megtörténtéről. Ezután visszatér a program a számlakereséshez (következő módosítandó számla keresése).

# Számla adatok törlése

Itt törölhetők az e-könyvek beszerzéséhez kapcsolódó, már eltárolt számlák adatai.

| 🚺 Szá  | mla keresése törlési | 1ez:                         |              |                |
|--------|----------------------|------------------------------|--------------|----------------|
| 01/200 | 6                    |                              | 🪀 Törlés     | 🖌 Befejezés    |
|        | Számla szám          | Szállító                     | Számla kelte | Teljesítés k 📥 |
|        | 01-Teszt/2006        | Universitatis Könyvesbolt    | 2006.01.01   | 2006.02.01     |
|        | 01/2006/02           | Kiskapu könyvesbolt          |              |                |
|        | 01/2006/02           | Libri Könyvkereskedelmi Kft. | 2006.08.05   | 2006.08.05     |
|        |                      |                              |              |                |
|        |                      |                              |              | >              |

Elérhető: Adatbázis karbantartás ► Számla ► Törlés.

35. ábra - Számla adatok törlése – számla keresése

A számla adatokat tartalmazó táblázatban kell kikeresni a törölni kívánt számla adatsorát. A táblázat feletti keresőmezőbe beírva a számla számát billentyűleütésenként a hozzá legközelebbi adatsorra áll a rekordmutató. Amennyiben megtalálásra került a törölni kívánt számla, úgy a táblázaton (számla adatsorán) duplán kattintva vagy a törlés gombbal meghívható az adatok törlését lehetővé tevő eljárás.

| Szár                   | nla adato   | k törlése:    |             |                                  |              |         |                     |           |          |       |   |  |
|------------------------|-------------|---------------|-------------|----------------------------------|--------------|---------|---------------------|-----------|----------|-------|---|--|
|                        | Törlés      |               | Tárolt szám | la adatok szá<br>3               | ma           |         |                     | _         | 🖊 Befeje | zés   |   |  |
| Szá                    | llító adato | sk —          |             |                                  |              |         |                     |           |          |       |   |  |
| Szállí                 | tó          |               |             | Adószár                          | m            |         | Bankszá             | imla szám |          |       |   |  |
| Libri I                | Könyvkeres  | kedelmi Kft.  |             | 107349                           | 977-2-43     |         | · ·                 | •         |          |       |   |  |
| lr. sz.                | Telepü      | ilés          |             |                                  | Utca         |         |                     |           | Ház szám |       |   |  |
| 1111                   | Budap       | best XI. Ker. |             |                                  | Fehérvári út |         |                     |           | 89-95    |       |   |  |
| ,                      |             |               |             |                                  |              |         |                     |           | ·        |       |   |  |
| Szá                    | mla adato   | k             |             |                                  |              |         |                     |           |          |       |   |  |
| Szám                   | la száma    |               |             | Számla kelte Teljesítés kel      |              | te      | Fizetési határidő   |           | _        |       |   |  |
| 01/2                   | 006/02      |               |             | 2006.08.05 2006.08.05            |              |         | 2006.08.05          |           |          |       |   |  |
| Fizeté                 | és módja    |               |             | Rendelés szám Szállítólevél szám |              | zám     | Kereskedő azonosító |           |          |       |   |  |
| Kész                   | pénz        |               |             | 01/2006 01/2006/0202             |              | 02      | 020504              |           |          |       |   |  |
| ,<br>                  |             |               |             | ,                                |              | <u></u> |                     |           | ·        |       |   |  |
| Szá                    | mla tétele  | k             |             |                                  |              |         |                     |           |          |       |   |  |
| Τ                      | étel szám   | Cikkszám      | Megnev      | ezés                             |              |         |                     | Mennyiség | Egységár | Nettó | ^ |  |
| ▶ 1 123456789 Hangoski |             |               | önyv        |                                  |              |         | 3                   | 2500      |          |       |   |  |
| 2 2356897411 E-Book    |             |               |             |                                  | 10           | 1200    | 1                   |           |          |       |   |  |
|                        |             |               |             |                                  |              |         |                     |           |          |       |   |  |
|                        |             |               |             |                                  |              |         |                     |           |          |       |   |  |
|                        |             |               |             |                                  |              |         |                     |           |          |       | ~ |  |
| < 1                    | <u> </u>    |               |             |                                  |              |         |                     |           |          | >     |   |  |

36. ábra - Számla adatok törlése

A törlés gomb elvégzi a számla adatainak törlését, majd üzenet jelenik meg ennek a megtörténtéről. Ezután visszatér a program a számlakereséshez (következő törlendő számla keresése).

# Összes számla adat törlése

Itt törölhető a már eltárolt e-könyvek beszerzéséhez kapcsolódó összes számla adata.

Elérhető: Adatbázis karbantartás ► Számla ►Összes adat törlése.

| Számla adatok törlése:                                                                                                    | $\mathbf{X}$ |
|----------------------------------------------------------------------------------------------------|--------------|
| Számlák száma: 2. Számla tételek száma: 3. Számla tételekhez társított könyvek száma: 2. Biztosan törli a számla adatok<br>törlés nem visszaállítható) ?<br>Igen <u>N</u> em | at (a        |
|                                                                                                    |              |

37. ábra - Összes számla adat törlése

A menüpont aktiválásával kijelzésre kerül az adatállományban tárolt számlák, azok tételeinek és a hozzájuk társított könyveknek a száma. Az egyidejűleg megjelent kérdésre igen választ adva törlődik az összes számla adat, az adatállományaik kiürítésre kerülnek.

Figyelem: a törlés nem visszaállítható, az adatok véglegesen elvesznek.

# Exportálás

Ezzel az eljárással a program által tárolt (szerző, kiadó, szállító, könyv és számla) adatok exportálhatók szöveges (TEXT) vagy pontosvesszővel tagolt (CSV) állományokba. Az exportálás lehetővé teszi az adatok hordozhatóságát, külső programok általi felhasználását, elemzését, stb.

Elérhető: Adatbázis karbantartás ► Exportálás ► Törzsadatok ► Szerző. Elérhető: Adatbázis karbantartás ► Exportálás ► Törzsadatok ► Kiadó. Elérhető: Adatbázis karbantartás ► Exportálás ► Törzsadatok ► Szállító. Elérhető: Adatbázis karbantartás ► Exportálás ► Könyvek. Elérhető: Adatbázis karbantartás ► Exportálás ► Számla.

Mind az öt esetben ugyanaz az eljárás, csak a kiírt adatok köre változik.

| 🚺 Könyv adatok exportálása:                                                     |
|---------------------------------------------------------------------------------|
| Végrehajthatóság                                                                |
| Szűrő állapot: Kikapcsolva.<br>Exportálható rekordok száma: 10                  |
| Létrehozandó Állomány                                                           |
| Név: F:\Dokumentum\E-Books_data.csv<br>Típus: Pontos vesszővel tagolt TEXT áll. |
| Eljárás                                                                         |
| Exportált rekordok száma: 10                                                    |
| Elkészült: 100 %                                                                |
|                                                                                 |
| Alaphelyzet Sefejezés                                                           |

38. ábra - Adatok exportálása

A mappa jelzésű nyomógombbal kiválasztható a létrehozandó állomány (nevét és típusát meg kell adni). Ezután az indul gomb hatására végrehajtódik a művelet. Amennyiben van már a megadott néven fájl, úgy megerősítés után az felülíródik. Az exportált rekordok száma és az eljárás végrehajtása ellenőrizhető a folyamatjelző sávon. Számla adatok exportálása esetén kérdés jelenik meg a tételek és a tételekhez társított könyvek exportálására vonatkozóan. Ezek az adatok új fájlokba kerülnek, a fájlok a megadott név + \_Tet + \_Ktars toldalékkal lesznek ellátva.

Amennyiben a szűrés be van állítva, csak a szűrési feltételnek megfelelő adatok köre fog kiíródni az állományba.

A kiírt adatok sorrendje a rendezettségi beállításnak megfelelő lesz.

# Törlés véglegesítés

Az eljárás a korábban a karbantartásnál törölt adatokat véglegesen törli az adatállományokból, ezzel csökkenti azok méretét a meghajtón.

Elérhető: Adatbázis karbantartás ► Törlés véglegesítés.

| Törlés véglegesítés:  |             |                 |             |
|-----------------------|-------------|-----------------|-------------|
| 🛫 Start 👲 /           | Alaphelyzet |                 | 🖌 Befejezés |
| Adattáblák            |             |                 |             |
| 🔽 Típus törzs         |             | 🔽 Kategória     | a törzs     |
| Szerző törzs          |             | 🔽 Kiadó tör     | ZS          |
| 🔽 Szállító törzs      |             | 🔽 Címtár        |             |
| 🔽 Könyv adatok        |             |                 |             |
| Eltávolított rekordok | száma       |                 |             |
| Típus törzs:          | 3           | Kategória törzs | : 3         |
| Szerző törzs:         | 0           | Kiadó törzs:    | 0           |
| Szállító törzs:       | 0           | Címtár:         | 1           |
| Könuv adatok:         | 3           | Könyy állomány  | vok: 3      |

39. ábra - Törlés véglegesítés

Ki lehet választani, hogy az adatbázis mely adattábláin legyen végrehajtva a művelet (alaphelyzetben az összes tábla ki van választva). A Start gomb indítja el a véglegesítést, végrehajtás után kijelzésre kerül a véglegesen törölt rekordok száma.

Az Alaphelyet gomb törli a számlálókat és kiválasztja az összes adattáblát.

#### Törlés visszaállítás

A művelet a korábban a karbantartásnál törölt adatokat visszaállítja, megszűnteti a rekordok törölt jelzését, ezáltal azok ismét úgy lesznek használhatók, mintha nem lettek volna törölve.

Elérhető: Adatbázis karbantartás ► Törlés visszaállítás.

| 🚺 Törlés visszaállítás:   |          |                   |           |
|---------------------------|----------|-------------------|-----------|
| 🛃 Start 👲 Alaı            | phelyzet |                   | Befejezés |
| Adattáblák                |          |                   |           |
| 🔽 Típus törzs             |          | 🔽 Kategória törzs |           |
| Szerző törzs              |          | 🔽 Kiadó törzs     |           |
| 🔽 Szállító törzs          |          | 🔽 Címtár          |           |
| 🔽 Könyv adatok            |          |                   |           |
|                           | 10       | ۵%                |           |
| Visszaállított rekordok s | záma –   |                   |           |
| Típus törzs:              | 2        | Kategória törzs:  | 3         |
| Szerző törzs:             | 2        | Kiadó törzs:      | 1         |
| Szállító törzs:           | 2        | Címtár:           | 2         |
| Könyv adatok:             | 3        | Kömyv állományok: | 4         |
|                           |          |                   |           |

40. ábra - Törlés visszaállítás

Ki lehet választani, hogy az adatbázis mely adattábláin legyen végrehajtva a művelet (alaphelyzetben az összes tábla ki van választva). A Start gomb indítja el a véglegesítést, végrehajtás után kijelzésre kerül a visszaállított rekordok száma.

A folyamatjelzőn nyomon követhető, az eljárás végrehajtásának állapota.

Az Alaphelyet gomb törli a számlálókat és kiválasztja az összes adattáblát.

# Keresés

Ebben a főmenü pontban kereshetők azon adatsorok, melyek a programban önálló nyilvántartásként szerepelnek. Kereshetők a szerző kiadó és szállító törzsadatok (név alapján), valamint a tárolt e-könyv és számla adatok (több szempont alapján).

Keresésnél kivonatos táblázatos formában láthatók az adatok (csak a legszükségesebbek, melyek alapján be lehet azonosítani a keresett rekordot), találat után megtekinthető és nyomtatható a teljes megkeresett adatsor.

# Szerző adatok keresése

Ezzel az eljárással kereshetők meg a könyvek szerzőinek adatai a nevük alapján.

Elérhető: Keresés ► Törzsadatok ► Szerző.

|   | Szerző keresése: |                           |
|---|------------------|---------------------------|
|   | Józs             | 🔍 Megtekint 🖌 🖌 Befejezés |
| Ī | Szerző           | Nemzetiség 🔨              |
|   | Gárdonyi Géza    |                           |
|   | Janus Pannonius  | Magyar                    |
|   | ▶ József Attila  | Magyar                    |
|   | Móricz Zsigmond  | Magyar                    |
|   |                  |                           |
|   |                  | >                         |

41. ábra - Szerző adatok keresése

A keresőmezőbe beírva a keresett nevet, karakterenként a legközelebbi nevű szerző adataira áll rá a rekordmutató, így néhány karakter megadásával is megtalálható a keresett adatsor.

Amennyiben nincs a keresési feltételnek megfelelő nevű szerző, úgy a hozzá legközelebbi névre áll a rekordmutató.

A Megtekint nyomógomb vagy a táblázat során való dupla egérkattintás, meghívja az áttekintés eljárást, ahonnét akár nyomtathatók is a megkeresett szerző adatai.

### Kiadó adatok keresése

Az eljárással a korábban már felvételre került kiadók adatai kereshetők meg a nevük alapján.

Elérhető: Keresés ► Törzsadatok ► Kiadó.

| 0 | Kiadó keresése:  |                         |
|---|------------------|-------------------------|
| Ī | łV               | 🔍 Megtekint 🧹 Befejezés |
| Γ | Kiadó            | Település 🔥             |
|   | ComputerBook Kft | Budapest XII. Ker.      |
|   | HP E-Books       |                         |
|   | HVG-ORAC Kiadó   | Budapest XIII, Ker.     |
|   | Mercator Stúdió  | Szentendre              |
|   | Szűcs Kiadói Rt  | Nyergesújfalu           |
|   |                  |                         |
|   |                  |                         |
|   |                  |                         |
|   |                  |                         |
|   |                  |                         |
|   |                  |                         |
|   |                  | ×                       |
|   |                  | >                       |

42. ábra - Kiadó adatok keresése

A keresőmezőbe beírva a keresett kiadó nevét, karakterenként a legközelebbi nevű kiadó adataira áll rá a rekordmutató, így néhány karakter megadásával is megtalálható a keresett adatsor.

Amennyiben nincs a keresési feltételnek megfelelő nevű kiadó, úgy a hozzá legközelebbi névre áll a rekordmutató.

A Megtekint nyomógomb vagy a táblázat során való dupla egérkattintás, meghívja az áttekintés eljárást, ahonnét akár nyomtathatók is a megkeresett adatok.

# Szállító adatok keresése

Az eljárással a már felvételre került szállítók adatai kereshetők meg a nevük alapján.

Elérhető: Keresés ► Törzsadatok ► Szállító.

| 1 | Szállító keresése:                |                             |
|---|-----------------------------------|-----------------------------|
| ſ | Szű                               | 🔍 Megtekintés 🛛 🖌 Befejezés |
| Γ | Szállító                          | Település 🔥                 |
|   | Kiskapu könyvesbolt               | Budapest VIII. Ker.         |
|   | Libri Könyvkereskedelmi Kft.      | Budapest XI, Ker,           |
|   | Szűcs E-BookStore Int. Corp. Ltd. | Nyergesújfalu               |
|   | Universitatis Könyvesbolt         | Budapest XI, Ker.           |
|   |                                   |                             |
|   |                                   | >                           |

43. ábra - Szállító adatok keresése

A keresőmezőbe beírva a keresett szállító nevét, karakterenként a legközelebbi nevű szállító adataira áll rá a rekordmutató, így néhány karakter megadásával is megtalálható a keresett adatsor.

Amennyiben nincs a keresési feltételnek megfelelő nevű szállító, úgy a hozzá legközelebbi névre áll a rekordmutató.

A Megtekint nyomógomb vagy a táblázat során való dupla egérkattintás, meghívja az áttekintés eljárást, ahonnét akár nyomtathatók is a megkeresett szállító adatok.

#### Könyv adatok keresése

Ezekkel az eljárásokkal kereshetők meg a tárolt e-könyv adatok. Három eljárás van, lehetséges könyv adat keresése a cím alapján, keresőszó alapján és társított állomány (fájl) alapján.

Elérhető: Keresés ► Könyvek ► Cím. Elérhető: Keresés ► Könyvek ► Keresőszó. Elérhető: Keresés ► Könyvek ► Társított állomány.

| 0 | Könyv keresése /cím alapján/:    | × |
|---|----------------------------------|---|
| P | Az Cegtekint Vegtekint Vegtekint | s |
| Γ | Cím                              | • |
|   | Aranyecset - Nap szerelmese      |   |
|   | Aranyködben fáznak az istenek    |   |
|   | Az élő fizika                    |   |
|   | Egri csillagok                   |   |
|   | Fogságban                        |   |
|   | Légy jó mindhalálig              |   |
|   | Szigeti veszedelem               |   |
|   | Toldi trilógia                   |   |
|   | Égijel                           |   |
|   |                                  |   |
|   |                                  |   |
|   |                                  | ~ |
|   |                                  |   |

44. ábra - Könyv adatok keresése

A három eljárás között a különbség csak a megadandó keresés tárgya között van (címet, keresőszót vagy a társított fájl nevét kell megadni). A táblázatos részben az első adatoszlop a keresés tárgyának az adatait tartalmazza növekvő sorrendben.

A keresőmezőbe beírva a keresett könyvre vonatkozó kifejezést, karakterenként a legközelebbi azonosítóval rendelkező e-könyv adatsorára áll rá a rekordmutató, így néhány karakter megadásával is megtalálható az.

Amennyiben nincs a keresési feltételnek megfelelő azonosítóval rendelkező könyv adat, úgy a hozzá legközelebbi azonosítóra áll a rekordmutató.

A Megtekint nyomógomb vagy a táblázat során való dupla egérkattintás, meghívja az áttekintés eljárást, ahonnét akár nyomtathatók is a megkeresett cikk adatai.

#### Számla adatok keresése

Ezekkel az eljárásokkal kereshetők meg a tárolt e-könyvek beszerzéséhez kapcsolódó számlák adatai. Öt eljárás van, lehetséges számla adat keresése szállító, számla száma, rendelés száma, szállítólevél száma alapján és a társított könyv címe alapján.

Elérhető: Keresés ► Számla ► Szállító.
Elérhető: Keresés ► Számla ► Számla szám.
Elérhető: Keresés ► Számla ► Rendelés szám.
Elérhető: Keresés ► Számla ► Szállítólevél szám.
Elérhető: Keresés ► Számla ► Társított könyv.

| 🍿 Számla keresése /számla szám alapján/: |                              |             |  |  |
|------------------------------------------|------------------------------|-------------|--|--|
| 123                                      | 🕀 Megtekint                  | ✓ Befejezés |  |  |
| Számla szám                              | Szállító                     | Számla 🔥    |  |  |
| 01-Teszt/2006                            | Universitatis Könyvesbolt    | 2006.01     |  |  |
| 05/8/06/08                               | Kiskapu könyvesbolt          | 2006.02     |  |  |
| ▶ 123456-A-06-01                         | Libri Könyvkereskedelmi Kft. | 2006.03     |  |  |
| 789/05-02-06                             | Universitatis Könyvesbolt    | 2006.01     |  |  |
|                                          |                              |             |  |  |
|                                          |                              | >           |  |  |

45. ábra - Számla adatok keresése

Az öt eljárás között a különbség csak a megadandó keresés tárgya között van (pl. számla szám, rendelés szám stb.). A táblázatos részben az első adatoszlop a keresés tárgyának az adatait tartalmazza növekvő sorrendben.

A keresőmezőbe beírva a keresett számlára vonatkozó kifejezést, karakterenként a legközelebbi azonosítóval rendelkező számla adatsorára áll rá a rekordmutató, így néhány karakter megadásával is megtalálható az.

Amennyiben nincs a keresési feltételnek megfelelő azonosítóval rendelkező számla adat, úgy a hozzá legközelebbi azonosítóra áll a rekordmutató.

A Megtekint nyomógomb vagy a táblázat során való dupla egérkattintás, meghívja az áttekintés eljárást, ahonnét akár nyomtathatók is a megkeresett számla adatai.

# Listázás

A főmenünek ezekben a pontjaiban jeleníthetők meg a program által tárolt adatok. A megjelenítés lehet áttekintés (ilyenkor az adatok a képernyőn jelennek meg) vagy lehet listázás, amikor az adatok nyomtatóra listázhatók. Az áttekintés történhet táblázatos és normál formában. A listázás a törzsadatok körében kétszintű (egyszerű és teljes), könyv és számla adatok körében háromszintű (egyszerű, közép, teljes) adattartalommal bírhat. A megjelenített adatok köre a szűrési beállításoknak megfelelő, sorrendje a rendezettségi

beállításoknál megadottak szerinti. A megjelenítésre került adatok itt nem módosíthatók és törölhetők, csak olvashatók.

# Típus törzs

# **Áttekintés**

Ebben az eljárásban tekinthetők meg a rögzített típus törzsadatok.

Elérhető: Lisázás ► Törzsadatok ► Típus törzs ► Áttekintés.

| × |
|---|
| ; |
| ~ |
| _ |
|   |
|   |
|   |
|   |
|   |
|   |
|   |
|   |
|   |
|   |
|   |
| * |
|   |

46. ábra - Típus törzs áttekintése

Az adatnavigátor gombjaival ill. a kurzormozgató billentyűkkel mozgatható a rekordmutató.

# Listázás

Ebben az eljárásban listázhatók a rögzített típus törzsadatok.

Elérhető: Listázás ► Törzsadatok ► Típus törzs ► Listázás.

| 🚺 Print Preview                 |     |                         |                       |
|---------------------------------|-----|-------------------------|-----------------------|
|                                 | • • | ▶ 🎒 🎒 🔚 🖆 <u>C</u> lose |                       |
|                                 |     |                         |                       |
|                                 |     |                         | Típus törzsadat lista |
|                                 |     |                         |                       |
|                                 |     | Elektronika             |                       |
|                                 |     | Gazdaság                |                       |
| 47. ábra - Tínus törzs listázás |     |                         |                       |

A menüpont aktiválásával meghívásra kerül a lista, mely megjelenésében hasonlít a nyomtatott formára. A felső sorban található gombok segítségével változtatható a képernyőn megjelenő mérete, az aktuális oldalszám. Elvégezhetők a nyomtató beállítások, nyomtatható és fájlba menthető a lista.

|             | 2006.08.07. 18:54:56 | E-BookTár V1.0.0.0 |
|-------------|----------------------|--------------------|
|             |                      |                    |
| Page 1 of 1 |                      |                    |
|             |                      | , ,                |

48. ábra - Típus törzs listázás

# Kategória törzs

### **Áttekintés**

Itt tekinthetők meg a rögzített kategória törzsadatok.

Elérhető: Lisázás ► Törzsadatok ► Kategória törzs ► Áttekintés.

| ) Kategória törzsadat megjele | nítés:                              |
|-------------------------------|-------------------------------------|
| I                             | Tárolt rekordok száma 🛛 🖌 Befejezés |
| Kategória                     | Típushoz társít <del>v</del> a 🛛 🖉  |
| Alkatrész                     | Elektronika                         |
| Hardver                       | Számítástechnika                    |
| Kapcsolási rajz               | Elektronika                         |
| Középkor                      | Történelem                          |
| Próza                         | Irodalom                            |
| Szoftver                      | Számítástechnika                    |
| Vers                          | Irodalom                            |
| Űskor                         | Történelem                          |
|                               | 8                                   |
|                               | >                                   |

49. ábra - Kategória törzs áttekintése

Az adatnavigátor gombjaival ill. a kurzormozgató billentyűkkel mozgatható a rekordmutató. A szűrés nyomógombbal hívott eljárással szűrhető a megjelenített adatsorok száma egy típusra vonatkoztatva:

| 🕼 Kategória törzs szűrése:       |                       |               |
|----------------------------------|-----------------------|---------------|
| 🔁 Beállít                        | Szűrés<br>Bekapcsolva | 🖌 Befejezés   |
| Típushoz társít <del>v</del> a = | Irodalom              | •             |
|                                  | Bekapcsolva           | 🔿 Kikapcsolva |

50. ábra - Kategória törzs szűrése

A lenyíló listában ki kell választani, hogy mely típushoz társított adatokat kívánja látni a felhasználó, majd a Beállít nyomógombbal rögzíteni kell a szűrés feltételét.

# Listázás

Itt listázhatók a rögzített kategória törzsadatok.

Elérhető: Lisázás ► Törzsadatok ► Kategória törzs ► Listázás.

| Print Preview |                                     |                                  |  |  |
|---------------|-------------------------------------|----------------------------------|--|--|
|               | 🔸 🕨 🛔 🎒 🔚 🖆 门ose                    |                                  |  |  |
|               |                                     |                                  |  |  |
|               |                                     | <u>Kategória törzsadat lista</u> |  |  |
|               | <u>Kategória</u>                    | <u>Típushoz társítva</u>         |  |  |
|               | Próza                               | Irodalom                         |  |  |
|               | Vers                                | Irodalom                         |  |  |
|               | 51. ábra - Kategória törzs          | listázás                         |  |  |
|               |                                     |                                  |  |  |
|               | 2006.08.07. 18:54:56                | E-BookTár V1.0.0.0               |  |  |
|               |                                     |                                  |  |  |
| Page 1 of 1   |                                     |                                  |  |  |
|               | 52. ábra - Kategória törzs listázás |                                  |  |  |

#### Szerző törzs

#### Áttekintés - Normál

Ebben az eljárásban tekinthetők meg a rögzített szerző törzsadatok normál eljárással.

Elérhető: Lisázás ► Törzsadatok ► Szerző ► Áttekintés ► Normál.

| 🚺 Szerző törzsadat megjelenítés:                                                                                                    |                   |                      |  |
|----------------------------------------------------------------------------------------------------|-------------------|----------------------|--|
| Tárolt rekordok szár<br>4                                                                                                    | ma                | Befejezés            |  |
| Szerző<br>Móricz Zsigmond                                                                                                    |                   |                      |  |
| Nemzetiség<br>Magyar                                                                                                    | Született<br>1879 | Elhalálozott<br>1942 |  |
| Életrajz<br>A XX. század magyar szépprózájának mindmáig Móricz Zsigmond a legnagyobb képviselője.<br>Jelentősége a regény- és novellairodalomban csaknem olyan méretű és olyan hatású, mint Adyé<br>a költészetben. Elbeszélő művészete mellett a hazai drámairodalom megújítója, legjelentékenyebb<br>publicistáink egyike, és egész mellékesen, költőként a legjobb magyar gyermekversek<br>szerzői közé tartozik.<br>Lassan érlelődő művész volt, harmincéves koráig kereste magát, mondanivalóit, kifejezőkészletét.<br>De attól kezdve, hogy a Hét krajcár novelláskötetével (1909), majd Sárarany című regényével (1911)<br>belerobbant az irodalomba, nemcsak elismert nagy jelentőségű író, de központi alakja a magyar<br>széprózának, aki hamarosan túlemelkedik a körülötte keletkező indulatos vitákon, és rendkívüli<br>tehetségét, ábrázolókészségét és hatását kezdeti ellenfelei is kénytelenek elismerni. A tiszántúli Alföldről<br>érkezett, a vidéki társadalom keresztútjairól indult: apja feltörekvő, gazdagodó parasztember volt, anyja<br>elszegényedett famíliából származó úri kisasszony. Az apai elődök nehéz munkájú falusi szegények, az |                   |                      |  |

53. ábra - Szerző adatok áttekintése normál eljárással

Az adatnavigátor gombjaival mozgatható a rekordmutató. A szűrés nyomógombbal hívott eljárással szűrhető a megjelenített adatsorok száma. Az életrajz mezőben a kurzor mozgató billentyűkkel és a jobb oldalán található görgető sávval lehet mozogni.

Az adatok csak olvashatók, módosítani és törölni nem lehet.

A nyomtató gomb segítségével kinyomtathatók az aktuális szerző adatai (ugyanaz a forma mint a listázásnál, de csak az aktuális szerző adatai szerepelnek egy A4-es lapon).

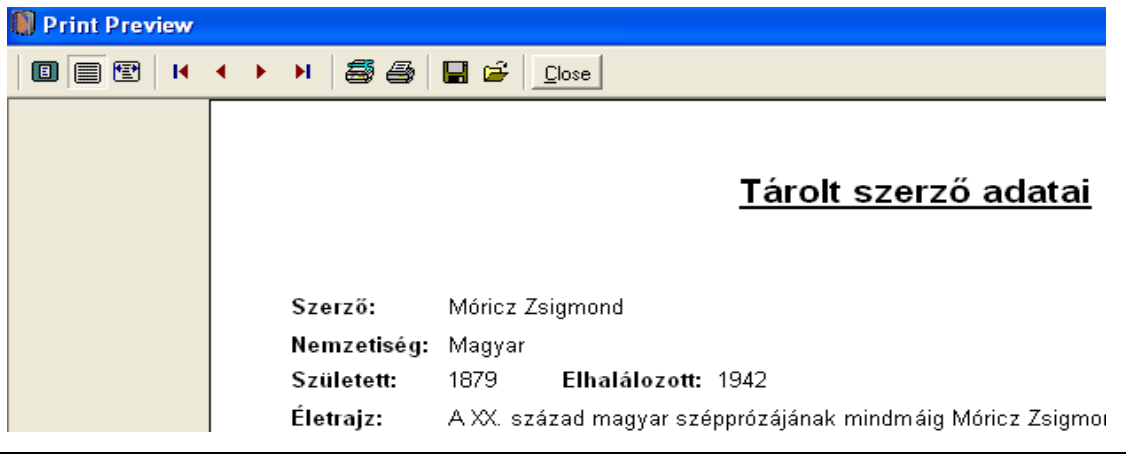

#### Áttekintés - Táblázatos

Ebben az eljárásban tekinthetők meg a rögzített szerző törzsadatok táblázatos formában.

Elérhető: Listázás ► Törzsadatok ► Szerző ► Áttekintés ► Táblázatos.

| I | 🛚 Szerző törzsadat megjelenítés - Táblázatos: |                      | × |
|---|-----------------------------------------------|----------------------|---|
|   | Tárolt rekordok száma<br>4                    | Normál 🖌 🖌 Befejezé: | s |
|   | Szerző                                        | Nemzetiség           | ^ |
|   | Gárdonyi Géza                                 |                      |   |
|   | Janus Pannonius                               | Magyar               |   |
|   | ▶ József Attila                               | Magyar               |   |
|   | Móricz Zsigmond                               | Magyar               |   |
|   |                                               |                      |   |
|   |                                               |                      |   |
|   |                                               |                      |   |
|   |                                               |                      |   |
|   |                                               |                      |   |
|   |                                               |                      |   |
|   |                                               |                      | * |
|   |                                               | >                    |   |

54. ábra - Szerző adatok áttekintése táblázatos formában

Az adatnavigátor gombjaival és a kurzormozgató billentyűkkel vezérelhető a rekordmutató. Ebben a formában nincs lehetőség a szöveges leírásokat tartalmazó mezők megjelenítésére, így az életrajz adatok nem szerepelnek a megjelenített adatok között.

A táblázaton a jobb egérgombot megnyomva felnyílik egy menü, melynek a segítségével beállítható, hogy mely mezők szerepeljenek a megjelenített adatok között.

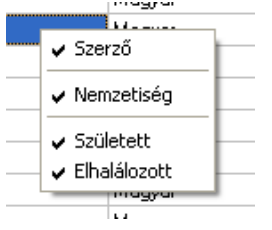

55. ábra - Megjelenített szerző adattípusok

A Normál jelzésű nyomógombbal váltható a nézet az előzőekben ismertetett normál eljárásúra, ahonnét nyomtatható a kívánt rekord és szűrhető a megjelenített adatok köre.

## Listázás - Egyszerűsített

Ez az eljárás készíti el a tárolt szerző adatok egyszerűsített listáját. Az egyszerűsített listán nem szerepelnek a szerzők életrajzi leírásai, ezáltal egy oldalra több szerző adatai is ráférnek, csökkentve így a nyomtatási költségeket.

Elérhető: Lisázás ► Törzsadatok ► Szerző ► Listázás ► Egyszerű.

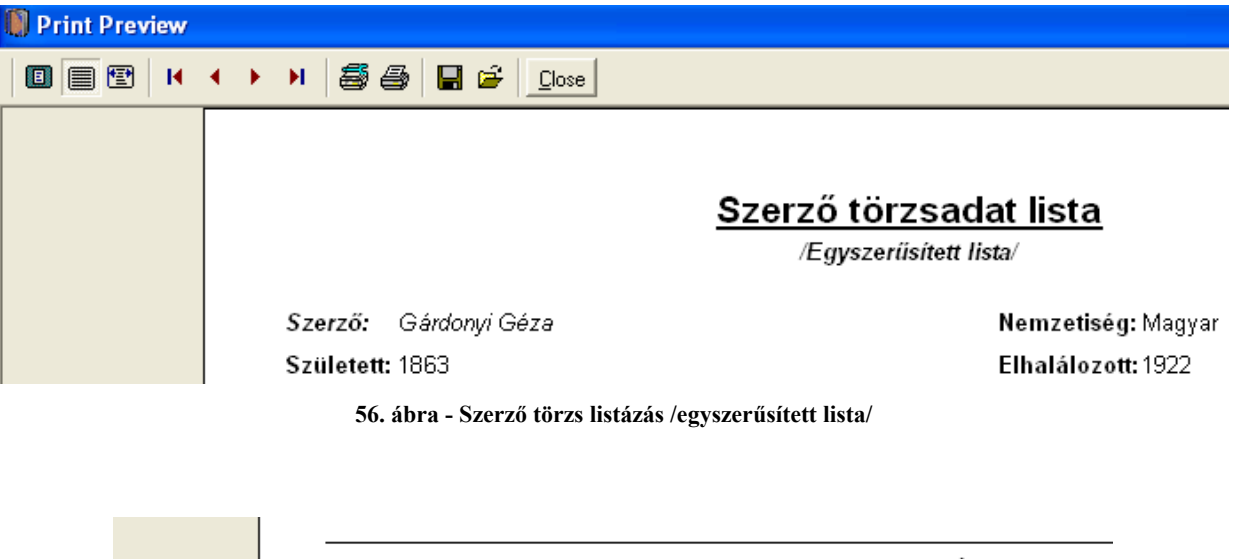

|             | 2006.08.07. 18:54:56                  | E-BookTár V1.0.0.0 |
|-------------|---------------------------------------|--------------------|
| Page 1 of 1 |                                       |                    |
|             | 57. ábra - Szerző törzs listázás /egy | szerűsített lista/ |

### Listázás - Teljes

Az eljárás készíti el a tárolt szerző adatok teljes listáját. A teljes listán a szerzők összes adata szerepel (az életrajzi adatok is). Egy szerzőhöz egy A4-es oldal tartozik.

Elérhető: Listázás ► Törzsadatok ► Szerző ► Listázás ► Teljes.

| Print Preview |                      |                                                                                                    |
|---------------|----------------------|----------------------------------------------------------------------------------------------------|
|               | > > <b>         </b> | 🖬 🖆Close                                                                                                    |
|               |                      | <u>Szerző törzsadat lista</u><br>/Teljes lista/                                                                                                    |
|               | Szerző:              | Janus Pannonius                                                                                                    |
|               | Nemzetiség:          | Magyar                                                                                                    |
|               | Született:           | 1434 Elhalálozott: 1472                                                                                                    |
|               | Életrajz:            | Középkori költészetünkből csak szórványos darabokat őrzött meg a v<br>évszázadokban elkallódott a korai évszázadok legtöbb magyar költer<br>számunkra egynéhány szép vers, nem maradt fenn egyetlenegy költő<br>esetleg megőrzött nevekhez sem tudunk művészegyéniséget társítan<br>azután olyan gazdagsággal árad a magyar költészet, amiből fel kell t<br>folytatása. E kettő - a névtelen középkor és a tündöklő magyar renes:<br>Hunyadiak korának pompás, de latin nyelvével csak a beavatott keves<br>humanista költészete, és ennek az egészében is igen színvonalas, a |
|               | 58. ábr              | a - Szerző törzs listázás /teljes lista/                                                                                                    |
|               | 2006.08.07. 18       | : 54: 56 E-BookTár V1.0.0.0                                                                                                    |

Page 1 of 1

59. ábra - Szerző törzs listázás /teljes lista/

# Kiadó törzs

# Áttekintés - Normál

Ebben az eljárásban tekinthetők meg a rögzített kiadó törzsadatok normál eljárással.

Elérhető: Listázás ► Törzsadatok ► Kiadó ► Áttekintés ► Normál.

| 🕷 Kiadó törzsadat megjelenítés:          |          |                     |         |           |  |  |
|------------------------------------------|----------|---------------------|---------|-----------|--|--|
|                                          | ?{]      | Tárolt rekordo<br>5 | k száma | Befejezés |  |  |
| Kiadó<br>Mercator Stúdió                 |          |                     |         |           |  |  |
| ,<br>Ir. szám Település<br>2000 Szenteno | :<br>dre |                     |         |           |  |  |
| Utca<br>Harkály u.                       |          |                     | Ház s   | zám       |  |  |
| ,<br>Telefon<br>(26) - 31-549            |          | Fax                 | ,       |           |  |  |
| E-mail                                   |          | ,                   |         |           |  |  |
| Internet                                 |          |                     |         |           |  |  |
|                                          |          |                     |         |           |  |  |

60. ábra - Kiadó adatok áttekintése normál eljárással

Az adatnavigátor gombjaival mozgatható a rekordmutató. A szűrés nyomógombbal hívott eljárással szűrhető a megjelenített adatsorok száma. Az adatok csak olvashatók, módosítani és törölni nem lehet. Az E-mail mezőn a bal egérgombbal duplán kattintva meghívásra kerül az operációs rendszer levelező programjának új üzenet írása funkciója, a mező tartalma automatikusan a címzettnél fog szerepelni. Az Internet mezőn duplán kattintva behívásra kerül a tárolt WEB cím az Internet Explorer programba, amennyiben az telepítve van.

A nyomtató gomb segítségével kinyomtathatók az aktuális kiadó adatai (ugyanaz a forma, mint a listázásnál, de csak az aktuális kiadó adatai szerepelnek egy A4-es lapon).

#### Áttekintés - Táblázatos

Ebben az eljárásban tekinthetők meg a rögzített Kiadó törzsadatok táblázatos formában.

Elérhető: Listázás ► Törzsadatok ► Kiadó ► Áttekintés ► Táblázatos.

| 0 | 🔋 Kiadó törzsadat megjelenítés - Táblázatos: |          |            |
|---|----------------------------------------------|----------|------------|
|   | Tárolt rekordok száma Normál                 |          | Befejezés  |
|   | Kiadó                                        | Ir. szám | Települé 🔺 |
|   | ComputerBooks Kft                            | 1121     | Budapest>  |
|   | HP E-Books                                   |          |            |
|   | HVG-ORAC Kiadó                               | 1131     | Budapest>  |
|   | Mercator Stúdió                              | 2000     | Szentendre |
|   | Szűcs Kiadói Rt                              | 2536     | Nyergesújf |
|   |                                              |          |            |
|   |                                              |          | >          |

61. ábra - Kiadó adatok áttekintése táblázatos formában

Az adatnavigátor gombjaival és a kurzormozgató billentyűkkel vezérelhető a rekordmutató.

A táblázaton a jobb egérgombot megnyomva felnyílik egy menü, melynek a segítségével beállítható, hogy mely mezők szerepeljenek a megjelenített adatok között.

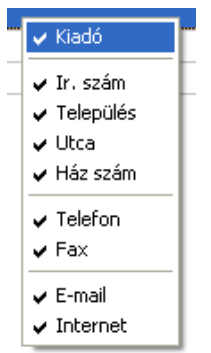

62. ábra - Megjelenített kiadó adattípusok

A Normál jelzésű nyomógombbal váltható a nézet az előzőekben ismertetett normál eljárásúra, ahonnét nyomtatható a kívánt rekord és szűrhető a megjelenített adatok köre.

# Listázás

Ez az eljárás készíti el a tárolt kiadó adatok listáját. A listán a kiadók összes adata szerepel, egy A4-es oldalra több kiadó adata is ráfér.

Elérhető: Lisázás ► Törzsadatok ► Kiadó ► Listázás.

| Print Preview | < → | N 5           | 🗟 🖬 🗃 🖸                     |                              |
|---------------|-----|---------------|-----------------------------|------------------------------|
|               |     |               |                             | <u>Kiadó törzsadat lista</u> |
|               |     | <u>Kiadó:</u> | ComputerBooks Kft           |                              |
|               |     | lr. szám:     | 1121 Település:             | Budapest XII. Ker.           |
|               |     | Utca:         | Tartsay Vilmos u.           | Ház szám: 12                 |
|               |     | Telefon:      | (1) - 3751-564              |                              |
|               |     | Fax:          | (1) - 3753-591              |                              |
|               |     | E-mail:       | info@computerbooks.hu       |                              |
|               |     | Internet:     | www.computerbooks.hu        |                              |
|               |     |               | 63. ábra - Kiadó törzs list | ázás                         |
|               |     |               |                             |                              |
|               |     |               |                             |                              |
|               |     | 2006.08.07.   | 18:54:56                    | E-BookTár V1.0.0.0           |
|               |     |               |                             |                              |
|               |     |               |                             |                              |
| Page 1 of 1   |     |               |                             |                              |

64. ábra - Kiadó törzs listázás

# Szállító törzs Áttekintés - Normál

Ezzel a művelettel tekinthetők meg a rögzített szállító törzsadatok normál eljárással.

Elérhető: Listázás ► Törzsadatok ► Szállító ► Áttekintés ► Normál.

| 🚺 Szállító törzsadat megjelenítés:           |                            |                   |
|----------------------------------------------|----------------------------|-------------------|
| ·                                            | Tárolt rekordok száma<br>4 | Befejezés         |
| Szállító<br>Libri Könyvkereskedelmi Kft.     |                            |                   |
| Adószám Bankszámla szám<br>10734977-2-43     |                            |                   |
| Ir. szám Település<br>1111 Budapest XI. Ker. |                            |                   |
| Utca<br>Fehérvári út                         |                            | Ház szám<br>89-95 |
| Telefon<br>(1) - 481-3535                    | Fax                        |                   |
| E-mail<br> libri@libri.hu                    |                            |                   |
| Internet<br>www.libri.hu                     |                            |                   |
| J                                            |                            |                   |

65. ábra - Szállító adatok áttekintése normál eljárással

Az adatnavigátor gombjaival mozgatható a rekordmutató. A szűrés nyomógombbal hívott eljárással szűrhető a megjelenített adatsorok száma. Az adatok csak olvashatók, módosítani és törölni nem lehet. Az E-mail mezőn a bal egérgombbal duplán kattintva meghívásra kerül az operációs rendszer levelező programjának új üzenet írása funkciója, a mező tartalma automatikusan a címzettnél fog szerepelni. Az Internet mezőn duplán kattintva behívásra kerül a tárolt WEB cím az Internet Explorer programba, amennyiben az telepítve van.

A nyomtató gomb segítségével kinyomtathatók az aktuális szállító adatai (ugyanaz a forma, mint a listázásnál, de csak az aktuális szállító adatai szerepelnek egy A4-es lapon).

#### Áttekintés - Táblázatos

Ebben az eljárásban tekinthetők meg a rögzített szállító törzsadatok táblázatos formában.

Elérhető: Listázás ► Törzsadatok ► Szállító ► Áttekintés ► Táblázatos.

| ( | 🕽 Szállító törzsadat megjelenítés - Táblázatos: |               |      |
|---|-------------------------------------------------|---------------|------|
|   | Tárolt rekordok száma Normál                    | 🖌 🖌 Befej     | ezés |
|   | Szállító                                        | Adó szám      | Ba 🔺 |
|   | Kiskapu könyvesbolt                             |               |      |
|   | Libri Könyvkereskedelmi Kft.                    | 10734977-2-43 |      |
|   | Szűcs E-BookStore Int. Corp. Ltd.               | 11111111-1-11 | 11   |
|   | Universitatis Könyvesbolt                       |               |      |
|   |                                                 |               |      |
|   |                                                 |               | >    |

66. ábra - Szállító adatok áttekintése táblázatos formában

Az adatnavigátor gombjaival és a kurzormozgató billentyűkkel vezérelhető a rekordmutató.

A táblázaton a jobb egérgombot megnyomva felnyílik egy menü, melynek a segítségével beállítható, hogy mely mezők szerepeljenek a megjelenített adatok között.

| ¥ | Szállító        |
|---|-----------------|
| ~ | Adószám         |
| Ý | Bankszámla szám |
| v | Ir. szám        |
| ¥ | Település       |
| ¥ | Utca            |
| ~ | Ház szám        |
| ~ | Telefon         |
| ~ | Fax             |
| ~ | E-mail          |
| ~ | Internet        |

67. ábra - Megjelenített szállító adattípusok

A Normál jelzésű nyomógombbal váltható a nézet az előzőekben ismertetett normál eljárásúra, ahonnét nyomtatható a kívánt rekord és szűrhető a megjelenített adatok köre.

# Listázás

Ez a funkció készíti el a tárolt szállító adatok listáját. A listán a szállítók összes adata szerepel, egy A4-es oldalra több szállító adata is ráfér.

Elérhető: Listázás ► Törzsadatok ► Szállító ► Listázás.

| 🚺 Print Preview |                                               |
|-----------------|-----------------------------------------------|
|                 |                                               |
|                 | <u>Szállító törzsadat lista</u>               |
|                 | <u>Szállító:</u> Kiskapu könyvesbolt          |
|                 | Adószám: Bankszámla szám:                     |
|                 | lr. szám: 1081 Település: Budapest VIII. Ker. |
|                 | Utca: Népszínház u. Ház szám: 29              |
|                 | Telefon: (1) - 303-9119 Fax: (1) - 303-1619   |
|                 | E-mail: info@kiskapu.hu                       |
|                 | Internet: www.kiskapu.hu                      |
|                 | 68. ábra - Szállító törzs listázás            |
|                 | 2006.08.07. 18:54:56 E-BookTár V1.0.0.0       |

Page 1 of 1

69. ábra - Szállító törzs listázás

#### Könyv adatok

#### Áttekintés - Normál

Ezzel a funkcióval tekinthetők meg a rögzített e-könyv adatok normál eljárással.

Elérhető: Listázás ► Könyvek ► Áttekintés ► Normál.

| 🚺 Könyv adatok áttekintése:                                      |                                                                                                    |                                                                                                    |
|------------------------------------------------------------------|----------------------------------------------------------------------------------------------------|----------------------------------------------------------------------------------------------------|
| H - F F ?{ A &                                                   | Tárolt rekordok száma<br>9                                                                                                    | Befejezés                                                                                             |
| Típus<br>Irodalom<br>Keresőszó<br>Ókori róma<br>Cím<br>Fogságban | Kategória<br>Regény 💌                                                                                                    | appendition<br>FOSSAG                                                                                 |
| Szerző<br>Spiró György<br>Old. száma Média<br>770 Fixed          | Kiadás     Kiad. éve     Köt. sz.     ISBN       Imagingyzés     1     2005     1     963 14 2430 8                                                                                                    | Nyelv<br>Magyar                                                                                       |
| Beszi ár Ár Érték Állapot<br>0 0 0 9<br>Kiadó<br>Internet        | Leírás<br>Már megjelenése előtt hatalmas várakozás és az első olvasók el<br>Spiró György új regényét. Nem csoda: a Fogság egyszerre letehe<br>kalandregény és az értelmezési lehetőségek sokaságát kínáló, p<br>j írói teljesítmény. Cselekménye a Krisztus halála körüli esztendőkl<br>terjedő időszakot, az i.sz. első századot eleveníti fel és teszi érzé | ragadtatása övezte<br>etetlen történelmi<br>páratlan szellemi és<br>től a zsidó háborúig<br>ékletesen |
| Megtalálható<br>001/HDDD                                         | Tár. dátuma         Felvevő           2006.08.05         SzZ                                                                                                    |                                                                                                    |

70. ábra - Könyv adatok áttekintése normál eljárással

Az adatnavigátor gombjaival mozgatható a rekordmutató. A jobb oldalon található görgető sávval mozgatható az eljárás képernyője le és fel irányban. A szűrés nyomógombbal hívott eljárással szűrhető a megjelenített adatsorok száma. Az adatok csak olvashatók, módosítani és törölni nem lehet. A nyomtató gomb segítségével kinyomtathatók az aktuális könyv adatai. A könyv jelzésű gomb hatására megjelenő képernyő segítségével meghívhatók az adatokhoz társított fájlok külső olvasó programokba.

| 1         | 📗 Könyv állomány olvasása: |        |            |                                           |              |             |
|-----------|----------------------------|--------|------------|-------------------------------------------|--------------|-------------|
| 🛕 Olvasás |                            |        | asás       | Könyv adatokhoz társított állományol<br>1 | k száma      | 🗸 Befejezés |
|           | File név:                  |        |            |                                           |              |             |
|           |                            | Indító | File neve  |                                           | File típusa  | <u>^</u>    |
|           | Þ                          | ×      | Fogság.pdf |                                           | Adobe Acroba | t           |
|           |                            |        |            |                                           |              |             |
|           |                            |        |            |                                           |              |             |
|           |                            |        |            |                                           |              |             |
|           |                            |        |            |                                           |              |             |
|           |                            |        |            |                                           |              | ~           |
|           | <                          |        |            |                                           |              | >           |

71. ábra - Könyv állományok olvasása /meghívás külső olvasó programba/

A fájl név mezőbe megadható a keresendő állomány neve, így nagymennyiségű fájl szám esetén könnyen megtalálható az olvasni kívánt állomány. A táblázat során duplán kattintva, vagy az olvasás gombbal behívható az állomány külső programba, ezáltal megjeleníthető, olvasható.

## Áttekintés - Táblázatos

Ezzel a funkcióval tekinthetők meg a rögzített könyv adatok táblázatos formában. Elérhető: Listázás ► Könyvek ► Áttekintés ► Táblázatos.

| 0 | 🛛 Könyvadat megjelenítés - Táblázatos: |                     |                 |                     |  |  |  |
|---|----------------------------------------|---------------------|-----------------|---------------------|--|--|--|
|   | Tárolt rekordok száma<br>9             | Rendezettség<br>Cím | 🛕 Normál        | V Befejezés         |  |  |  |
|   | Típus                                  | Kategória           | Keresőszó       | Cím 🔥               |  |  |  |
|   | Irodalom                               | Regény              | Munkácsy Mihály | Aranyecset - Napis  |  |  |  |
|   | Irodalom                               | Regény              | Passuth         | Aranyködben fázna   |  |  |  |
|   | Tudomány                               | Fizika              | Fizika          | Az élő fizika       |  |  |  |
|   | Irodalom                               | Regény              | Török vész      | Egri csillagok      |  |  |  |
|   | Irodalom                               | Regény              | Ókori róma      | Fogságban           |  |  |  |
|   | Irodalom                               | Regény              | Móricz          | Légy jó mindhalálig |  |  |  |
|   | Irodalom                               | Vers                | Török vész      | Szigeti veszedelem  |  |  |  |
|   | Irodalom                               | Vers                | Arany           | Toldi trilógia      |  |  |  |
|   | Irodalom                               | Regény              | Ókori Róma      | Égijel 📃            |  |  |  |
|   |                                        |                     |                 | ×                   |  |  |  |
|   |                                        |                     |                 | >                   |  |  |  |

72. ábra - Könyv adatok áttekintése táblázatos formában

Az adatnavigátor gombjaival és a kurzormozgató billentyűkkel vezérelhető a rekordmutató. Ebben a formában nincs lehetőség a szöveges leírásokat és fotókat tartalmazó mezők megjelenítésére, így a leírás adatok és a tárolt fotók nem szerepelnek a megjelenített adatok között.

A táblázaton a jobb egérgombot megnyomva felnyílik egy menü, melynek a segítségével beállítható, hogy mely mezők szerepeljenek a megjelenített adatok között.

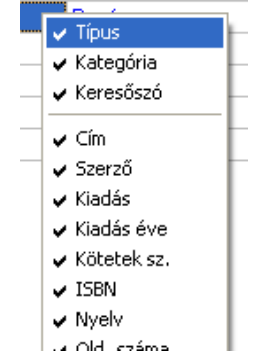

73. ábra - Megjelenített könyv adatok típusai

A könyv jelzésű gomb hatására megjelenő képernyő segítségével meghívhatók az adatokhoz társított fájlok külső olvasó programokba (lásd előző pontban leírtak).

A Normál jelzésű nyomógombbal váltható a nézet az előzőekben ismertetett normál eljárásúra, ahonnét nyomtatható a kívánt rekord és szűrhető a megjelenített adatok köre.
# Áttekintés - Fotók

Ezzel a funkcióval tekinthetők meg a rögzített könyv adatok között szereplő fotók. Elérhető: Listázás ► Könyvek ► Áttekintés ► Fotók.

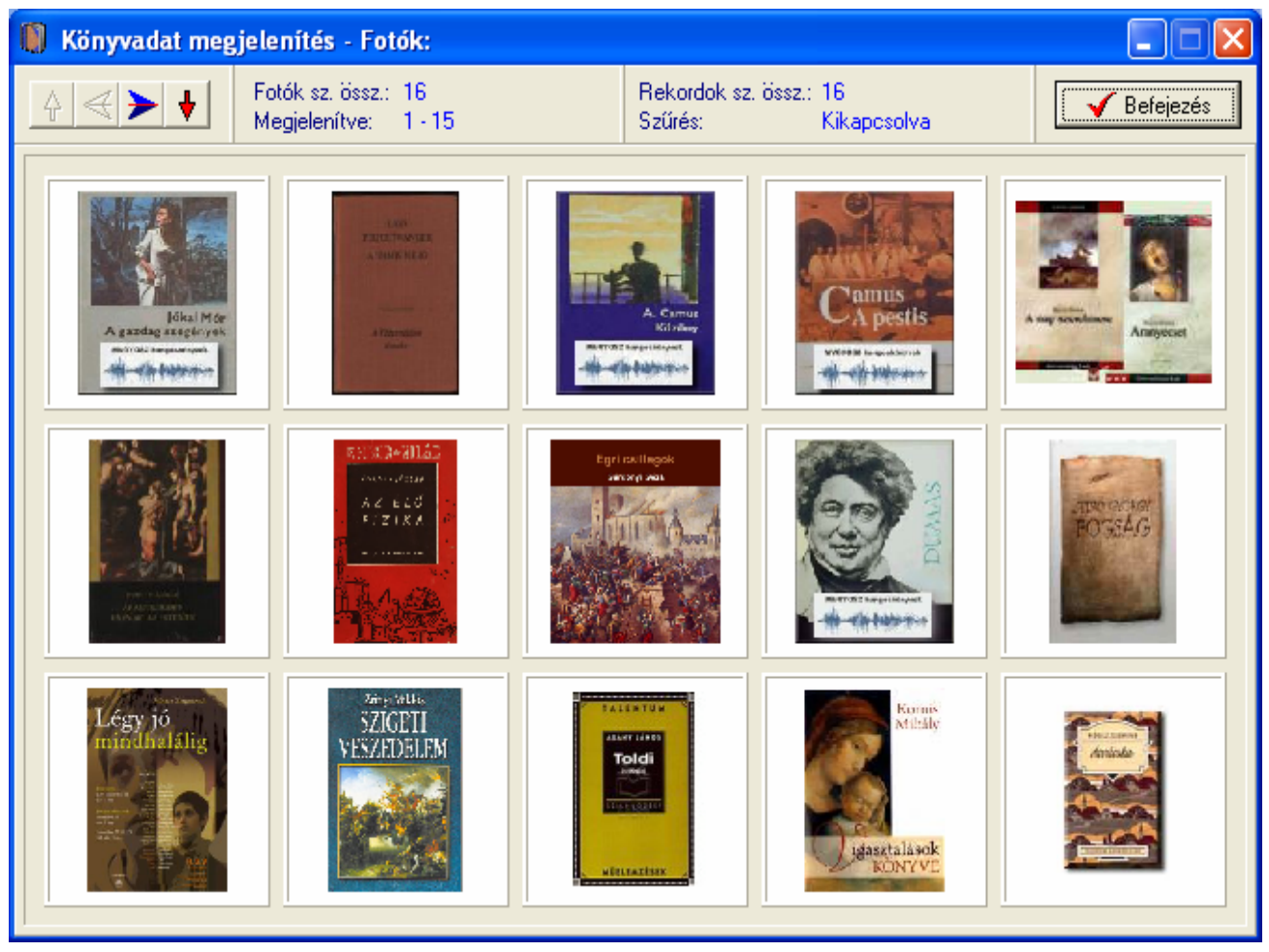

74. ábra - Könyv adatok áttekintése - fotók

A navigátor gombjaival vezérelhető a megjelenített fotókat tartalmazó adatterület. A fotóra állítva az egérkurzort megjelenik a könyv szerzőjének neve és a könyv címe. A fotóra duplán kattintva megjeleníthetők a könyv adatai (normál formában), ahonnét nyomtathatók és külső programba hívhatók az állományai olvasás céljából.

### Listázás - Egyszerűsített

Ez az eljárás készíti el a tárolt e-könyv adatok egyszerűsített listáját. Az egyszerűsített listán nem szerepelnek a könyvek leírásai, fotói és a hozzájuk társított állományok (egy oldalra több könyv adatai is ráférnek, csökkentve így a nyomtatási költségeket).

Elérhető: Listázás ► Könyvek ► Listázás ► Egyszerű.

|                 |                   | <u></u> /             | Egyszerűsített | lista/      |
|-----------------|-------------------|-----------------------|----------------|-------------|
| <u>Cím:</u>     | <u>Fogságban</u>  |                       |                |             |
| Kategória:      | Regény            |                       |                |             |
| Keresőszó:      | Ókori róma        |                       |                |             |
| Típus:          | Irodalom          |                       |                |             |
| Szerző:         | Spiró György      |                       |                |             |
| Kiadás:         | 1                 | Kiadás éve: 200       | 5              | Kötetek sza |
| ISBN:           | 963 14 2430 8     | Nyelv: Magyar         |                |             |
| Megjegyz.:      |                   |                       |                |             |
| Beszi Ár:       | 0                 | Ár: 0                 | Érték: O       |             |
| Média:          | Fixed             |                       |                |             |
| Kiadó:          | Internet          |                       |                |             |
| Megtalálható:   | 001/HDDD          |                       |                |             |
| Tár. dátuma:    | 2006.08.05        |                       | Felvevő: SzZ   |             |
| 75. ábra - Köny | v adatok listázás | a /egyszerűsített lis | sta/           |             |

#### Listázás - Középszerű

Az eljárás készíti el a tárolt e-könyv adatok közepes adattartalommal bíró listáját. A listán a könyvek összes adata szerepel (a leírás és fotó adatok is) a társított állományok kivételével. Egy könyvhöz egy A4-es oldal tartozik.

Elérhető: Listázás ► Könyvek ► Listázás ► Közép.

| Print Preview | 🖨 🖬 🗃 🖸                                                 |                                                                                    |                                                                                          |
|---------------|---------------------------------------------------------|------------------------------------------------------------------------------------|------------------------------------------------------------------------------------------|
|               |                                                         | <u>E-könyv</u><br>/Kö                                                              | <mark>∕ adatok listája</mark><br>zépszerű lista∕                                         |
| Tipus:        | Irodalom                                                |                                                                                    |                                                                                          |
| Kategór       | ia: Regény                                              |                                                                                    |                                                                                          |
| Keresős       | <b>zó:</b> Ókori róma                                   |                                                                                    |                                                                                          |
| <u>Cím:</u>   | <u>Fogságban</u>                                        |                                                                                    |                                                                                          |
| Szerző:       | Spiró György                                            |                                                                                    |                                                                                          |
| Kiadás:       | 1                                                       | Kiadás éve: 2005                                                                   | Kötetek szán                                                                             |
| ISBN:         | 963 14 2430 8                                           | <b>Nyel∨:</b> Magyar                                                               |                                                                                          |
| Megjegy       | /zés:                                                   |                                                                                    |                                                                                          |
| Beszi /       | Ár: O                                                   | <b>Ár:</b> 0                                                                       | Érték: 0                                                                                 |
| Média:        | Fixed                                                   |                                                                                    |                                                                                          |
| Leírás:       | Már megjelenése<br>regényét. Nem cs<br>lehetőségek soka | előtt hatalmas várakozás<br>soda: a Fogság egyszerre<br>ságát kínáló, páratlan sze | és az első olvasók elraga<br>letehetetlen történelmi kal<br>ellemi és írói teljesítmény. |
| 77. ábr       | a - Könyv adatok listá                                  | ázása /középszerű lista/                                                           |                                                                                          |

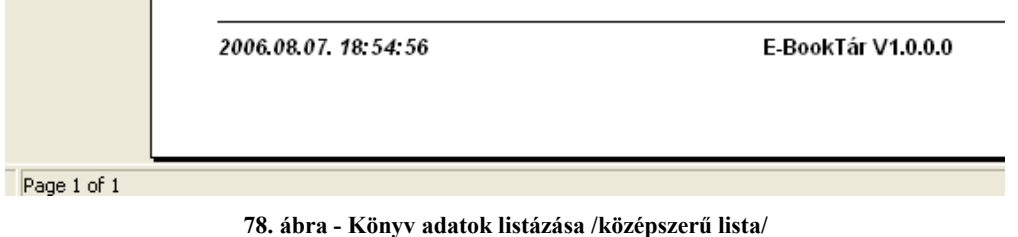

#### Listázás - Teljes

Az eljárás készíti el a tárolt e-könyv adatok teljes adattartalommal bíró listáját. A listán a könyvek összes adata szerepel. Egy könyvhöz több A4-es oldal tartozhat, a társított állományok számától függően.

Elérhető: Listázás ► Könyvek ► Listázás ► Teljes.

| 🚺 Print Preview |               |                                                       |                                                                                 |                                                                                                 |
|-----------------|---------------|-------------------------------------------------------|---------------------------------------------------------------------------------|-------------------------------------------------------------------------------------------------|
|                 | > <b>3</b>    | 🗿 🖬 🖨 🚊                                               |                                                                                 |                                                                                                 |
|                 |               |                                                       | <u>E-köny</u>                                                                   | v adatok listája<br>/Teljes lista/                                                              |
|                 | Típus:        | Irodalom                                              |                                                                                 |                                                                                                 |
|                 | Kategória     | : Regény                                              |                                                                                 |                                                                                                 |
|                 | Keresőszó     | : Ókori róma                                          |                                                                                 |                                                                                                 |
|                 | <u>Cím:</u>   | Fogságban                                             |                                                                                 |                                                                                                 |
|                 | Szerző:       | Spiró György                                          |                                                                                 |                                                                                                 |
|                 | Kiadás:       | 1                                                     | Kiadás éve: 2005                                                                | Kötetek szán                                                                                    |
|                 | ISBN:         | 963 14 2430 8                                         | <b>Nyel∨:</b> Magyar                                                            |                                                                                                 |
|                 | Megjegyz      | és:                                                   |                                                                                 |                                                                                                 |
|                 | Beszi Ár:     | 0                                                     | Ár: 0                                                                           | Érték: 0                                                                                        |
|                 | Média:        | Fixed                                                 |                                                                                 |                                                                                                 |
|                 | Leírás:       | Már megjelenés:<br>regényét. Nem c<br>lehetőségek sok | e előtt hatalmas várakoz<br>soda: a Fogság egyszei<br>aságát kínáló, páratlan s | ás és az első olvasók elrag:<br>rre letehetetlen történelmi k;<br>szellemi és írói teljesítmény |
|                 | <b>79. áb</b> | ra - Könyv adatok l                                   | istázása /teljes lista/                                                         |                                                                                                 |

| Állományok ========================= |                     |            |                 |            |
|--------------------------------------|---------------------|------------|-----------------|------------|
| File neve                            | File kelye          |            |                 | Diszk neve |
| File típus                           | File dátuma         | File idő   | File méret      | Ind.       |
| 2548bf19.mp3                         | l:\E-book\Hangosi   | könyv\Jóka | ai Mór\A gazdag | Nobil      |
| Audio                                | 2005.01.20          | 17:05      | 3313792         |            |
| 2548aa00.mp3                         | l: \E-book \Hangosi | könyv\Jók: | ai Mór∖A gazdag | Mobil      |
| Audio                                | 2005.01.20          | 16:14      | 84096           |            |
|                                      | <b>.</b>            | /m /       | • /             |            |

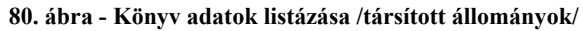

|             | 2006.08.07. 18: 54: 56 | E-BookTár V1.0.0.0 |
|-------------|------------------------|--------------------|
| Page 1 of 1 | •                      |                    |

81. ábra - Könyv adatok listázása /teljes lista/

### Számla adatok

#### Áttekintés - Normál

Ezzel a művelettel tekinthetők meg a rögzített e-könyvek beszerzéséhez kapcsolódó számlák adatai normál eljárással.

Elérhető: Listázás ► Számla ► Áttekintés ► Normál.

| 🚺 Szám            | ıla adato                               | k megjeleni         | tése:     |                            |                    |                            |             |                              |           |          |
|-------------------|-----------------------------------------|---------------------|-----------|----------------------------|--------------------|----------------------------|-------------|------------------------------|-----------|----------|
| 4 4               |                                         | H <u>?{]</u>        |           | T                          | árolt rekordo<br>4 | k száma                    |             | <b>v</b>                     | Befejezés | <u> </u> |
| Szállító<br>Unive | <b>ító adato</b><br>ó<br>rsitatis Kön   | k                   |           | Adószái                    | m                  | Banks                      | zámla szám  |                              |           |          |
| lr. sz.<br>1111   | Telepü<br>Budap                         | lés<br>est XI. Ker. |           |                            | Utca<br>Goldmann G | iyörgy tér                 |             | Ház szám<br>3                |           | ≣        |
| Számla<br>01-Te   | <b>ila adato</b><br>a száma<br>szt/2006 | k                   |           | Számla kelte<br>2006.01.01 |                    | Teljesítés k<br>2006.02.01 | elte        | Fizetési határ<br>2006.03.01 | idő       |          |
| Fizetés<br>Postai | s módja<br>i utánvétel                  |                     |           | Rendelés sza<br>01-R/2006  | ám                 | Szállítólevé               | l szám<br>6 | Kereskedő az<br>01KK         | zonosító  |          |
| Szán              | Számla tételek                          |                     |           |                            |                    |                            |             |                              |           |          |
| Té                | tel szám                                | Cikkszám            | Megnev    | ezés                       |                    |                            | Mennyiség   | Egység ár                    | Nettó 🔺   |          |
|                   | 1                                       | 010101              | 010101-M  | egnevezés                  |                    |                            | 10          | 1245                         | 18        |          |
|                   | 2                                       | 01010101-2          | 010101-24 | Megnevezés                 |                    |                            | 23          | 1200                         | ×         |          |

82. ábra - Számla adatok áttekintése normál eljárással

Az adatnavigátor gombjaival mozgatható a rekordmutató. A jobb oldalon található görgető sávval mozgatható az eljárás képernyője le és fel irányban. A szűrés nyomógombbal hívott eljárással szűrhető a megjelenített adatsorok száma. Az adatok csak olvashatók, módosítani és törölni nem lehet. A nyomtató gomb segítségével kinyomtathatók az aktuális számla adatai.

# Áttekintés - Táblázatos

Ezzel a funkcióval tekinthetők meg a rögzített számla adatok táblázatos formában. Elérhető: Listázás ► Számla ► Áttekintés ► Táblázatos.

| Sz                 | ámla adato      | k megjelenítés           | e - Táblázatos:                 |                     |            |         |                     |                         |
|--------------------|-----------------|--------------------------|---------------------------------|---------------------|------------|---------|---------------------|-------------------------|
| •                  | <b>▲ ► </b>     | H <u>?{</u> ]            |                                 | Tárolt rekordo<br>4 | ok száma   |         |                     | 🖌 Befejezés             |
| S                  | zámla adato     | k                        |                                 |                     |            |         |                     |                         |
|                    | Szállító        |                          |                                 |                     | Adószám    | Ban     | kszámla szá         | im 🔼                    |
|                    | Kiskapu köny    | vesbolt                  |                                 |                     |            |         |                     |                         |
|                    | Libri Könyvke   | reskedelmi Kft.          |                                 |                     | 10734977-2 | 2-43    |                     | E                       |
| Þ                  | Universitatis K | lönyvesbolt              |                                 |                     |            |         |                     | ~                       |
| <                  |                 |                          |                                 |                     |            |         |                     | >                       |
| ►                  | Tétel szám<br>1 | Cikkszám<br>010101       | Megnevezés<br>010101-Megnevezés |                     |            | Mennyis | ég Egységá<br>10 12 | r Nettó ár 🔨<br>45 124! |
| _                  | Tétel szám      | Cikkszám                 | Megnevezés                      |                     |            | Mennyis | ég Egységá          | r Nettó ár 🔺            |
| ŕ                  | 2               | 01010101-2               | 010101-2-Megnevezés             |                     |            |         | 23 12               | 00 276                  |
| <                  |                 |                          |                                 |                     |            |         |                     | >                       |
| S                  | zámla tétele    | khez társított kö        | inyvek                          |                     |            |         |                     |                         |
|                    | Tétel szám      | Társított könyv          |                                 |                     |            |         |                     | <u>^</u>                |
|                    | 1               | IA gazdag szegény        | ek                              |                     |            |         |                     | U                       |
| Þ                  |                 |                          |                                 |                     |            |         |                     |                         |
|                    | 1               | A hamis Néró             |                                 |                     |            |         |                     |                         |
| $\mathbf{\bullet}$ | 1               | A hamis Néró<br>A közöny |                                 |                     |            |         |                     |                         |

83. ábra - Számla adatok áttekintése táblázatos formában

Az adatnavigátor gombjaival és a kurzormozgató billentyűkkel vezérelhető a rekordmutató. A számla adatok táblázatban kiválasztva egy számlát, a tételek és a tételekhez társított könyvek táblázatban automatikusan csak az adott számlára vonatkozó adatok jelennek meg.

A táblázatokon (számla és számla tétel) a jobb egérgombot megnyomva felnyílik egy menü, melynek a segítségével beállítható, hogy mely mezők szerepeljenek a megjelenített adatok között.

| - | ✓ Szállító                                              | ŀ |
|---|---------------------------------------------------------|---|
| - | <ul> <li>✓ Adószám</li> <li>✓ Bakszámla szám</li> </ul> |   |
| - | 🗸 Irányító szám                                         | ł |

84. ábra - Megjelenített számla adatok típusai

A szűrés gombbal szűkíthető a megjelenített számla adatok köre. A nyomtatás gombbal kinyomtatatók az aktuális számla adatai.

# Listázás - Egyszerűsített

Ez az eljárás készíti el a tárolt e-könyvek beszerzéséhez kapcsolódó számla adatok egyszerűsített listáját. Az egyszerűsített listán nem szerepelnek csak a számla legfőbb adatai, a számla tételek és a tételekhez társított könyvek nincsenek megjelenítve rajta.

Elérhető: Listázás ► Számla ► Listázás ► Egyszerű.

| 🕅 Print Preview |                                           |                              |                   |
|-----------------|-------------------------------------------|------------------------------|-------------------|
|                 | ▶ ▶   <b>55 55 10 1 1 1 1 1 1 1 1 1 1</b> | ]                            |                   |
|                 |                                           | Számla a                     | datok listája     |
|                 |                                           | <u>Szanna av</u><br>/Egyszei | riisitett lista/  |
|                 | Szállító: Universitatis Könyve            | esbolt                       |                   |
|                 | Adószám:                                  | Bankszámla                   | aszám:            |
|                 | lr. sz.: 1111 Település:                  | Budapest XI. Ker.            |                   |
|                 | Utca: Goldmann György tér                 | H:                           | áz szám: 3        |
|                 | <b>Számla száma</b><br>789/05-02-06       | Számla kelte<br>2006.01.14   | Teljesítés kelte  |
|                 | <b>Fizetés módja</b><br>Átutalás - 8 nap  | Rendelés szám                | Szállítólevél szá |
|                 | Nettó össz.:                              | 444 ÁFA össz.:               | 98                |
|                 | 85. ábra - Számla adatok listá            | zása /egyszerűsített lista/  |                   |
|                 | 2006.08.07. 18:54:56                      | E-Book                       | Tár V1.0.0.0      |

Page 1 of 1

86. ábra - Számla adatok listázása /egyszerűsített lista/

#### Listázás - Középszerű

Az eljárás készíti el a tárolt számla adatok közepes adattartalommal bíró listáját. A listán az egyes számla tételekhez társított könyvek nem szerepelnek.

Elérhető: Listázás ► Számla ► Listázás ► Közép.

| Print Preview | ▶ N <b>55 8 6</b>                    |                            |                                |
|---------------|--------------------------------------|----------------------------|--------------------------------|
|               |                                      |                            |                                |
|               |                                      | <u>Számla</u>              | adatok listája                 |
|               |                                      | /Köze                      | épszerű lista∕                 |
|               | Szállító: Universitatis k            | ≺önyvesbolt                |                                |
|               | Adószám:                             | Bankszár                   | nla szám:                      |
|               | lr. sz.: 1111 Telep                  | ülés: Budapest XI. Ker.    |                                |
|               | Utca: Goldmann Györg                 | y tér                      | Ház szám: 3                    |
|               | <b>Számla száma</b><br>01-Teszt/2006 | Számla kelte<br>2006.01.01 | Teljesítés kelte<br>2006.02.01 |
|               | Fizetés módja<br>Postai utánvétel    | Rendelés szám<br>01-R/2006 | Szállítólevél sz<br>01-SZ/2006 |
|               | Számla tételek                       |                            |                                |
|               | T. sz. Cikkszám                      | Megnevezés                 | Menny. Egys. ár                |
|               | 1 010101                             | 010101-Megnevezés          | 10 1245                        |
|               | 2 01010101-2                         | 010101-2-Megnevezés        | 23 1200                        |
|               | Számla végösszege -                  |                            |                                |
|               | Nettó össz.:                         | 40050 ÁFA össz.:           | 5180                           |

87. ábra - Számla adatok listázása /középszerű lista/

| 2006.08.07. 18:54:56 | E-BookTár V1.0.0.0 |
|----------------------|--------------------|
|                      |                    |

88. ábra - Számla adatok listázása /középszerű lista/

# Listázás - Teljes

Az eljárás készíti el a tárolt számla adatok teljes adattartalommal bíró listáját.

Elérhető: Listázás ► Számla ► Listázás ► Teljes.

| 🚺 Print Preview |                                                                         |                                                               |                                             |
|-----------------|-------------------------------------------------------------------------|---------------------------------------------------------------|---------------------------------------------|
|                 | > > <b>5</b> 🗸 🖬 🖉                                                      | Close                                                         |                                             |
|                 |                                                                         | <u>Számla</u>                                                 | adatok listája                              |
|                 |                                                                         | /1                                                            | 「eljes lista∕                               |
|                 | <b>Szállító:</b> Universitatis Kö                                       | inyvesbolt                                                    |                                             |
|                 | Adószám:                                                                | Bankszá                                                       | mla szám:                                   |
|                 | lr. sz.: 1111 Települ                                                   | lés: Budapest XI. Ker.                                        |                                             |
|                 | Utca: Goldmann György                                                   | tér                                                           | Ház szám: 3                                 |
|                 | <b>Számla száma</b><br>01-Teszt/2006                                    | Számla kelte<br>2006.01.01                                    | Teljesítés kelte<br>2006.02.01              |
|                 | Fizetés módja<br>Postai utánvétel                                       | Rendelés szám<br>01-R/2006                                    | Szállítólevél sz<br>01-SZ/2006              |
|                 | Számla tételek                                                          |                                                               |                                             |
|                 | <b>T. sz. Cikkszám</b><br>1 010101<br>2 01010101-2                      | <b>Megnevezés</b><br>010101-Megnevezés<br>010101-2-Megnevezés | <b>Menny. Egys.ár</b><br>10 1245<br>23 1200 |
|                 | Számla tételekhez társ                                                  | sított könyvek                                                |                                             |
|                 | <b>T. sz. Társított könyv</b><br>1 A gazdag szegények<br>1 A hamis Néró |                                                               |                                             |
|                 | 89. ábra - Számla ada                                                   | tok listázása /teljes lista/                                  |                                             |
|                 |                                                                         |                                                               |                                             |
|                 |                                                                         |                                                               |                                             |

|             | 2006.08.07. 18:54:56 | E-BookTár V1.0.0.0 |
|-------------|----------------------|--------------------|
| Page 1 of 1 |                      |                    |

90. ábra - Számla adatok listázása /teljes lista/

## Beállítások

Ebben a főmenü pontban végezhetők el a program használatával kapcsolatos beállítások (rendezettség, szűrés, nyomtatóbeállítás).

A rendezettség beállításával állítható be az adatok megjelenítésének sorrendje, áttekintéseknél és listázásoknál eszerint rendeződnek az adatsorok.

Szűréssel szűkíthető le a megjelenített adatok köre a kívánt mértékre. Amennyiben egy adatrekord azonosítójának csak töredéke ismert, úgy ezzel a művelettel megtalálható ebben az esetben is a rekord.

# Rendezettség

#### Könyvek

Itt állítható be az e-könyv adatsorok megjelenítésének sorrendje. Az áttekintéseknél és listázásoknál eszerint a beállítás szerint kerülnek megjelenítésre a rekordok.

Elérhető: Beállítások ► Rendezettség ► Könyvek.

| 🌒 E-Könyv adatok rendezettsége: |                  |              |  |  |  |
|---------------------------------|------------------|--------------|--|--|--|
| 🛫 Beállít                       |                  | 🖌 Befejezés  |  |  |  |
| Jelenlegi index<br>Cím          |                  |              |  |  |  |
| – Kívánt rendezettség           |                  |              |  |  |  |
| C Típus                         | 🔿 Kategória      | O Keresőszó  |  |  |  |
| ⊙ Cím                           | O Szerző         | O Kiadás éve |  |  |  |
| 🔿 Beszi Ár                      | ⊖ Ár             | O Érték      |  |  |  |
| C Állapot                       | 🔿 Média          | 🔿 Kiadó      |  |  |  |
| 🔿 Megtalálható                  | 🔿 Tárolás dátuma | O Felvevő    |  |  |  |
|                                 |                  |              |  |  |  |

91. ábra - Könyv adatok rendezettségének beállítása

Az eljárás megjelenítésekor kijelzésre kerül a jelenleg beállított rendezettség. A létező indexek közül ki kell választani a kívánt rendezettséget, majd a beállít gombbal rögzíteni azt. A rendezettség a kiválasztottnak megfelelő lesz, azon belül pedig cím szerinti.

#### Számla

Ezzel a művelettel állítható be a számla adatsorok megjelenítésének sorrendje. Az áttekintéseknél és listázásoknál eszerint a beállítás szerint kerülnek megjelenítésre a rekordok.

Elérhető: Beállítások ► Rendezettség ► Számla.

| 🕼 Számla adatok rendezettsége: 🔲 🗖 🔀                                        |  |  |  |  |
|-----------------------------------------------------------------------------|--|--|--|--|
| 🔁 Beállít 🖌 🖌 Befejezés                                                     |  |  |  |  |
| Jelenlegi index<br>Szállító + Számla szám                                   |  |  |  |  |
| Kívánt rendezettség                                                         |  |  |  |  |
| C Szállító C Rendelés szám                                                  |  |  |  |  |
| 🔿 Számla szám 🔿 Szállítólevél szám                                          |  |  |  |  |
| <ul> <li>Szállító + Számla szám</li> <li>Szállító + Számla kelet</li> </ul> |  |  |  |  |

92. ábra - Számla adatok rendezettségének beállítása

Az eljárás megjelenítésekor kijelzésre kerül a jelenleg beállított rendezettség. A létező indexek közül ki kell választani a kívánt rendezettséget, majd a beállít gombbal rögzíteni azt.

# Szűrés

#### Kategória törzs

Ezzel az eljárással szűrhető a megjelenített kategória törzs adatok köre a megfelelő típusra vonatkoztatva.

Elérhető: Beállítások ► Szűrés ► Törzsadatok ► Kategória.

| 🚺 Kategória törzs s |                       |               |
|---------------------|-----------------------|---------------|
| <b>En Beállít</b>   | Szűrés<br>Bekapcsolva | V Befejezés   |
| Típushoz társítva = | Irodalom              | ¥             |
|                     | Bekapcsolva           | 🔿 Kikapcsolva |

93. ábra - Kategória törzs szűrése

A lenyíló listában ki kell választani, hogy mely típushoz társított adatokat kívánja látni a felhasználó, majd a Beállít nyomógombbal rögzíteni kell a szűrés feltételét.

# Szerző törzs

Ezzel az eljárással szűrhető a megjelenített szerző adatok köre a megfelelő mértékűre.

Elérhető: Beállítások ► Szűrés ► Törzsadatok ► Szerző.

| Szerző törzs szűrése:                                   |                       |                                                                               |
|---------------------------------------------------------|-----------------------|-------------------------------------------------------------------------------|
| 🔁 Alaphelyzet                                           | Szűrés<br>Bekapcsolva | 🖌 Befejezés                                                                   |
| 1. Szerző 💌 🖛                                           | ▼ M*                  | And 💌                                                                         |
| 2. Nemzetiség 🗨 =                                       | ▼ Magya               | And 💌                                                                         |
| 3. Született 💌 >                                        | ▼ 1800                | <b>_</b>                                                                      |
| Szűrési feltétel                                        |                       |                                                                               |
| SZERZ = 'M*' And<br>NEMZ = 'Magya' And<br>SZEV > '1800' |                       | <ul> <li>● Bekapcsolva</li> <li>○ Kikapcsolva</li> <li>☑ Betűtípus</li> </ul> |
|                                                         |                       |                                                                               |

94. ábra - Szerző adatok szűrése

A szűrési feltételt a három számozott sorban adhatjuk meg, kiválasztva az adattábla egy mezőjét, a kívánt relációt és megadva a szükséges értéket. Amennyiben több sort alkalmazunk, úgy a sorokat egymással logikai kapcsolatba kell hozni (ez lehet és, vagy, kizáró vagy kapcsolat). A ténylegesen kialakított szűrési feltétel az ablak alsó részében látható, ezt a számítástechnikában járatosabb felhasználók kézzel is szerkeszthetik. A kézi szerkesztéshez szükséges a táblamezők ismerete:

| Szerző       | SZERZ | 30 |
|--------------|-------|----|
| Nemzetiség   | NEMZ  | 15 |
| Született    | SZEV  | 4  |
| Elhalálozott | ELHEV | 4  |

Amennyiben a szűrési feltételt összeállításra, megszerkesztésre került jöhet a beállítás. A beállításhoz kapcsolódóan az ablak jobb alsó részében megtalálható a bekapcsolva, a kikapcsolva és a betűtípus állapot. Ha a bekapcsolva állapot be van jelölve, a szűrési feltétel beállításkor azonnal életbe lép, ellenkező esetben maga a feltétel beállítódik, de csak akkor lép életbe, ha a későbbiek folyamán be is lesz kapcsolva. A betűtípus amennyiben meg van jelölve, úgy a feltételben megadott szükséges értékeknél a nagybetű – kisbetű különbségek is figyelembe lesznek véve. Maga a beállítás a Beállít nyomógombra kattintva történik meg, az Alaphelyzet nyomógombra kattintva törlődik a szerkesztett feltétel.

#### Kiadó törzs

Ezzel a funkcióval szűrhető a megjelenített kiadó adatok köre a megfelelő mértékűre.

Elérhető: Beállítások ► Szűrés ► Törzsadatok ► Kiadó.

| 🚺 Kiadó törzs szűrése:                                       |                       |                                                                             |
|--------------------------------------------------------------|-----------------------|-----------------------------------------------------------------------------|
| 🔁 Beállít 💆 Alaphelyzet                                      | Szűrés<br>Bekapcsolva | ✓ Befejezés                                                                 |
| 1. Kiadó 💌 🖛                                                 | ▼ K*                  | And 💌                                                                       |
| 2. Település 💌 =                                             | ✓ Szentendre          | And 💌                                                                       |
| 3. Ház szám 🔹 >                                              | • 10                  | <b></b>                                                                     |
| Szűrési feltétel                                             |                       |                                                                             |
| KIADO = 'K*' And<br>TELEP = 'Szentendre' And<br>HAZSZ > '10' |                       | <ul> <li>Øekapcsolva</li> <li>C Kikapcsolva</li> <li>✓ Betűtípus</li> </ul> |
|                                                              |                       |                                                                             |

95. ábra - Kiadó adatok szűrése

A beállítás úgy működik, mint a szerző adatoknál, ezért ismételten nem kerül leírásra (lásd előző pont).

| Kiadó        | KIADO    | 40 |
|--------------|----------|----|
| Irányítószám | IRSZ     | 4  |
| Település    | TELEP    | 40 |
| Utca         | UTCA     | 25 |
| Ház szám     | HAZSZ    | 10 |
| Telefon      | TEL      | 15 |
| Fax          | FAX      | 15 |
| E-mail       | EMAIL    | 35 |
| Internet     | INTERNET | 40 |

### Szállító törzs

Ezzel az eljárással szűrhető a megjelenített szállító adatok köre a megfelelő mértékűre.

Elérhető: Beállítások ► Szűrés ► Törzsadatok ► Szállító.

| 🚺 Szállító törzs szűrése:                                |       |                       |                                                                               |
|----------------------------------------------------------|-------|-----------------------|-------------------------------------------------------------------------------|
| 🔁 Beállít 👲 Alaphely                                     | zet   | Szűrés<br>Bekapcsolva | ✓ Befejezés                                                                   |
| 1. Szállító                                              | ] = 💌 | H*                    | And                                                                           |
| 2. Település                                             | ] = 💌 | Pécs*                 | And 💌                                                                         |
| 3. Ház szám                                              | • •   | 20                    | <b>_</b>                                                                      |
| Szűrési feltétel                                         |       |                       |                                                                               |
| SZALL = 'H*' And<br>TELEP = 'Pécs*' And<br>HAZSZ <> '20' |       |                       | <ul> <li>Ø Bekapcsolva</li> <li>C Kikapcsolva</li> <li>✓ Betűtípus</li> </ul> |
|                                                          |       |                       |                                                                               |

96. ábra - Szállító adatok szűrése

A beállítás úgy működik, mint a szerző adatoknál, ezért ismételten nem kerül leírásra (lásd előző pontok).

| Kiadó           | KIADO    | 40 |
|-----------------|----------|----|
| Adószám         | ADOSZ    | 13 |
| Bankszámla szám | BANKSZLA | 26 |
| Irányítószám    | IRSZ     | 4  |
| Település       | TELEP    | 40 |
| Utca            | UTCA     | 25 |
| Ház szám        | HAZSZ    | 10 |
| Telefon         | TEL      | 15 |
| Fax             | FAX      | 15 |
| E-mail          | EMAIL    | 35 |
| Internet        | INTERNET | 40 |
|                 |          |    |

#### Könyv adatok

Ezzel az eljárással szűrhető a megjelenített e-könyv adatok köre a megfelelő mértékűre.

Elérhető: Beállítások ► Szűrés ► Könyvek.

| E-Könyv adatok szűrése: |                       |             |  |  |
|-------------------------|-----------------------|-------------|--|--|
| 🔁 Beállít 👲 Alaphelyzet | Szűrés<br>Bekapcsolva | 🖌 Befejezés |  |  |
| 1. Típus 💌 🖛            | ▼ Irodalom            | And         |  |  |
| 2. Kategória 💌 =        | ✓ Regény              | And 💌       |  |  |
| 3. Szerző 💌 =           | ▼ Spiró*              | And 💌       |  |  |
| 4. Kiadás 💌 =           | ▼ 1                   | And 💌       |  |  |
| 5. Nyelv 💌 =            | ✓ Magyar              |             |  |  |
| Szűrési feltétel        |                       |             |  |  |
| TIP = 'Irodalom' And    |                       |             |  |  |

97. ábra - Könyv adatok szűrése

A beállítás úgy működik mint pl. a szerző vagy a kiadó adatoknál, ezért ismételten nem kerül leírásra (lásd előző pontokban).

| Típus         | TIP    | 25 | Oldalak száma  | OLDSZ  | 4  |
|---------------|--------|----|----------------|--------|----|
| Kategória     | KAT    | 25 | Megjegyzés     | MEGJ   | 20 |
| Keresőszó     | KSZO   | 30 | Média          | MEDIA  | 15 |
| Szerző        | SZERZ  | 30 | Beszerzési ár  | BAR    | 7  |
| Kiadó         | KIADO  | 40 | Ár             | AR     | 7  |
| Kiadás        | KIADAS | 4  | Érték          | ERT    | 7  |
| Kiadás éve    | KEV    | 4  | Állapot        | ALL    | 1  |
| Kötetek száma | KOTSZ  | 4  | Megtalálható   | MEGT   | 40 |
| Nyelv         | NYELV  | 20 | Tárolás dátuma | TARDAT | 10 |
| ISBN          | ISBN   | 13 | Felvevő        | FELVEV | 30 |

#### Számla adatok

Ezzel az eljárással szűrhető a megjelenített számla adatok köre a megfelelő mértékűre.

Elérhető: Beállítások ► Szűrés ► Számla.

| 🌒 Számla adatok szűrése:                                         |                       |                                                                               |
|------------------------------------------------------------------|-----------------------|-------------------------------------------------------------------------------|
| 🔁 Beállít 👲 Alaphelyzet                                          | Szűrés<br>Bekapcsolva | 🖌 Befejezés                                                                   |
| 1. Szállító 💌 🖛                                                  | ▼ K*                  | And 💌                                                                         |
| 2. Település 💌 📼                                                 | Esztergom             | And 💌                                                                         |
| 3. Utca 💌 📼                                                      | ✓ Kossuth*            |                                                                               |
| Szűrési feltétel                                                 |                       |                                                                               |
| SZALL = 'K*' And<br>TELEP = 'Esztergom' And<br>UTCA = 'Kossuth*' |                       | <ul> <li>⊙ Bekapcsolva</li> <li>⊂ Kikapcsolva</li> <li>✓ Betűtípus</li> </ul> |
|                                                                  |                       |                                                                               |

98. ábra - Számla adatok szűrése

A beállítás úgy működik mint pl. a könyv adatoknál, ezért ismételten nem kerül leírásra (lásd előző pontokban).

| Szállító        | SZALL     | 40 | Teljesítés kelte    | TKELET   | 10 |
|-----------------|-----------|----|---------------------|----------|----|
| Adószám         | ADOSZ     | 13 | Fizetési határidő   | FIZHI    | 10 |
| Bankszámla szám | BANKSZLA  | 26 | Fizetés módja       | FIZMOD   | 20 |
| Irányítószám    | IRSZ      | 4  | Rendelés szám       | RENDSZAM | 20 |
| Település       | TELEP     | 40 | Szállítólevél szám  | SZLEVSZ  | 20 |
| Utca            | UTCA      | 25 | Kereskedő azonosító | KERESKAZ | 15 |
| Ház szám        | HAZSZ     | 10 | Nettó végösszeg     | SUMNETT  | 10 |
| Számla száma    | SZLASZ    | 20 | ÁFA végösszeg       | SUMAFA   | 10 |
| Számla kelte    | SZLAKELET | 10 | Bruttó végösszeg    | SUMBR    | 10 |

### Nyomtató beállítások

Ez a menüpont az operációs rendszer nyomtató beállító eljárását hívja meg. Kiválasztható a használni kívánt nyomtató és beállíthatók a nyomtatási tulajdonságok.

Elérhető: Beállítások ► Nyomtató.

| Nyomtatóbe       | allítás                |   |            | ? 🛛                    |
|------------------|------------------------|---|------------|------------------------|
| - Nyomtató-      |                        |   |            |                        |
| <u>N</u> év:     | HP Color LaserJet 1500 |   |            | T <u>u</u> lajdonságok |
| Állapot:         | Üzemkész               |   |            |                        |
| Típus:           | HP Color LaserJet 1500 |   |            |                        |
| Hely:            | USB001                 |   |            |                        |
| Megjegyzé        | es:                    |   |            |                        |
| Papír            |                        |   | - Tájolás- |                        |
| <u>M</u> éret:   | A4                     | • |            | Álló                   |
| <u>A</u> dagoló: | Automatikus            | • | Α          | C <u>F</u> ekvő        |
| <u>H</u> álózat  |                        |   | OK         | Mégse                  |

99. ábra - Nyomtató beállítása

Információt nyújt az aktuális nyomtatóról, a Tulajdonságok nyomógombbal beállíthatók a nyomtató paraméterei, kiválasztható a papír mérete, adagolásának módja és az álló vagy fekvő jellege.

# Statisztika

A program a főmenü ezen pontjaiban információkat szolgáltat az adatállományokról és a tárolt adatokról.

#### Adatállományok

Ebben az eljárásban információkat kap a felhasználó az adatállományok fizikai méretéről és a tárolt adatok számáról. A kapott információk nyomtathatók.

Elérhető: Statisztika ► Adatállományok.

| 🗓 Információk az adatállományokról:                                                                                                    |              |
|----------------------------------------------------------------------------------------------------|--------------|
| Adatállományok Összesítő                                                                                                    |              |
| Könyv adatok 🗨 🕄 Választ                                                                                                    | Könyv adatok |
| Adatállomány<br>File: E:\Delphi\Projects\E-BookTár\EBook_data\K_data.dbf<br>File méret [byte]: 11070<br>Utolsó módosítás dátuma: 2006.08.08. 9:21:02 |              |
| <u>Index állomány</u><br>File: E:\Delphi\Projects\E-BookTár\EBook_data\K_data.MDX<br>File méret [byte]: 76800                                        |              |
| MEMO_állomány<br>File: E:\Delphi\Projects\E-BookTár\EBook_data\K_data.DBT<br>File méret [byte]: 811008                                               |              |
| Adatok<br>Tárolt rekordok száma: 25<br>Törölt rekordok száma: 9<br>Elérhető rekordok száma: 16                                                       |              |
| 🖺 Nyomtatás                                                                                                    | 🖌 Befejezés  |

100. ábra - Információk az adatállományokról /egy adatállomány/

Az eljárás két panelen mutatja az adatokat (az Adatállományok panel csak egy állományra vonatkozik, az Összesítő panelen a teljes adatállományról szóló információk találhatók).

A lenyitható listamezőben ki kell választani a kívánt állományt, majd a Választ gombbal megerősíteni. Megtalálható a kijelzett állomány helye és neve, mérete, utolsó módosításának dátuma.

Az adatállomány tárolja ténylegesen az adatokat, az indexállomány a rendezettségi kulcsokat tárolja, a MEMO állományban vannak a szöveges leírásokat tartalmazó mezők adatai (pl. szerző esetén az életrajzok).

A tárolt rekordok száma a ténylegesen az adatbázisban meglevő adatsorok száma. A törölt rekordok száma a már törölt, de még nem véglegesített adatsorok száma. Az elérhető rekordok száma a program által megjeleníthető adatsorok számát mutatja.

Az összesítő panelen ugyanezek az információk találhatók meg, de a teljes adatbázis összes adatállományára vonatkoztatva:

| 🚺 Információk az adatállományokról:                                                                                                    |             |
|----------------------------------------------------------------------------------------------------|-------------|
| Adatállományok Összesítő                                                                                                    |             |
| Adatállományok<br>Fileok: E:\Delphi\Projects\E-BookTár\EBook_data\*.dbf<br>File méret [byte]: 200392<br>Index állományok<br>Fileok: E:\Delphi\Projects\E-BookTár\EBook_data\*.mdx<br>File méret [byte]: 443392 |             |
| MEMO_állományok<br>Fileok: E:\Delphi\Projects\E-BookTár\EBook_data\*.dbt<br>File méret [byte]: 849920                                                                                                    |             |
| Adatok<br>Tárolt rekordok száma: 3723<br>Törölt rekordok száma: 37<br>Elérhető rekordok száma: 3686                                                                                                    |             |
| 🖺 Nyomtatás                                                                                                    | 🖌 Befejezés |

101. ábra - Információk az adatállományokról /összesítő/

A nyomtatás gomb A4-es méretű lapra helyezi mindkét panel információit, majd a szokásos módon megjeleníti a listát (a nyomtatása a korábbiakból már ismert).

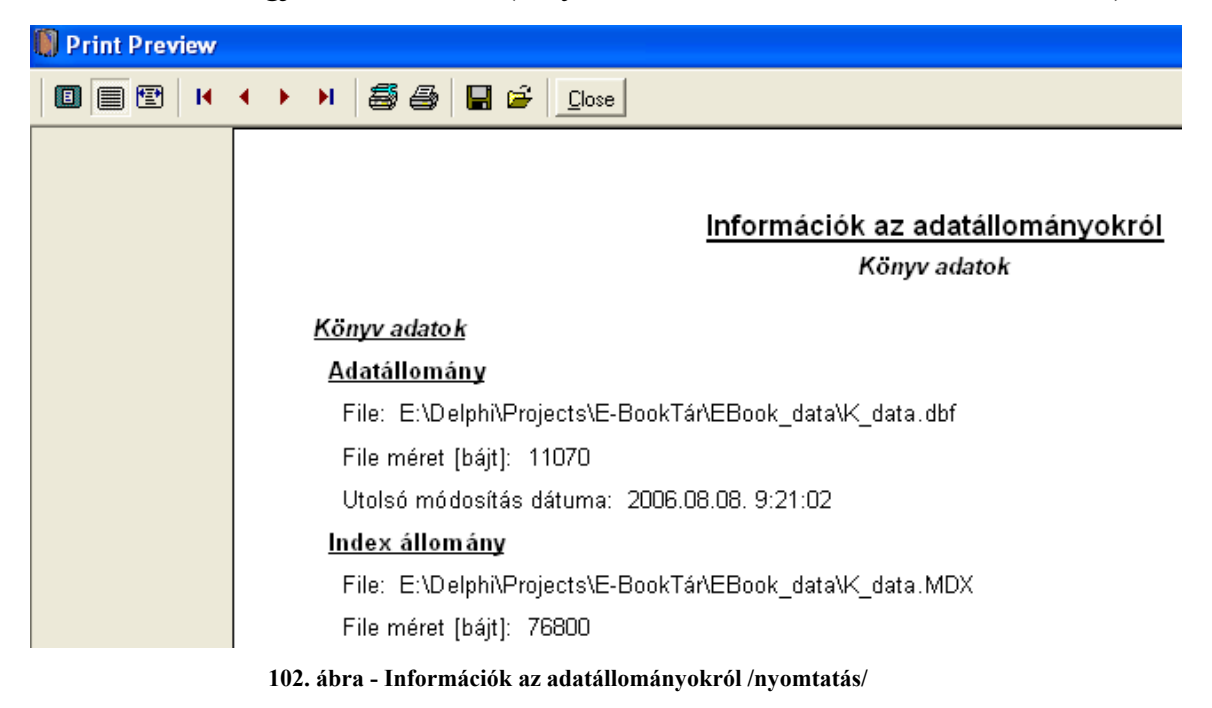

#### Többszörös tárolás

Ezek az eljárások mutatják meg, hogy a típus és kategória törzsben ugyanaz a tárolt információ hányszor szerepel (csak abban az esetben jelenik meg, ha többszörösen van tárolva). Az eljárás csak erre a két adatállományra végezhető el, mert a többi adat felvételénél ellenőrzésre kerül ez a művelet, így más adattárak esetén nem léphet fel többszörös tárolás.

### Típus törzs

Elérhető: Statisztika ► Többszörös tárolás ► Típus törzs.

| 🚺 Többszörösen tárolt adatok /Típus törzs/: |             |
|---------------------------------------------|-------------|
| Többszörösen tárolt típusok száma<br>1      | 🖌 Befejezés |
| Típus<br>Pénzijau                           | Tárolya A   |
|                                             |             |
|                                             |             |
|                                             |             |
|                                             |             |
|                                             |             |
|                                             |             |
| J                                           |             |

103. ábra - Többszörös tárolás /típus törzs/

# Kategória törzs

Elérhető: Statisztika ► Többszörös tárolás ► Kategória törzs.

| 0 | Többszörösen tárolt adatok /Kate   |                   | ×       |   |
|---|------------------------------------|-------------------|---------|---|
|   | Többszörösen tárolt kategóriá<br>1 | 🗸 Befejezé        | s       |   |
|   | Kategória                          | Típushoz társítva | Tárolva | ^ |
|   | ▶ Őskor                            | Történelem        | 2       |   |
|   |                                    |                   |         |   |
|   |                                    |                   |         |   |
|   |                                    |                   |         |   |
|   |                                    |                   |         |   |
|   |                                    |                   |         |   |
|   |                                    |                   |         |   |
|   |                                    |                   |         |   |
|   |                                    |                   |         |   |
|   |                                    |                   |         | ~ |
| P |                                    |                   |         | _ |

104. ábra - Többszörös tárolás /kategória törzs/

A táblázatban csak azok a többszörösen tárolt kategória adatok jelennek meg, melyek ugyanahhoz a típushoz vannak társítva (ekkor számítanak többszörös tárolásnak).

### Könyv adatok

A főmenü ezen pontjaiban az e-könyv adatok megoszlásáról szolgáltat információt a program.

# Megoszlás típus szerint

Az eljárás azt mutatja meg, hogy a könyv adatok típus szerint milyen arányban oszlanak meg (beszerzési ár, ár és érték adatok megoszlása is), mely típusú könyvből hány adatai vannak eltárolva.

Elérhető: Statisztika ► Könyv adatok ► Megoszlás ► Típus.

| E-Könyv adatok megoszlása /típus szerint/: |         |          |       |          | X |
|--------------------------------------------|---------|----------|-------|----------|---|
| Könyv adatokban tárolt típusok száma<br>2  |         |          | 🖌 Be  | efejezé: | s |
| Típus                                      | Tárolva | Beszi Ár |       | Ár       | ^ |
| ▶ Irodalom                                 | 9       |          | 17090 |          |   |
| Tudomány                                   | 1       |          | 2000  |          |   |
|                                            |         |          |       |          |   |
|                                            |         |          |       | >        | ~ |

105. ábra - Könyv adatok megoszlása típus szerint

A táblázat során duplán kattintva diagramm jelenik meg az adott típusra vonatkozóan. Megmutatja, hogy az adott típus előfordulási aránya, beszerzési ár, ár és érték aránya hogyan oszlik meg az összes könyv ezen arányaihoz képest (nyomógombokkal lehet választani).

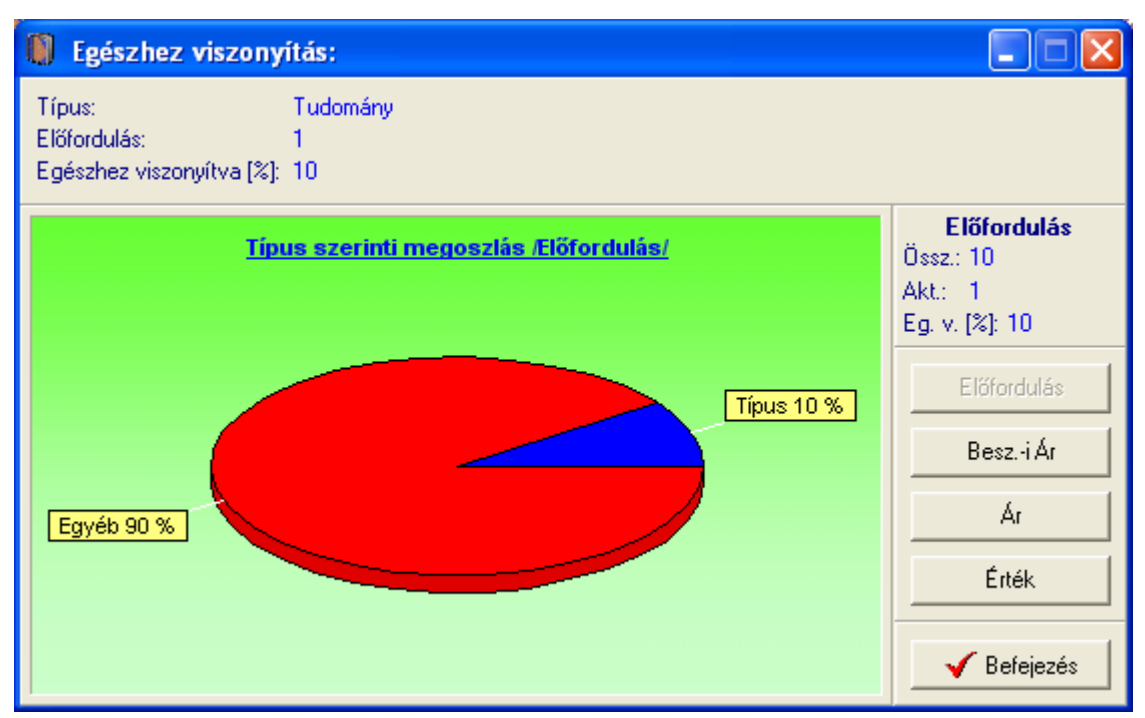

106. ábra - Egészhez viszonyítás /típus/

# Megoszlás Szerző szerint

Az eljárás azt mutatja meg, hogy a könyv adatok szerző szerint milyen arányban oszlanak meg (beszerzési ár, ár és érték adatok megoszlása is), mely szerző által készített könyvből hány adatai vannak eltárolva.

Elérhető: Statisztika ► Könyv adatok ► Megoszlás ► Szerző.

| 0 | E-Könyv adatok megoszlása /szerző szerint/: |         |          |          | × |
|---|---------------------------------------------|---------|----------|----------|---|
|   | Könyv adatokban tárolt szerzők száma<br>13  |         | 🖌 Be     | əfejezés |   |
|   | Szerző                                      | Tárolva | Beszi Ár | Ár 🛛     | ^ |
|   | Albert Camus                                | 2       | 3000     |          |   |
|   | Alexandres Dumas                            | 1       | 2000     |          |   |
|   | Dalos Sándor                                | 1       | 1000     |          |   |
|   | Gárdonyi Géza                               | 1       | 2000     |          |   |
|   | Jókai Mór                                   | 1       | 2000     |          |   |
|   | Kornis Mihály                               | 1       | 3000     |          |   |
|   | Lion Feuchtwanger                           | 1       | 4000     |          |   |
| Þ | Móricz Zsigmond                             | 3       | 5890     |          |   |
|   | Passuth László                              | 1       | 2000     |          |   |
|   | Révay József                                | 1       | 2000     |          |   |
|   | Spiró György                                | 1       | 4000     |          |   |
|   | Zrínyi Miklós                               | 1       | 1200     |          |   |
|   | Öveges József                               | 1       | 2000     |          | ~ |
|   |                                             |         |          | >        |   |

107. ábra - Könyv adatok megoszlása szerző szerint

Az eljárás úgy működik, mint a típus szerinti megoszlásnál, ezért ismét nem kerül leírásra (lásd előző pontban).

# Megoszlás kiadás éve szerint

A művelet azt mutatja meg, hogy a könyv adatok kiadás éve szerint milyen arányban oszlanak meg (beszerzési ár, ár és érték adatok megoszlása is), mely évben kiadott könyvből hány adatai vannak eltárolva.

Elérhető: Statisztika ► Könyv adatok ► Megoszlás ► Alkategória.

| 0 | E-Könyv adatok megoszlása /kiadás éve szerint/: |         |          |             |
|---|-------------------------------------------------|---------|----------|-------------|
|   | Könyv adatokban tárolt kiadási évek száma<br>8  |         | <b></b>  | 🖌 Befejezés |
|   | Kiadás éve                                      | Tárolva | Beszi Ár | Ár 🔥        |
| L | 1998                                            | 2       | 4000     |             |
| L | 2000                                            | 1       | 890      |             |
| L | 2001                                            | 2       | 5000     |             |
| Þ | 2002                                            | 2       | 5200     |             |
|   | 2003                                            | 2       | 3000     |             |
|   | 2004                                            | 1       | 2000     | -           |
|   | 2005                                            | 3       | 9000     |             |
|   | 2006                                            | 1       | 2000     |             |
|   |                                                 |         |          | ~           |

108. ábra - Könyv adatok megoszlása kiadás éve szerint

Az eljárás úgy működik, mint a típus szerinti megoszlásnál, ezért ismét nem kerül leírásra (lásd előző pontokban).

# Megoszlás nyelv szerint

Ez a funkció azt mutatja meg, hogy a könyv adatok nyelvezetük szerint milyen arányban oszlanak meg (beszerzési ár, ár és érték adatok megoszlása is), mely nyelven kiadott könyvből hány adatai vannak eltárolva.

Elérhető: Statisztika ► Könyv adatok ► Megoszlás ► Nyelv.

| 🚺 E-Könyv adatok megoszlása /nyelv szerint/:     |         |          |       |         | × |
|--------------------------------------------------|---------|----------|-------|---------|---|
| Könyv adatokban tárolt nyelvi típusok száma<br>1 |         |          | 🖌 Be  | efejezé | s |
| Nyelv                                            | Tárolva | Beszi Ár |       | Ár      | ^ |
| ▶ Magyar                                         | 16      |          | 34090 |         |   |
|                                                  |         |          |       |         |   |
|                                                  |         |          |       |         |   |
|                                                  |         |          |       |         |   |
|                                                  |         |          |       |         |   |
|                                                  |         |          |       |         |   |
|                                                  |         |          |       |         |   |
|                                                  |         |          |       |         |   |
|                                                  |         |          |       |         |   |
|                                                  |         |          |       |         |   |
|                                                  |         |          |       |         | ~ |
|                                                  |         |          |       | >       |   |

109. ábra - Könyv adatok megoszlása nyelv szerint

Az eljárás úgy működik, mint a típus szerinti megoszlásnál, ezért ismét nem kerül leírásra (lásd előző pontokban).

# Megoszlás megjegyzés szerint

Ez az eljárás azt mutatja meg, hogy a könyv adatok a hozzájuk fűzött, felhasználó által megadott megjegyzések szerint milyen arányban oszlanak meg (beszerzési ár, ár és érték adatok megoszlása is), mely megjegyzésű könyvből hány adatai vannak eltárolva.

Elérhető: Statisztika ► Könyv adatok ► Megoszlás ► Megjegyzés.

| 0 | E-Könyv adatok megoszlása /megjegyzés          | szerint/:   |          |        |
|---|------------------------------------------------|-------------|----------|--------|
|   | Könyv adatokban tárolt megjegyzés típusok<br>2 | ✓ Befejezés |          |        |
|   | Megjegyzés                                     | Tárolva     | Beszi Ár | Ár 🔥   |
|   | Internetről                                    | 5           | 9000     | 8500 🧾 |
|   | Kiolvasva                                      | 3           | 8000     | 8000   |
|   |                                                |             |          |        |
|   |                                                |             |          | >      |

110. ábra - Könyv adatok megoszlása megjegyzés szerint

Az eljárás úgy működik, mint a típus szerinti megoszlásnál, ezért ismét nem kerül leírásra (lásd előző pontokban).

#### Megoszlás beszerzési ár szerint

Ez az eljárás megmutatja, hogy az egyes megadott árkategóriákban (kezdő ártól – záró árig) hány e-könyv adatrekord szerepel a beszerzési ár szerint, azok milyen arányban oszlanak meg.

Elérhető: Statisztika ► Könyv adatok ► Megoszlás ► Besz.-i ár.

Első lépésben meg kell adni a kívánt árkategóriákat, maximum öt kategória adható meg.

| 🚺 Árkategóriák megad                                                                               | ása:                                           |             |
|----------------------------------------------------------------------------------------------------|------------------------------------------------|-------------|
| <b>€1</b> Elkészít                                                                                 |                                                | 🖌 Befejezés |
| 1.       0         2.       1001         3.       2001         4.       3001         5.       4001 | - 1000<br>- 2000<br>- 3000<br>- 4000<br>- 9999 | 999         |

111. ábra - Könyv adatok megoszlása beszerzési ár szerint

Az elkészít gomb ellenőrzi az árkategóriák helyességét (kezdő és záró ár megadása, kezdő ár nem lehet nagyobb a záró árnál), majd meghívja a statisztikát elkészítő és mutató eljárást.

| 0 | E-Könyv adatok megoszlása /árkategóriák szerint/: |         |             |          | X |
|---|---------------------------------------------------|---------|-------------|----------|---|
|   | Árkategóriák szerint tárolt könyvek száma<br>16   | Dia     | gram 🛛 🖌 Be | efejezés | ; |
|   | Árkategória                                       | Tárolva | Beszi Ár    | Ár       | ^ |
|   | 0 - 1000                                          | 3       | 4890        |          |   |
|   | 1001 - 2000                                       | 9       | 15200       |          |   |
|   | 2001 - 3000                                       | 2       | 6000        |          |   |
|   | 3001 - 4000                                       | 1       | 4000        |          |   |
|   | 4001 - 9999999                                    | 1       | 4000        |          |   |
|   |                                                   |         |             |          |   |
|   |                                                   |         |             | >        | ~ |

112. ábra - Könyv adatok megoszlása besz.-i ár kategóriák szerint

A táblázat során duplán kattintva diagramm jelenik meg az adott beszerzési árkategóriára vonatkozóan. Megmutatja, hogy az adott beszerzési árkategória előfordulási aránya, beszerzési ár, ár és érték aránya hogyan oszlik meg az összes könyv ezen arányaihoz képest (nyomógombokkal lehet választani).

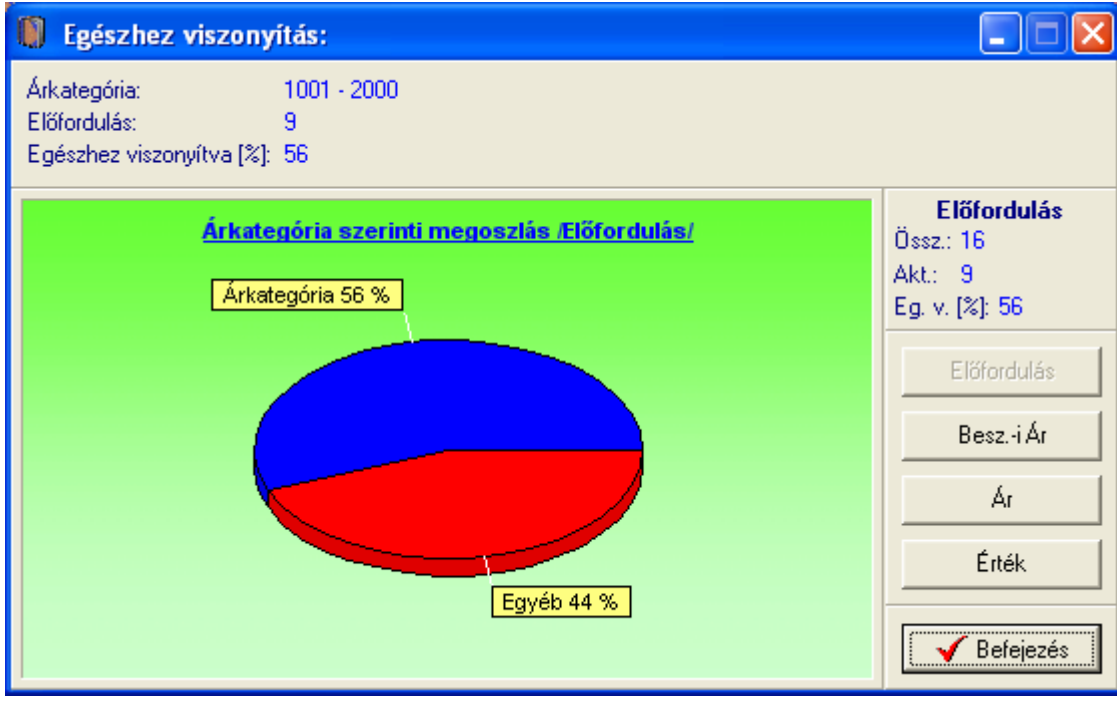

113. ábra - Egészhez viszonyítás /Besz.-i árkategória/

A Diagram nyomógomb oszlopos diagramot készít, mutatja az egyes beszerzési árkategóriák szerint tárolt könyvek számát, beszerzési árát, árát és értékét (összehasonlíthatók a kategóriák).

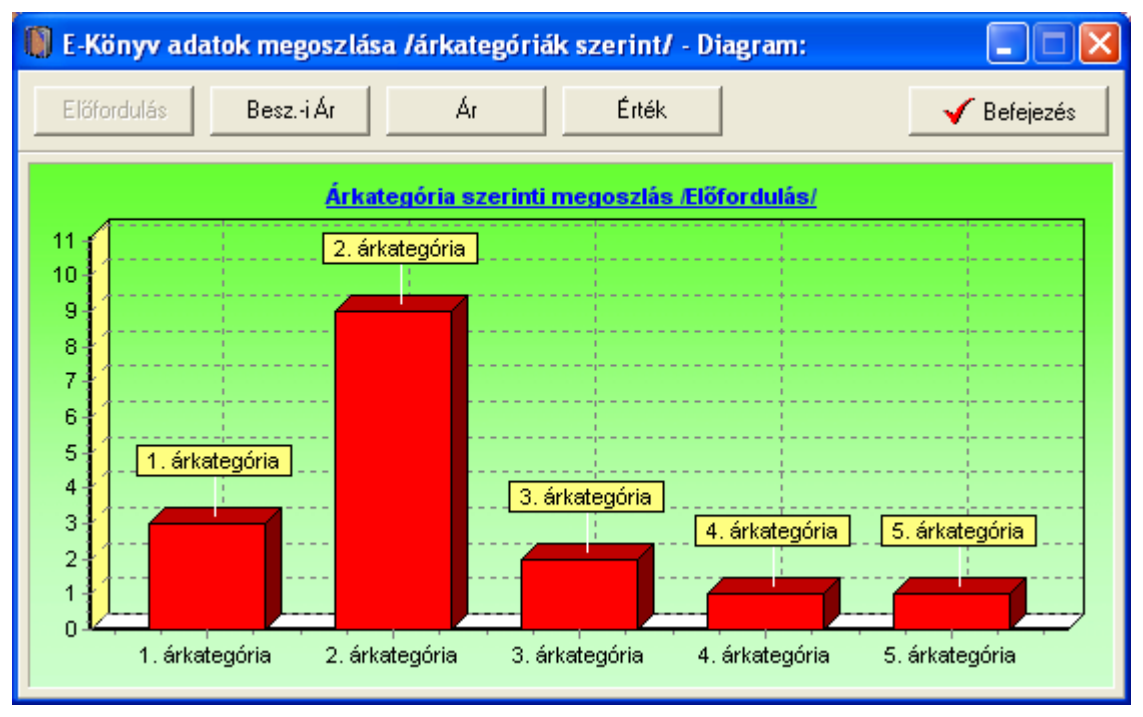

114. ábra - Beszerzési árkategória szerinti diagram

## Megoszlás ár szerint

Ez a művelet megmutatja, hogy az egyes megadott árkategóriákban (kezdő ártól – záró árig) hány e-könyv adatrekord szerepel az ár szerint, azok milyen arányban oszlanak meg.

Elérhető: Statisztika ► Könyv adatok ► Megoszlás ► Ár.

Az eljárás ugyanúgy működik, mint a fent leírt beszerzési ár szerinti megoszlás, ezért itt nem kerül ismét leírásra (lásd előző pontban).

# Megoszlás érték szerint

Ez a funkció megmutatja, hogy az egyes megadott értékkategóriákban (kezdő értéktől – záró értékig) hány e-könyv adatrekord szerepel az érték szerint, azok milyen arányban oszlanak meg.

Elérhető: Statisztika ► Könyv adatok ► Megoszlás ► Érték.

Az eljárás ugyanúgy működik, mint a fent leírt beszerzési ár vagy ár szerinti megoszlás, ezért itt nem kerül ismét leírásra (lásd előző pontokban).

# Megoszlás kiadó szerint

Az eljárás azt mutatja meg, hogy a könyv adatok kiadó szerint milyen arányban oszlanak meg (beszerzési ár, ár és érték adatok megoszlása is), mely kiadó által megjelentetett könyvből hány adatai vannak eltárolva.

Elérhető: Statisztika ► Könyv adatok ► Megoszlás ► Kiadó.

| E-Konyv adatok megosziasa /kiado szerint/: | l          |          | × |
|--------------------------------------------|------------|----------|---|
| Könyv adatokban tárolt kiadók száma<br>3   | <b>√</b> B | efejezés |   |
| Kiadó T                                    | árolva     | Besz.    | ^ |
| HP E-Books                                 | 2          |          |   |
| ▶ Internet                                 | 1          |          |   |
| Mercator Stúdió                            | 3          |          |   |
|                                            |            | Į        |   |
|                                            |            | >        | × |

115. ábra - Könyv adatok megoszlása kiadó szerint

Az eljárás úgy működik, mint pl. a típus szerinti megoszlásnál, ezért ismét nem kerül leírásra (lásd előzőekben).

# Megoszlás megtalálhatóság szerint

A művelet azt mutatja meg, hogy a könyv adatok megtalálhatóságuk szerint (az a hely ahol ténylegesen fizikailag megtalálhatók pl. CD mappa) milyen arányban oszlanak meg (beszerzési ár, ár és érték adatok megoszlása is), mely megtalálhatóságnál hány adatai vannak eltárolva.

Elérhető: Statisztika ► Könyv adatok ► Megoszlás ► Megtalálható.

| 0 | E-Könyv adatok megoszlása /megtalálhatóság szerint/: |         |          | × |
|---|------------------------------------------------------|---------|----------|---|
|   | Könyv adatokban tárolt megtalálhatósági típusok<br>8 | 🖌 Be    | efejezés |   |
|   | Megtalálható                                         | Tárolya | Besz.    | ^ |
|   | 01/HDD                                               | 1       |          |   |
|   | 01CD                                                 | 1       |          |   |
|   | 01HDD                                                | 2       |          |   |
| Þ | 02CD                                                 | 3       |          |   |
|   | 03CD                                                 | 3       |          |   |
|   | 04CD                                                 | 3       |          |   |
|   | 10DDVD                                               | 1       |          |   |
|   | 10DVD                                                | 2       |          |   |
|   |                                                      |         |          |   |
|   |                                                      |         |          | ~ |
|   |                                                      |         | >        |   |

116. ábra - Könyv adatok megoszlása megtalálatóság szerint

Az eljárás úgy működik, mint pl. a típus szerinti megoszlásnál, ezért ismét nem kerül leírásra (lásd előzőekben).

#### Megoszlás tárolás dátuma szerint

Ez az eljárás megmutatja, hogy az egyes megadott dátumkategóriákban (kezdő dátumtól – záró dátumig) hány e-könyv adatsora szerepel a tárolás dátuma szerint.

Elérhető: Statisztika ► Könyv adatok ► Megoszlás ► Tárolás dátuma.

Első lépésben meg kell adni a kívánt dátumkategóriákat, maximum öt kategória adható meg.

| 🚺 Dátum kategóriák me          | egadása:    |             |
|--------------------------------|-------------|-------------|
| 🕄 Elkészít                     |             | 🖌 Befejezés |
| 1. 2006.01.01<br>2 2006.02.01  | - 2006.01.3 | 1           |
| 3. 2006.03.01                  | - 2006.03.3 | 1           |
| 4. 2006.04.01<br>5. 2006.05.01 | - 2006.04.3 | 1           |
|                                |             |             |

117. ábra - Dátumkategóriák megadása

Az elkészít gomb ellenőrzi a dátumkategóriák helyességét (kezdő és záró dátum megadása, kezdő dátum nem lehet nagyobb a záró dátumnál, helyes formátum), majd meghívja a statisztikát elkészítő és mutató eljárást.

| 0                                                   | 📗 E-Könyv adatok megoszlása /dátum kategóriák szerint/: |         |          |               |       |   |  |
|-----------------------------------------------------|---------------------------------------------------------|---------|----------|---------------|-------|---|--|
| Dátum kategóriák szerint tárolt könyvek száma<br>16 |                                                         |         | Diagram  | 🖌 🖌 Befejezés | ;     |   |  |
|                                                     | Dátum kategória                                         | Tárolva | Beszi Ár | Ár            | Érték | ^ |  |
|                                                     | 2006.01.01 - 2006.01.31                                 | 4       | 11000    | 12000         | 16500 |   |  |
|                                                     | 2006.02.01 - 2006.02.28                                 | 3       | 3890     | 4400          | 5000  |   |  |
|                                                     | 2006.03.01 - 2006.03.31                                 | 3       | 4200     | 5200          | 6500  |   |  |
|                                                     | 2006.04.01 - 2006.04.30                                 | 3       | 7000     | 5000          | 6000  |   |  |
|                                                     | 2006.05.01 - 2006.12.31                                 | 3       | 8000     | 8000          | 8500  |   |  |
|                                                     |                                                         |         |          |               |       |   |  |
|                                                     |                                                         |         |          |               |       | ~ |  |

118. ábra - Könyv adatok megoszlása dátumkategóriák szerint
A táblázat során duplán kattintva diagramm jelenik meg az adott dátumkategóriára vonatkozóan. Megmutatja, hogy az adott dátumkategória előfordulási aránya, beszerzési ár, ár és érték aránya hogyan oszlik meg az összes könyv ezen arányaihoz képest (nyomógombokkal lehet választani).

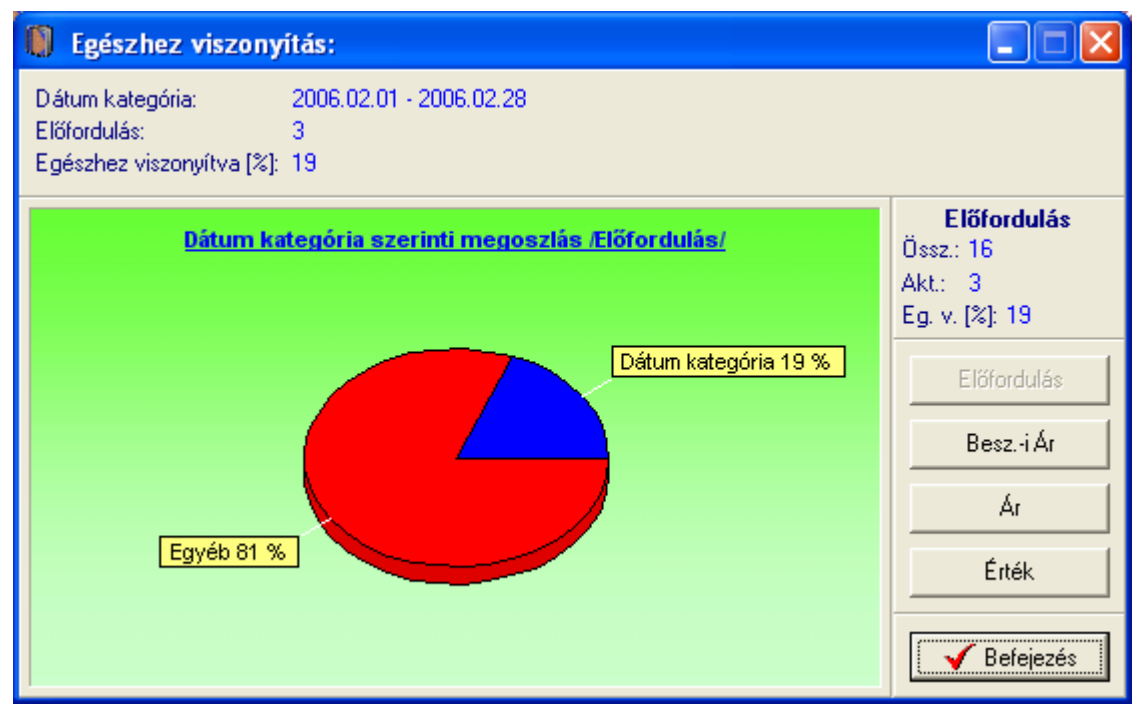

119. ábra - Egészhez viszonyítás /dátum kategória/

A Diagram nyomógomb oszlopos diagramot készít, mutatja az egyes dátumkategóriák szerint tárolt e-könyvek számát, beszerzési árát, árát és értékét (összehasonlíthatók a kategóriák).

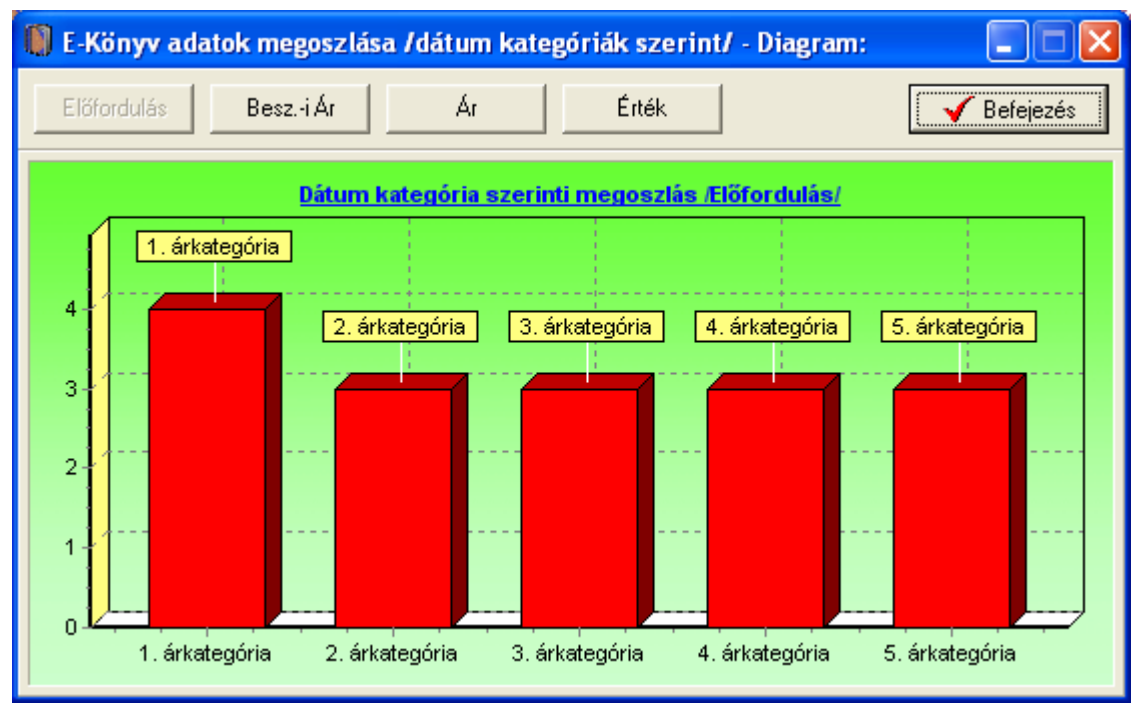

120. ábra – Tárolás dátuma szerinti diagram

# Állományok

A főmenü ezen pontjaiban az e-könyv adatokhoz társított állományok (fájlok) megoszlásáról szolgáltat információt a program.

## Megoszlás fájl típus szerint

Az eljárás azt mutatja meg, hogy a könyv adatokhoz társított fájlok típusaik szerint milyen arányban oszlanak meg (előfordulás és fájl méret adatok megoszlása is), mely típusú fájlból hány adatai vannak eltárolva.

Elérhető: Statisztika ► Állományok ► Megoszlás ► Fájl típus.

| 1 | 🛚 Könyv állományok megoszlása /file típus szerint/: |         |                | X |
|---|-----------------------------------------------------|---------|----------------|---|
|   | Könyv állományokban tárolt file típusok száma<br>5  |         | 🖌 🖌 Befejezés  | ; |
|   | File típus                                          | Tárolva | File-ok mérete | ^ |
|   | Adobe Acrobat                                       | 1       | 2152925        |   |
|   | Audio                                               | 38      | 178909952      |   |
|   | Djvu Dokumentum                                     | 1       | 6375830        |   |
|   | Ismeretlen                                          | 4       | 106182         |   |
|   | Text                                                | 2       | 13361          |   |
|   |                                                     |         |                |   |
|   |                                                     |         |                | ~ |

121. ábra - Állomány adatok megoszlása fájl típus szerint

A táblázat során duplán kattintva diagramm jelenik meg az adott fájl típusra vonatkozóan. Megmutatja, hogy az adott típus előfordulási aránya és fájl méret aránya hogyan oszlik meg az összes állomány ezen arányaihoz képest (nyomógombokkal lehet választani).

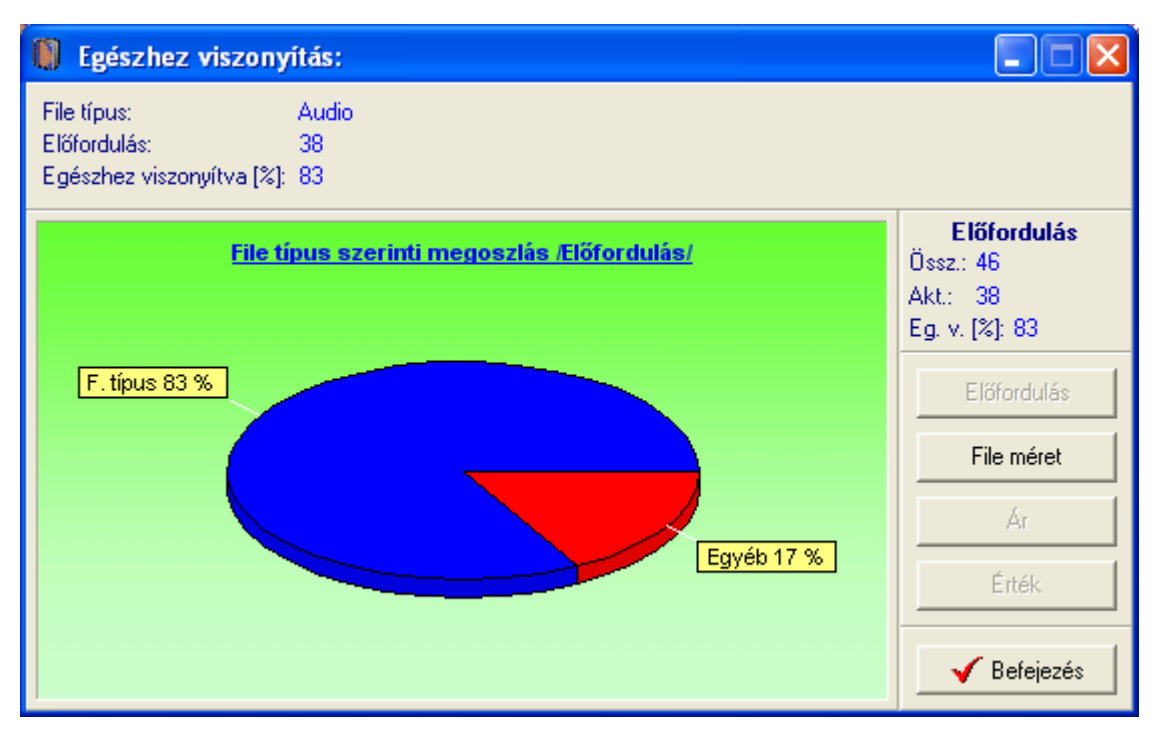

122. ábra - Egészhez viszonyítás /fájl típus/

# Megoszlás fájl helye szerint

A művelet azt mutatja meg, hogy a könyv adatokhoz társított fájlok az őket tároló könyvtáraik (diszken) szerint milyen arányban oszlanak meg (előfordulás és fájl méret adatok megoszlása is), mely fájl helyből hány adatai vannak eltárolva.

Elérhető: Statisztika ► Állományok ► Megoszlás ► Fájl helye.

| I | Könyv állományok megoszlása /file helye szerint/:    |         |                | X |
|---|------------------------------------------------------|---------|----------------|---|
|   | Könyv állományokban tárolt file helyek száma<br>5    |         | 🖌 🖌 Befejezés  |   |
|   | File helye                                           | Tárolva | File-ok mérete | ^ |
|   | A:V                                                  | 5       | 119122         |   |
|   | C:\Documents and Settings\Zoltán Szűcs\Asztal        | 1       | 421            |   |
|   | F:\Downloads\E-books                                 | 1       | 2152925        |   |
|   | 🕨 I:\E-book\Hangoskönyv\Jókai Mór\A gazdag szegények | 38      | 178909952      |   |
|   | I:\E-book\Tudomány\Fizika\Öveges József              | 1       | 6375830        |   |
|   |                                                      |         |                |   |
|   |                                                      |         |                | ~ |

123. ábra - Állomány adatok megoszlása fájl helye szerint

Az eljárás úgy működik, mint pl. a fájl típus szerinti megoszlásnál, ezért ismét nem kerül leírásra (lásd előző pontban).

## Megoszlás diszk neve szerint

A funkció azt mutatja meg, hogy a könyv adatokhoz társított fájlok az őket tároló meghajtók (diszkek) neve szerint milyen arányban oszlanak meg (előfordulás és fájl méret adatok megoszlása is), mely diszk névből hány adatai vannak eltárolva.

Elérhető: Statisztika ► Állományok ► Megoszlás ► Diszk neve.

| Q | Könyv állományok megoszlása /diszk neve szerint/: |         |                | X |
|---|---------------------------------------------------|---------|----------------|---|
|   | Könyv állományokban tárolt diszk nevek száma<br>4 |         | 🖌 🖌 Befejezés  | ; |
|   | Diszk neve                                        | Tárolva | File-ok mérete | ^ |
|   | Datas                                             | 1       | 2152925        |   |
|   | Mobil                                             | 39      | 185285782      |   |
|   | System                                            | 1       | 421            |   |
|   | TESZT_DISK                                        | 5       | 119122         |   |
|   |                                                   |         |                |   |
|   |                                                   |         |                | • |

124. ábra - Állomány adatok megoszlása diszk neve szerint

Az eljárás úgy működik, mint pl. a fájl típus szerinti megoszlásnál, ezért ismét nem kerül leírásra (lásd előző pontokban).

## Megoszlás fájl dátuma szerint

Ez az eljárás megmutatja, hogy az egyes megadott dátumkategóriákban (kezdő dátumtól – záró dátumig) hány állomány adatsora szerepel a fájl dátuma szerint.

Elérhető: Statisztika ► Állományok ► Megoszlás ► File dátuma.

Első lépésben meg kell adni a kívánt dátumkategóriákat, maximum öt kategória adható meg.

| 🚺 Dátum kategóriák me                              | egadása: 📃 🗖 🔀               |  |
|----------------------------------------------------|------------------------------|--|
| 🛫 Elkészít                                         | 🖌 Befejezés                  |  |
| 1. 2001.01.01                                      | - 2001.12.31                 |  |
| 2. 2002.01.01<br>3. 2003.01.01                     | - 2002.12.31<br>- 2003.12.31 |  |
| <ol> <li>2004.01.01</li> <li>2005.01.01</li> </ol> | - 2004.12.31<br>- 2006.12.31 |  |
|                                                    |                              |  |

125. ábra - Dátumkategóriák megadása

Az elkészít gomb ellenőrzi a dátumkategóriák helyességét (kezdő és záró dátum megadása, kezdő dátum nem lehet nagyobb a záró dátumnál, helyes formátum), majd meghívja a statisztikát elkészítő és mutató eljárást.

| Q  | ) Könyv állományok megoszlása /file dátuma szerint/:             |         |             | × |
|----|------------------------------------------------------------------|---------|-------------|---|
|    | File dátuma dátumkategória szerint tárolt állományok száma<br>43 |         | 🖌 Befejezés |   |
|    | Dátum kategória                                                  | Tárolva | File méret  | ^ |
|    | 2001.01.01 - 2001.12.31                                          | 0       | 0           |   |
|    | 2002.01.01 - 2002.12.31                                          | 0       | 0           |   |
|    | 2003.01.01 - 2003.12.31                                          | 0       | 0           |   |
|    | 2004.01.01 - 2004.12.31                                          | 2       | 1284        |   |
|    | 2005.01.01 - 2006.12.31                                          | 41      | 187439128   |   |
|    |                                                                  |         |             |   |
|    |                                                                  |         |             |   |
|    |                                                                  |         |             |   |
|    |                                                                  |         |             |   |
|    |                                                                  |         |             |   |
|    |                                                                  |         |             |   |
|    |                                                                  |         |             |   |
|    |                                                                  |         |             | B |
|    |                                                                  |         |             | ~ |
| Į. |                                                                  |         |             |   |

126. ábra - Állomány adatok megoszlása fájl dátuma szerint

#### Megoszlás fájl méret szerint

Ez az eljárás megmutatja, hogy az egyes megadott méretkategóriákban (kezdő mérettől – záró méretig) hány állomány adatsora szerepel a fájl mérete szerint.

Elérhető: Statisztika ► Állományok ► Megoszlás ► File méret.

Első lépésben meg kell adni a kívánt méretkategóriákat, maximum öt kategória adható meg.

| <ul> <li>✓ Befejezés</li> <li>1. 0</li> <li>2000</li> <li>2. 2001</li> <li>4000</li> <li>3. 4001</li> <li>6000</li> <li>4. 6001</li> <li>8000</li> <li>5. 8001</li> <li>999999999</li> </ul>           | 🚺 File méret kategóriák                                                                            | megadása: 💦 🗖 🔀                                                                      |
|----------------------------------------------------------------------------------------------------|----------------------------------------------------------------------------------------------------|--------------------------------------------------------------------------------------|
| 1.       0       -       2000         2.       2001       -       4000         3.       4001       -       6000         4.       6001       -       8000         5.       8001       -       999999999 | 🛫 Elkészít                                                                                         | ✓ Befejezés                                                                          |
| 3. )****                                                                                                    | 1.       0         2.       2001         3.       4001         4.       6001         5.       8001 | <ul> <li>2000</li> <li>4000</li> <li>6000</li> <li>8000</li> <li>99999998</li> </ul> |

127. ábra – fájlméret kategóriák megadása

Az elkészít gomb ellenőrzi a méretkategóriák helyességét (kezdő és záró méret megadása, kezdő méret nem lehet nagyobb a záró méretnél, helyes formátum), majd meghívja a statisztikát elkészítő és mutató eljárást.

| 0 | 🖡 Könyv állományok megoszlása /file mérete kategóriák sze   | rint/:  |              |    |
|---|-------------------------------------------------------------|---------|--------------|----|
|   | File mérete kategória szerint tárolt állományok száma<br>46 |         | 🖌 🖌 Befejeze | és |
|   | File méret kategória                                        | Tárolva | File méret   | ~  |
|   | 0 - 2000                                                    | 3       | 1705         |    |
|   | 2001 - 4000                                                 | 0       | 0            |    |
|   | 4001 - 6000                                                 | 0       | 0            |    |
|   | 6001 - 8000                                                 | 0       | 0            |    |
|   | 8001 - 999999999                                            | 43      | 187556545    |    |
|   |                                                             |         |              |    |
|   |                                                             |         |              | ~  |

128. ábra - Állomány adatok megoszlása fájl méret szerint

# Megoszlás indító jelleg szerint

A művelet azt mutatja meg, hogy a könyv adatokhoz társított fájlok az indító jellegük szerint milyen arányban oszlanak meg (előfordulás és fájl méret adatok megoszlása is), indító jelleggel ellátott állományból hány adatai vannak eltárolva.

Elérhető: Statisztika ► Állományok ► Megoszlás ► Indító.

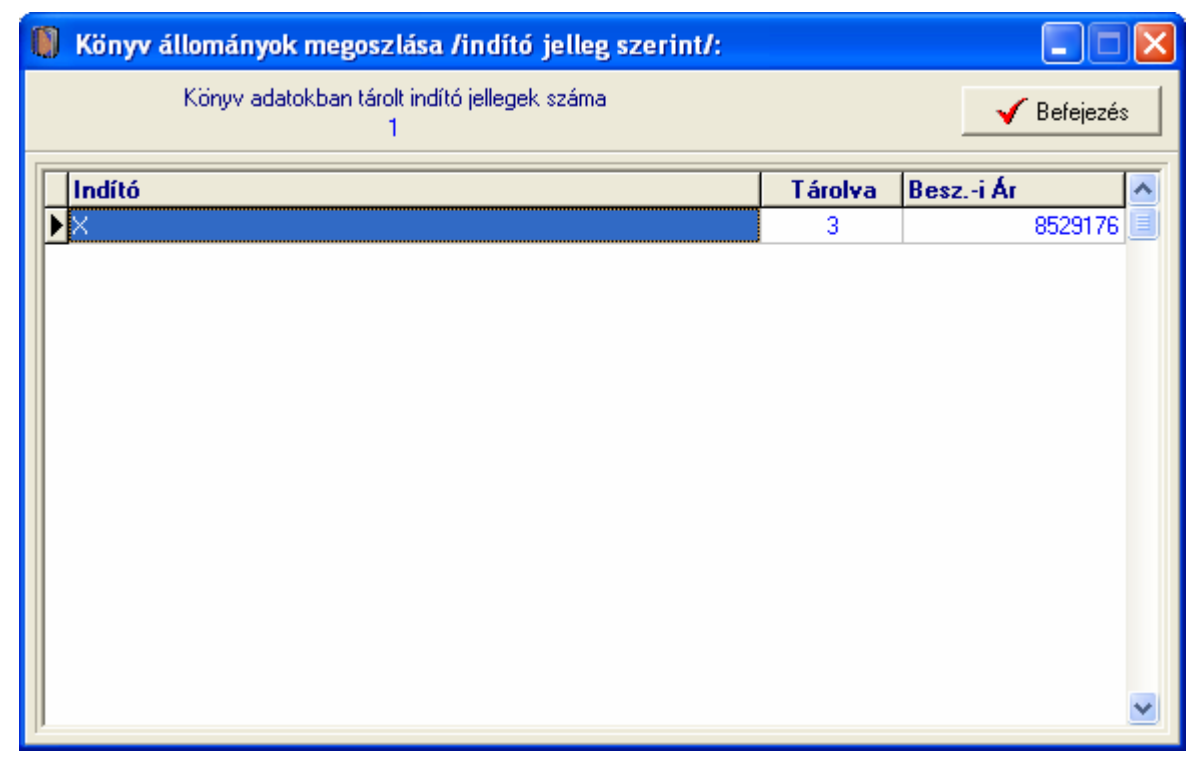

129. ábra - Állomány adatok megoszlása indító jelleg szerint

Az eljárás úgy működik, mint pl. a fájl típus szerinti megoszlásnál, ezért ismét nem kerül leírásra (lásd előző pontokban).

## Számla adatok

A főmenü ezen pontjaiban az e-könyvek beszerzéséhez kapcsolódó számlák adatainak megoszlásáról szolgáltat információt a program.

## Megoszlás szállító szerint

Az eljárás azt mutatja meg, hogy a számla adatok szállító szerint milyen arányban oszlanak meg (nettó végösszeg, ÁFA végösszeg és bruttó végösszeg adatok megoszlása is), mely szállító által kiállított számlából hány adatai vannak eltárolva.

Elérhető: Statisztika ► Számla adatok ► Megoszlás ► Szállító.

| Számla adatok megoszlása /szállító szerint/: |         |               |
|----------------------------------------------|---------|---------------|
| Számla adatokban tárolt szállítók száma<br>3 |         | 🖌 Befejezés   |
| Szállító                                     | Tárolva | ettó összes 🔺 |
| Kiskapu könyvesbolt                          | 1       | 111           |
| ▶ Libri Könyvkereskedelmi Kft.               | 1       |               |
| Universitatis Könyvesbolt                    | 2       |               |
|                                              |         |               |
|                                              |         | >             |

130. ábra - Számla adatok megoszlása szállító szerint

A táblázat során duplán kattintva diagramm jelenik meg az adott szállítóra vonatkozóan. Megmutatja, hogy az adott szállító előfordulási aránya, számláinak nettó végösszege, ÁFA végösszege és bruttó végösszege hogyan oszlik meg az összes szállító ezen arányaihoz képest (nyomógombokkal lehet választani).

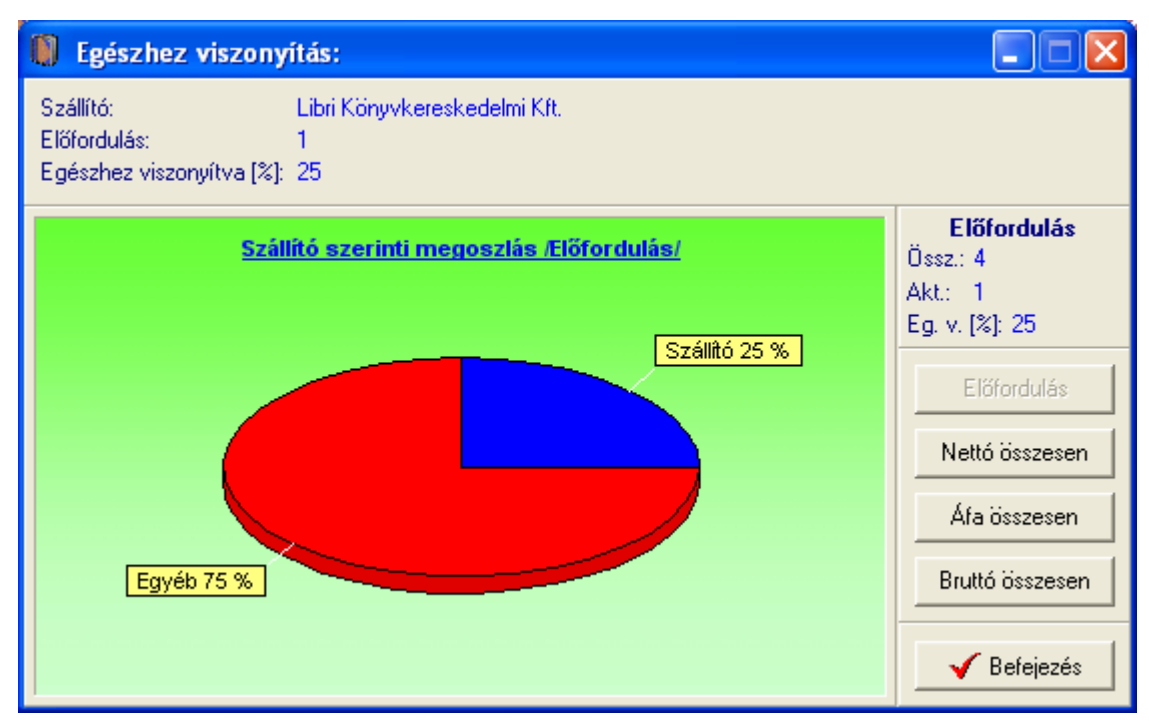

131. ábra - Egészhez viszonyítás /szállító adatok/

## Megoszlás fizetés módja szerint

A művelet azt mutatja meg, hogy a számla adatok fizetési módok szerint milyen arányban oszlanak meg (nettó végösszeg, ÁFA végösszeg és bruttó végösszeg adatok megoszlása is), mely fizetési módú számlából hány adatai vannak eltárolva.

Elérhető: Statisztika ► Számla adatok ► Megoszlás ► Fizetés módja.

| 順 Számla adatok megoszlása /fizetés módja szerin  | t/:     |                |              |
|---------------------------------------------------|---------|----------------|--------------|
| Számla adatokban tárolt fizetési módok száma<br>4 |         |                | ✔ Befejezés  |
| Fizetés módja                                     | Tárolva | Nettó összesen | fa összese 🔺 |
| ▶ Készpénz                                        | 1       | 1221           |              |
| Postai utánvétel                                  | 1       | 40050          |              |
| Átutalás - 8 nap                                  | 1       | 444            |              |
| Átutalás - 15 nap                                 | 1       | 111111111      | 1            |
|                                                   |         |                |              |
|                                                   |         |                | >            |

132. ábra - Számla adatok megoszlása fizetés módja szerint

Az eljárás úgy működik, mint pl. a szállító szerinti megoszlásnál, ezért ismét nem kerül leírásra (lásd előző pontban).

## Megoszlás kereskedő azonosító szerint

Az eljárás azt mutatja meg, hogy a számla adatok kereskedő azonosító szerint milyen arányban oszlanak meg (nettó végösszeg, ÁFA végösszeg és bruttó végösszeg adatok megoszlása is), mely kereskedő azonosítóval ellátott számlából hány adatai vannak eltárolva.

Elérhető: Statisztika ► Számla adatok ► Megoszlás ► Kereskedő azonosító.

| 🚺 Számla adatok megoszlása /kereskedő az         | zonosító sz | erint/:        |                     |
|--------------------------------------------------|-------------|----------------|---------------------|
| Számla adatokban tárolt kereskedő azonosító<br>1 | ik száma    |                | Befejezés           |
| Kereskedő azonosító                              | Tárolva     | Nettó összesen | Áfa összesen 🛛 is 木 |
|                                                  | 1           | 40050          | 5180 🧾              |
|                                                  |             |                |                     |
|                                                  |             |                |                     |
|                                                  |             |                |                     |
|                                                  |             |                |                     |
|                                                  |             |                |                     |
|                                                  |             |                |                     |
|                                                  |             |                |                     |
|                                                  |             |                |                     |
|                                                  |             |                |                     |
|                                                  |             |                | ×                   |
|                                                  |             |                | 2                   |

133. ábra - Számla adatok megoszlása kereskedő azonosító szerint

Az eljárás úgy működik, mint pl. a szállító szerinti megoszlásnál, ezért ismét nem kerül leírásra (lásd előző pontban).

## Megoszlás számla kelte szerint

Ez az eljárás megmutatja, hogy az egyes megadott dátumkategóriákban (kezdő dátumtól – záró dátumig) hány számla szerepel a számla kelte dátum szerint.

Elérhető: Statisztika ► Számla adatok ► Megoszlás ► Számla kelte.

Első lépésben meg kell adni a kívánt dátumkategóriákat, maximum öt kategória adható meg.

| 🚺 Dátum kategóriák me                          | gadása: 📃 🗖 🔀                                      |
|------------------------------------------------|----------------------------------------------------|
| 🛫 Elkészít                                     | 🖌 Befejezés                                        |
| 1. 2006.01.01                                  | <ul> <li>2006.01.31</li> <li>2006.02.28</li> </ul> |
| 3. 2006.03.01                                  | - 2006.03.31                                       |
| <b>4</b> , 2006.04.01<br><b>5</b> , 2006.05.01 | 2006.12.31                                         |

134. ábra - Dátumkategóriák megadása

Az elkészít gomb ellenőrzi a dátumkategóriák helyességét (kezdő és záró dátum megadása, kezdő dátum nem lehet nagyobb a záró dátumnál, helyes formátum), majd meghívja a statisztikát elkészítő és mutató eljárást.

| ( | 🛚 Számla adatok megoszlása   | a /számla k     | ælte dátum kateg | góriák szerint/: |                 | × |
|---|------------------------------|-----------------|------------------|------------------|-----------------|---|
|   | Dátum kategóriák szerir<br>4 | nt tárolt száml | ák száma         | Diagram          | Befejezés       |   |
|   | Dátum kategória              | Tárolva         | Nettó összesen   | Áfa összesen     | Bruttó összesen | ^ |
|   | 2006.01.01 - 2006.01.31      | 2               | 40494            | 5278             | 45772           |   |
|   | 2006.02.01 - 2006.02.28      | 1               | 111111111        | 1111111          | 112222222       |   |
|   | 2006.03.01 - 2006.03.31      | 1               | 1221             | 134              | 1355            |   |
|   | 2006.04.01 - 2006.04.30      | 0               | 0                | 0                | 0               |   |
|   | 2006.05.01 - 2006.12.31      | 0               | 0                | 0                | 0               |   |
|   |                              |                 |                  |                  |                 |   |
|   |                              |                 |                  |                  |                 |   |
|   |                              |                 |                  |                  |                 |   |
|   |                              |                 |                  |                  |                 |   |
|   |                              |                 |                  |                  |                 |   |
|   |                              |                 |                  |                  |                 |   |
|   |                              |                 |                  |                  |                 |   |
|   |                              |                 |                  |                  |                 |   |
|   |                              |                 |                  |                  |                 | ~ |
|   | 1                            |                 |                  |                  |                 |   |

135. ábra - Számla adatok megoszlása számla kelte szerint

A táblázat során duplán kattintva diagramm jelenik meg az adott dátumkategóriára vonatkozóan. Megmutatja, hogy az adott dátumkategória előfordulási aránya, nettó végösszege, ÁFA végösszege és bruttó végösszege hogyan oszlik meg az összes számla ezen arányaihoz képest (nyomógombokkal lehet választani).

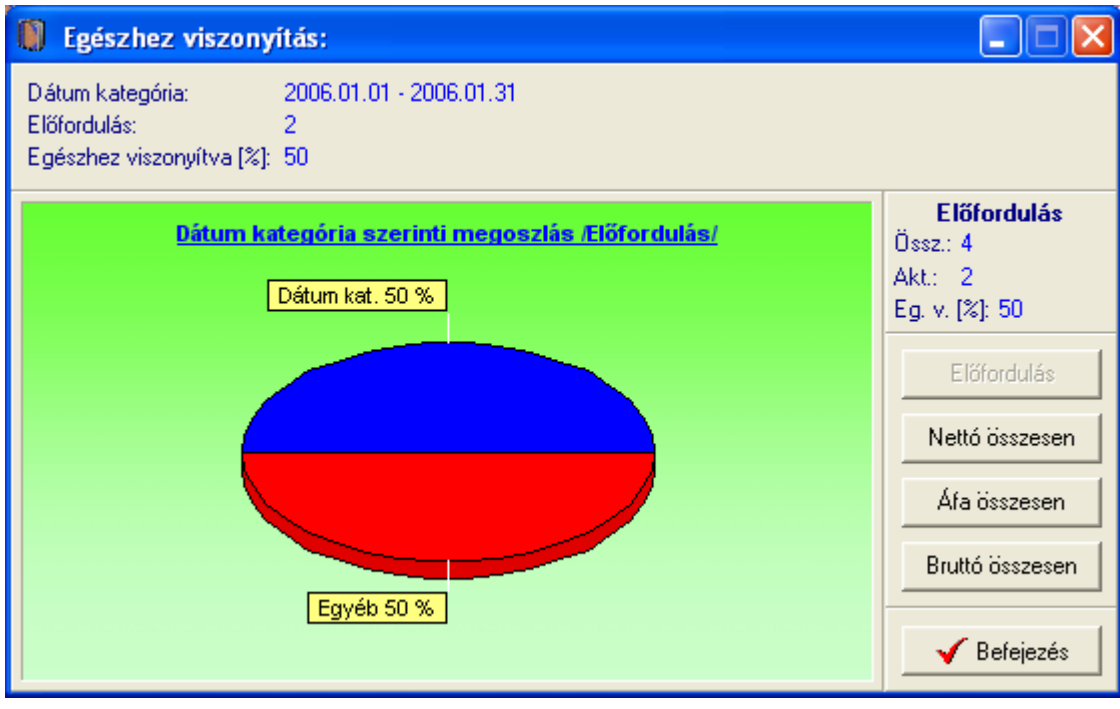

136. ábra - Egészhez viszonyítás /dátum kategória/

A Diagram nyomógomb oszlopos diagramot készít. Mutatja az egyes dátumkategóriák szerint tárolt számlák számát, nettó végösszegeit, ÁFA végösszegeit és bruttó végösszegeit (összehasonlíthatók a kategóriák).

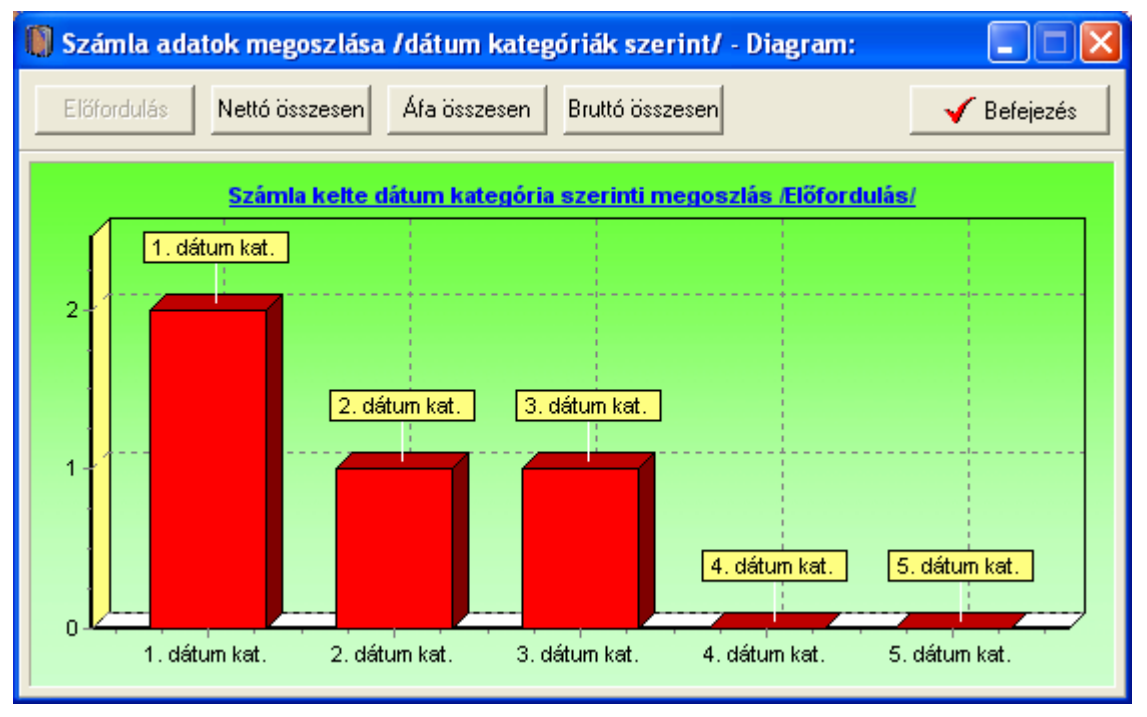

137. ábra - Számla adatok megoszlása számla kelte szerint

## Megoszlás teljesítés kelte szerint

Ez a művelet mutatja meg, hogy az egyes megadott dátumkategóriákban (kezdő dátumtól – záró dátumig) hány számla szerepel a teljesítés kelte dátum szerint.

Elérhető: Statisztika ► Számla adatok ► Megoszlás ► Teljesítés kelte.

Az eljárás ugyanúgy működik, mint a számla kelte szerinti megoszlás, ezért itt nem kerül ismételten leírásra (lásd előző pontban).

# Megoszlás fizetési határidő szerint

Ez a funkció mutatja meg, hogy az egyes megadott dátumkategóriákban (kezdő dátumtól – záró dátumig) hány számla szerepel a fizetési határidő dátum szerint.

Elérhető: Statisztika ► Számla adatok ► Megoszlás ► Fizetési határidő.

Az eljárás ugyanúgy működik, mint a számla kelte szerinti megoszlás, ezért itt nem kerül ismételten leírásra (lásd előző pontokban).

## Megoszlás nettó végösszeg szerint

Ez az eljárás megmutatja, hogy az egyes megadott összegkategóriákban (kezdő összegtől – záró összegig) hány számla szerepel a számla nettó végösszege szerint.

Elérhető: Statisztika ► Számla adatok ► Megoszlás ► Nettó összesen.

Első lépésben meg kell adni a kívánt összegkategóriákat, maximum öt kategória adható meg.

| 🚺 Összeg kategóriák me  | gadása: 📃 🗖 🔀   |
|-------------------------|-----------------|
| 🛫 Elkészít              | ✓ Befejezés     |
| 1. 0<br>2. 501          | - 500<br>- 5000 |
| 3. 5001                 | - 50000         |
| 4.  50001<br>5.  500001 | - 999999999     |

138. ábra - Összegkategóriák megadása

Az elkészít gomb ellenőrzi az összegkategóriák helyességét (kezdő és záró összeg megadása, kezdő összeg nem lehet nagyobb a záró összegnél, helyes formátum), majd meghívja a statisztikát elkészítő és mutató eljárást.

| 1   | 🍿 Számla adatok megoszlása /nettó végösszeg kategóriák szerint/:                                      |         |                |              |                 |   |  |
|-----|----------------------------------------------------------------------------------------------------|---------|----------------|--------------|-----------------|---|--|
|     | Összeg kategóriák szerint tárolt számlák száma Diagram Ússzeg kategóriák szerint tárolt számlák száma |         |                |              |                 | s |  |
|     | Összeg kategória                                                                                      | Tárolva | Nettó összesen | Áfa összesen | Bruttó összesen | ^ |  |
|     | 0 - 500                                                                                               | 1       | 444            | 98           | 542             |   |  |
|     | 500001 - 999999999                                                                                    | 1       | 111111111      | 1111111      | 112222222       |   |  |
|     | 50001 - 500000                                                                                        | 0       | 0              | 0            | 0               |   |  |
|     | 5001 - 50000                                                                                          | 1       | 40050          | 5180         | 45230           |   |  |
|     | 501 - 5000                                                                                            | 1       | 1221           | 134          | 1355            |   |  |
|     |                                                                                                    |         |                |              |                 |   |  |
|     |                                                                                                    |         |                |              |                 |   |  |
|     |                                                                                                    |         |                |              |                 |   |  |
|     |                                                                                                    |         |                |              |                 |   |  |
|     |                                                                                                    |         |                |              |                 |   |  |
|     |                                                                                                    |         |                |              |                 |   |  |
|     |                                                                                                    |         |                |              |                 |   |  |
|     |                                                                                                    |         |                |              |                 |   |  |
|     |                                                                                                    |         |                |              |                 |   |  |
| II. |                                                                                                    |         |                |              |                 |   |  |

139. ábra - Számla adatok megoszlása nettó végösszeg szerint

A táblázat során duplán kattintva diagramm jelenik meg az adott összegkategóriára vonatkozóan. Megmutatja, hogy az adott összegkategória előfordulási aránya, nettó végösszege, ÁFA végösszege és bruttó végösszege hogyan oszlik meg az összes számla ezen arányaihoz képest (nyomógombokkal lehet választani).

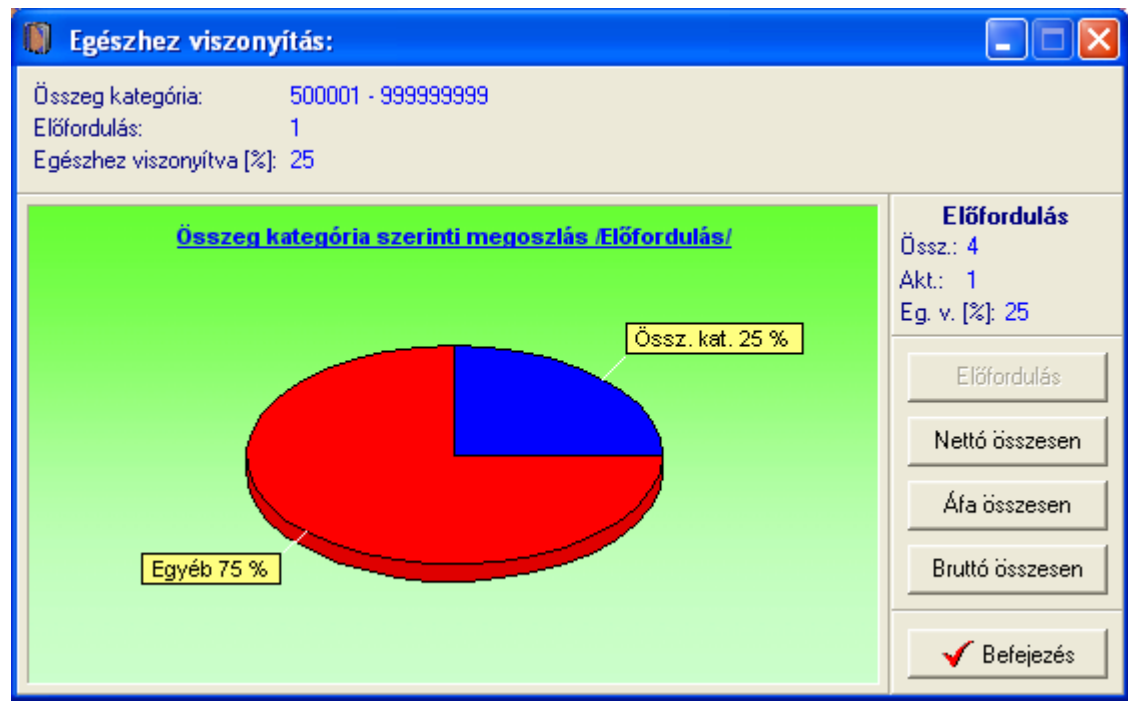

140. ábra - Egészhez viszonyítás /összeg kategória/

A Diagram nyomógomb oszlopos diagramot készít. Mutatja az egyes összegkategóriák szerint tárolt számlák számát, nettó végösszegeit, ÁFA végösszegeit és bruttó végösszegeit (összehasonlíthatók a kategóriák).

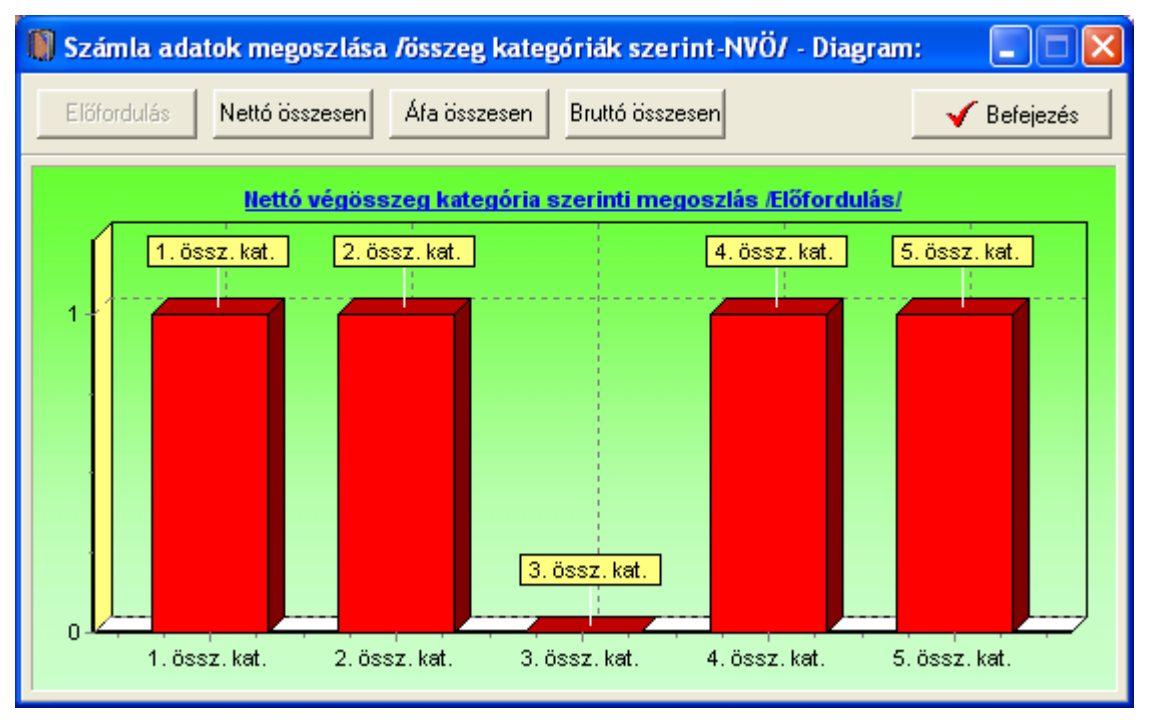

141. ábra - Számla adatok megoszlása összegkategóriák szerint

# Megoszlás ÁFA végösszeg szerint

Ez a művelet mutatja meg, hogy az egyes megadott összegkategóriákban (kezdő összegtől – záró összegig) hány számla szerepel az ÁFA végösszege szerint.

Elérhető: Statisztika ► Számla adatok ► Megoszlás ► ÁFA összesen.

Az eljárás ugyanúgy működik, mint a nettó végösszeg szerinti megoszlás, ezért itt nem kerül ismételten leírásra (lásd előző pontban).

## Megoszlás bruttó végösszeg szerint

Ez a funkció mutatja meg, hogy az egyes megadott összegkategóriákban (kezdő összegtől – záró összegig) hány számla szerepel a bruttó végösszege szerint.

Elérhető: Statisztika ► Számla adatok ► Megoszlás ► Bruttó összesen.

Az eljárás ugyanúgy működik, mint a nettó végösszeg szerinti megoszlás, ezért itt nem kerül ismételten leírásra (lásd előző pontokban).

# Címtár

A program ún. címtár adatbázist tartalmaz, ennek szerepe a könyvekhez, e-könyvekhez kapcsolódó cím adatok (pl. kiadók, kereskedők, terjesztők, stb.) nyilvántartása. A címtár funkció önálló nyilvántartást képez a programon belül, az adatok karbantarthatók, kereshetők, szűrhetők listázhatók és nyomtathatók. Ezek a funkciók a főmenü ezen pontja alatt vannak egybefogva. Itt található még a beépített irányítószám adatbázis is, ebben kereshetők az adatok irányítószám és településnév alapján is.

#### Adatbázis karbantartás

Ebben a részben végezhetők el a címtár adatok karbantartási műveletei (felvétel, módosítás, törlés).

#### Felvétel

Itt adhatók meg a címtárban tárolni kívánt adatok.

Elérhető: Címtár ► Karbantartás ► Felvétel.

| 🚺 Címtár adatok felvétele:          |                            |                   |
|-------------------------------------|----------------------------|-------------------|
| 📑 Tárol 👲 Alaphelyzet               | Tárolt rekordok száma<br>4 | 🖌 Befejezés       |
| Név<br>Magyar Elektronikus Könyvát  |                            | Típus<br>Könyvtár |
| Ir. szám Település<br>1827 Budapest |                            |                   |
| Utca<br>Rudaušii Palata             |                            | Ház szám          |
| Telefon                             | Fax                        | 17313             |
| E-mail                              |                            |                   |
| Internet                            |                            |                   |
| www.mek.oszk.hu                     |                            |                   |

142. ábra - Címtár adatok felvétele

A megfelelő mezőkben az adatokat meg kell adni (név mező kitöltése kötelező). ENTER ill. TAB billentyűvel léptethető a kurzor. Az irányítószám mező kitöltése esetén (amennyiben üres) a beépített adatbázisból kikeresésre kerül a hozzá tartozó település és telefonkörzet adat és bekerül a megfelelő adatbeviteli mezőbe. Település mező esetén is így működik, csak az irányítószám kerül automatikus kitöltésre.

Az adatok megadása után a Tárol nyomógombbal lehet rögzíteni azokat az adatbázisban. Minden esetben ellenőrzésre kerül a név, amennyiben nincs megadva, vagy már létezik ilyen név az adatállományban, úgy a program hibaüzenetet ad és nem tárolja el az adatokat csak javítás után.

Az Alaphelyzet nyomógombbal törölhetők az adatmezők, ezután új adatok rögzíthetők.

#### Módosítás

Ebben az eljárásban módosíthatók a már eltárolt címtár adatok.

Elérhető: Címtár ► Karbantartás ► Módosítás.

| 🕼 Címtár adatok módosítása:        |                            |                       |
|------------------------------------|----------------------------|-----------------------|
|                                    | Tárolt rekordok száma<br>5 | V Befejezés           |
| Név<br>E-BookStore                 |                            | Típus<br>Csomagkiildő |
| Ir. szám Település<br>2900 Komárom |                            |                       |
| Utca<br>Jómaki Mór u.              |                            | Ház szám<br>72/B      |
| Telefon<br>(34) 555-555            | Fax<br>(34) 555-556        |                       |
| E-mail<br>info@ebookstore.hu       |                            |                       |
| Internet                           |                            |                       |
|                                    |                            |                       |

143. ábra - Címtár adatok módosítása

Az adatnavigátor segítségével ki kell választani a módosítani kívánt címtár adatsort. Közvetlenül a mezőre állva végre kell hajtani a szükséges adatmódosítást, majd az adatnavigátorral tárolni vagy elvetni azt.

A név és a típus mező közvetlenül nem szerkeszthető, ezek az adatok csak az adatnavigátor melletti segédgombok által hívott eljárásokkal módosítható.

| 🚺 Címtár adat n    |         |             |
|--------------------|---------|-------------|
| 🛫 Beállít          | 👲 Elvet | 🖌 Befejezés |
| Név<br>E-BookStore |         |             |

144. ábra - Címtár adatok módosítása /név módosítása/

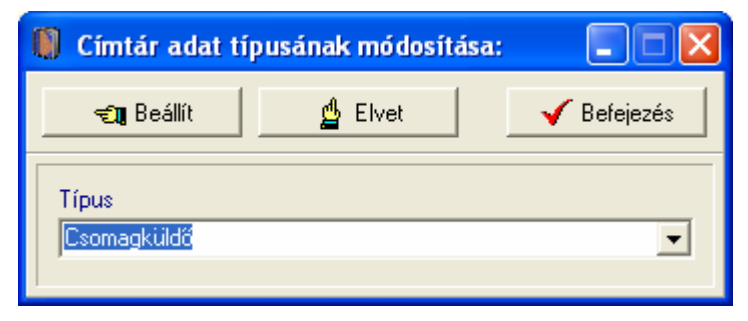

145. ábra - Címtár adatok módosítása /típus módosítása/

Elvégezve a kívánt módosítást a Beállít nyomógombbal tárolható az. Minden esetben ellenőrzésre kerül a név megadásának ténye, és hogy nincs-e még ilyen nevű címtáradat tárolva. Az Alaphelyzet nyomógomb visszaállítja a kiinduló értéket.

## Törlés

Itt törölhetők a már eltárolt címtár adatok.

| Elérhető: Címtár 🕨 | Karbantartás |  | Törlés. |
|--------------------|--------------|--|---------|
|--------------------|--------------|--|---------|

| 🚺 Címtár adatok törlése:           |                            |                      |
|------------------------------------|----------------------------|----------------------|
|                                    | Tárolt rekordok száma<br>5 | Befejezés            |
| Név<br>E-BookStore                 |                            | Típus<br>Csomagküldő |
| Ir. szám Település<br>2900 Komárom |                            |                      |
| Utca<br>Jómaki Mór u.              |                            | Ház szám<br>72/B     |
| Telefon<br>(34) 555-555            | Fax<br>(34) 555-556        |                      |
| E-mail<br>info@ebookstore.hu       |                            |                      |
| /<br>Internet<br>www.ebookstore.hu |                            |                      |
| '                                  |                            |                      |

146. ábra - Címtár adatok törlése

Az adatnavigátor segítségével ki kell választani a törölni kívánt címtár adatokat. Az adatnavigátor törlés gombjának hatására megjelenik egy kérdés a törlési szándék megerősítésére vonatkozóan. Amennyiben igen lesz a válasz, úgy a rekord törlésre kerül. A törlés nem végleges, a rekord csak egy jelzőt kap. Későbbiek folyamán visszaállíthatók vagy véglegesen törölhetők az adatállományból az adatok.

Az adatmezőkben az adatok nem módosíthatóak, azok csak olvashatóak.

## Összes adat törlése

Ebben a menüpontban törölhető az összes eddig eltárolt címtár adat.

Elérhető: Címtár ► Karbantartás ► Összes adat törlése.

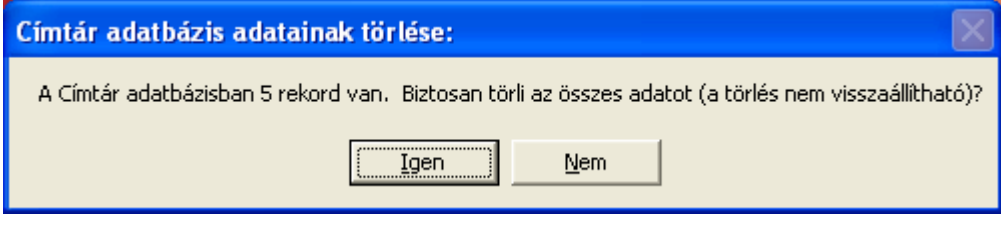

147. ábra - Címtár adatok törlése /összes adat törlése/

A menüpont aktiválásával kijelzésre kerül az adatállományban tárolt rekordok száma. Az egyidejűleg megjelent kérdésre igen választ adva törlődik az összes címtár adat, az adatállomány kiürítésre kerül.

Figyelem: a törlés nem visszaállítható, az adatok véglegesen elvesznek.

# Áttekintés

Ebben a részben tekinthetők meg (normál és táblázatos formában) a már rögzített címtár adatok.

#### Normál

Itt tekinthetők meg a címtár adatok normál eljárással.

Elérhető: Címtár ► Áttekintés ► Normál.

| 🕼 Címtár megjelenítés:             |                            |                      |  |  |  |
|------------------------------------|----------------------------|----------------------|--|--|--|
| ⊣ → ▶ № 2{                         | Tárolt rekordok száma<br>5 | Befejezés            |  |  |  |
| Név<br>E-BookStore                 |                            | Típus<br>Csomagküldő |  |  |  |
| Ir. szám Település<br>2900 Komárom |                            |                      |  |  |  |
| Utca<br>Jómaki Mór u.              |                            | Ház szám<br>72/B     |  |  |  |
| Telefon<br>(34) 555-555            | Fax<br>(34) 555-556        |                      |  |  |  |
| E-mail<br>info@ebookstore.hu       |                            |                      |  |  |  |
| Internet<br>www.ebookstore.hu      |                            |                      |  |  |  |

148. ábra - Címtár adatok áttekintése normál eljárással

Az adatnavigátor gombjaival mozgatható a rekordmutató. A szűrés nyomógombbal hívott eljárással szűrhető a megjelenített adatsorok száma. Az adatok csak olvashatók, módosítani és törölni nem lehet.

A nyomtató gomb segítségével kinyomtathatók az aktuális adatok (ugyanaz a forma mint a listázásnál, de csak az aktuális rekord adatai szerepelnek egy A4-es lapon).

| 🚺 Print Preview |                |             |                           |
|-----------------|----------------|-------------|---------------------------|
|                 | • • <b>5</b> 5 |             |                           |
|                 |                |             |                           |
|                 |                |             | <u>Tárolt címtár adat</u> |
|                 | Né∨:           | E-BookStore |                           |
|                 | Típus:         | Csomagküldő |                           |
|                 | lr. szám:      | 2900        |                           |
|                 | Település:     | Komárom     |                           |
|                 |                | 133. oldal  |                           |

## Táblázatos

Itt tekinthetők meg a tárolt címtár adatok táblázatos formában.

Elérhető: Címtár ► Áttekintés ► Táblázatos.

| 🚺 Címtár megjelenítés - Táblázatos: |          |                                                                                                    |
|-------------------------------------|----------|----------------------------------------------------------------------------------------------------|
| Tárolt rekordok száma<br>5          | Normál   | 🖌 Befejezés                                                                                                    |
| Név                                 | Típus    | sz 🔨                                                                                                    |
| AlmaMater                           | Könyve   | sbolt                                                                                                    |
| ▶ BookOnline                        | Internet | bolt                                                                                                    |
| E-BookStore                         | Csomag   | jküldő                                                                                                    |
| Internet Könyvtár                   | Könyvtá  | n in the second second s |
| Magyar Elektronikus Könyvát         | Könyvtá  | ár 📃 🗌                                                                                                    |
|                                     |          |                                                                                                    |
|                                     |          | >                                                                                                    |

149. ábra - Címtár adatok áttekintése táblázatos formában

Az adatnavigátor gombjaival és a kurzormozgató billentyűkkel vezérelhető a rekordmutató.

A táblázaton a jobb egérgombot megnyomva felnyílik egy menü, melynek a segítségével beállítható, hogy mely mezők szerepeljenek a megjelenített adatok között.

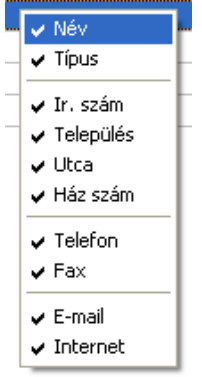

150. ábra - Megjelenített címtár adattípusok

A Normál jelzésű nyomógombbal váltható a nézet az előzőekben ismertetett normál eljárásúra, ahonnét nyomtatható a kívánt rekord és szűrhető a megjelenített adatok köre.

## Keresés

Ezzel az eljárással kereshetők meg a tárolt címtár adatok a nevük alapján.

Elérhető: Címtár ► Keresés.

| 🕼 Címtár adat keresés:      |                        |     |
|-----------------------------|------------------------|-----|
| Inte                        | 🔍 Megtekint 🛛 🧹 Befeje | zés |
| Név                         | Típus                  | ~   |
| AlmaMater                   | Könyvesbolt            | _   |
| BookOnline                  | Internet bolt          |     |
| E-BookStore                 | Csomagküldő            |     |
| ▶ Internet Köny∨tár         | Könyvtár               |     |
| Magyar Elektronikus Könyvát | Könyvtár               |     |
|                             |                        |     |
|                             |                        |     |
|                             |                        |     |
|                             |                        |     |
|                             |                        |     |
|                             |                        | ~   |
|                             |                        | >   |
|                             |                        | -   |

151. ábra - Címtár adatok keresése

A keresőmezőbe beírva a keresett nevet, karakterenként a legközelebbi nevű rekord adataira áll rá a rekordmutató, így néhány karakter megadásával is megtalálható a keresett adatsor.

Amennyiben nincs a keresési feltételnek megfelelő nevű címtáradat, úgy a hozzá legközelebbi névre áll a rekordmutató.

A Megtekint nyomógomb vagy a táblázat során való dupla egérkattintás, meghívja az áttekintés eljárást, ahonnét akár nyomtathatók is a megkeresett címtár adatok.

## Listázás

Ez az eljárás készíti el és jeleníti meg a tárolt címtár adatokat.

Elérhető: Címtár ► Listázás.

| 🛛 Print Preview |     |                                                   |                                                                                          |                             |                                              |
|-----------------|-----|---------------------------------------------------|------------------------------------------------------------------------------------------|-----------------------------|----------------------------------------------|
|                 | • • | N 8                                               |                                                                                          |                             |                                              |
|                 |     | <u>Név:</u><br>Típus:                             | E-BookStore<br>Csomagküldő                                                               | <u>Cí</u><br>Ir. szám: 2900 | <u>mtár adat lista</u><br>Település: Komárom |
|                 |     | Utca:<br>Telefon:<br>Fax:<br>E-mail:<br>Internet: | Jómaki Mór u.<br>(34) 555-555<br>(34) 555-556<br>info@ebookstore.hu<br>www.ebookstore.hu | n. szam. 2300               | Ház szám: 72/B                               |
|                 |     | 1:                                                | 52. ábra - Címtár adat                                                                   | ok listája                  |                                              |
|                 |     | 2006.08.11.                                       | 16:50:35                                                                                 |                             | E-BookTár V1.0.0.0                           |

Page 1 of 1

153. ábra - Címtár adatok listája

## Szűrés

Ezzel az eljárással szűrhető a megjelenített címtár adatok köre a megfelelő mértékűre. Elérhető: Címtár ► Szűrés.

| 🚺 Címtár szűrése:                                                         |                       |                                                                         |
|---------------------------------------------------------------------------|-----------------------|-------------------------------------------------------------------------|
| 🔁 Beállít 🖞 Alaphelyzet                                                   | Szűrés<br>Bekapcsolva | 🖌 Befejezés                                                             |
| 1. Típus 💌 🖛                                                              | ▼ Forgalmazó          | And                                                                     |
| 2. Település 💌 =                                                          | Esztergom             | And                                                                     |
| 3. Utca 💌 =                                                               | ✓ Monteverdi*         |                                                                         |
| Szűrési feltétel                                                          |                       |                                                                         |
| TIP = 'Forgalmazó' And<br>TELEP = 'Esztergom' And<br>UTCA = 'Monteverdi*' |                       | <ul> <li>Bekapcsolva</li> <li>Kikapcsolva</li> <li>Betűtípus</li> </ul> |
|                                                                           |                       |                                                                         |

154. ábra - Címtár adatok szűrése

A szűrési feltételt a három számozott sorban adhatjuk meg, kiválasztva az adattábla egy mezőjét, a kívánt relációt és megadva a szükséges értéket. Amennyiben több sort alkalmazunk, úgy a sorokat egymással logikai kapcsolatba kell hozni (ez lehet és, vagy, kizáró vagy kapcsolat). A ténylegesen kialakított szűrési feltétel az ablak alsó részében látható, ezt a számítástechnikában járatosabb felhasználók kézzel is szerkeszthetik. A kézi szerkesztéshez szükséges a táblamezők ismerete:

| Név          | NEV   | 40 | Ház szám     | HAZSZ | 10 |
|--------------|-------|----|--------------|-------|----|
| Típus        | TIP   | 15 | Telefon      | TEL   | 15 |
| Irányítószám | IRSZ  | 4  | Fax          | FAX   | 15 |
| Település    | TELEP | 40 | E-mail       | EMAIL | 30 |
| Utca         | UTCA  | 25 | Internet cím | WWW   | 40 |

Amennyiben a szűrési feltétel összeállításra, megszerkesztésre került jöhet a beállítás. A beállításhoz kapcsolódóan az ablak jobb alsó részében megtalálható a bekapcsolva, a kikapcsolva és a betűtípus állapot. Ha a bekapcsolva állapot be van jelölve, a szűrési feltétel beállításkor azonnal életbe lép, ellenkező esetben maga a feltétel beállítódik, de csak akkor lép életbe, ha a későbbiek folyamán be is lesz kapcsolva. A betűtípus amennyiben meg van jelölve, úgy a feltételben megadott szükséges értékeknél a nagybetű – kisbetű különbségek is figyelembe lesznek véve. Maga a beállítás a Beállít nyomógombra kattintva történik meg, az Alaphelyzet nyomógombra kattintva törlődik a szerkesztett feltétel.

## Irányítószám kereső

Ezzel az eljárással kereshetők az irányítószámok, a hozzájuk tartozó települések és telefon körzetek.

Elérhető: Címtár ► Irányítószám kereső.

| 0  | ) Irányító | iszám kereső:    |                           |             | X |
|----|------------|------------------|---------------------------|-------------|---|
| Т  | elepülés:  | Tatabá           | ⊂ Ir. szám<br>⊙ Település | 🖌 Befejezé: | s |
|    | lr. szám   | Település        |                           | Tel. körz.  | ^ |
|    | 3294       | Tamaörs          |                           | 36          |   |
|    | 4931       | Тагра            |                           | 45          |   |
|    | 7362       | Tarrós           |                           | 72          |   |
|    | 6098       | Tass             |                           | 76          |   |
|    | 7261       | Taszár           |                           | 82          |   |
|    | 2890       | Tata             |                           | 34          |   |
|    | 2835       | Tata (Agostyán)  |                           | 34          |   |
|    | 2800       | Tatabánya        |                           | 34          |   |
|    | 6451       | Tataháza         |                           | 79          |   |
|    | 2375       | Tatárszentgyörgy |                           | 29          |   |
|    | 7973       | Teklafalu        |                           | 73          |   |
|    | 9812       | Telekes          |                           | 94          |   |
|    | 5675       | Telekgerendás    |                           | 66          |   |
|    | 8626       | Teleki           |                           | 84          |   |
|    | 2089       | Telki            |                           | 26          | ~ |
| h. |            |                  |                           |             |   |

155. ábra - Irányítószám adatbázis keresése

A keresés történhet irányítószámra és településnévre is. Kiválasztása a keresőmező melletti választókkal lehetséges.

A keresőmezőbe beírva a keresett kifejezést, karakterenként a legközelebbi azonosítóval rendelkező adatsorra áll rá a rekordmutató, így néhány karakter megadásával is megtalálható a keresett adatsor.

Amennyiben nincs a keresési feltételnek megfelelő rekord, úgy a hozzá legközelebbi sorra áll a rekordmutató.

# Archiválás

Az adatállományokról biztonsági mentés készíthető (egy ZIP tömörítvény állományba), melyet akár jelszóval is lehet védeni. A mentett adatok szintén egyszerűen visszaállíthatók. Az elvégzett mentési - visszaállítási műveletekről szöveges állományba napló készül, ez megjeleníthető.

## Mentés készítése

Ezzel az eljárással készíthető biztonsági mentés az adatállományokról.

Elérhető: Archiválás ► Mentés készítése.

| 🕼 Mentés készítése az adatállományokról:                   |
|------------------------------------------------------------|
| Létrehozandó Állomány                                      |
| Név: F:\Backup\EBookTar_060820.zip<br>Típus: ZIP állomány. |
| Védelem                                                    |
| Védelem szükséges                                          |
| Jelszó Jelszó megerősítése                                 |
| Eljárás                                                    |
| Akt. állomány: 100%                                        |
|                                                            |
| Teljes eljárás 100%                                        |
|                                                            |
|                                                            |
| 🗐 Indul 🔮 Alaphelyzet 🖌 🖌 Befejezés                        |

156. ábra - Mentés készítése az adatállományokról

A mappa jelzésű gomb által hívott dialógus ablakban ki kell választani a létrehozandó archív állomány helyét és meg kell adni a nevét. A védelem szekcióban, ha a jelölő négyzet be van kapcsolva meg kell adni a jelszót (és megerősíteni), csak ennek ismeretében csomagolható ki a tömörítvény.

Az Indul gomb hatására elindul az eljárás, állapotáról tájékoztatnak a folyamatjelző sávok. Az eljárás végén üzenetben tájékoztat a program az archívum létrejöttéről.

Az Alaphelyzet gomb hatására törlődnek az eddig itt megadott és kijelzett információk.

Az eljárás során mentési napló készül (szöveges állomány a program könyvtárában), ebben is rögzítésre kerülnek az elvégzett műveletek. A napló a programból megtekinthető.

A létrehozott ZIP tömörítvény normál archívum, az kezelhető más tömörítő programok által is.

## Mentés visszaállítása

Ezzel az eljárással a korábban készített archív állományokból visszaállíthatók az adatállományok.

Elérhető: Archiválás ► Mentés visszaállítása.

| Mentett adatállományok visszaállítása:                     |      |
|------------------------------------------------------------|------|
| Visszaállítandó állományokat tartalmazó tömörítvény        |      |
| Név: F:\Backup\EBookTar_060820.zip<br>Típus: ZIP állomány. |      |
| Védelem                                                    |      |
| ✓ Jelszó szükséges                                         |      |
| Jelszó                                                     |      |
| Eljárás                                                    |      |
| Akt. állomány:                                             | 100% |
|                                                            |      |
| Teljes eljárás                                             | 100% |
|                                                            |      |
| 🗐 Indul 🔮 Alaphelyzet 🗸 🗸 Befej                            | ezés |

157. ábra - Mentett adatállományok visszaállítása

A mappa jelzésű gomb által hívott dialógus ablakban ki kell választani azt az archív állományt mely tartalmazza a mentést. A védelem szekcióban megadható a jelszó, amennyiben az szükséges az archívum kibontásához.

Az Indul gomb hatására elindul az eljárás, állapotáról tájékoztatnak a folyamatjelző sávok. Az eljárás végén üzenetben tájékoztat a program a visszaállított állományokról.

Az Alaphelyzet gomb hatására törlődnek az eddig itt megadott és kijelzett információk.

Az eljárás során mentési napló készül (szöveges állomány a program könyvtárában), ebben is rögzítésre kerülnek az elvégzett műveletek. A napló a programból megtekinthető.

# Mentési napló

Az eljárás az archiválási műveletek során készített mentési naplót mutatja.

Elérhető: Archiválás ► Mentési napló.

| 🚺 Mentési napló megtekintése:                                                                                                    |              |
|----------------------------------------------------------------------------------------------------|--------------|
| Napló sorainak száma<br>65                                                                                                    | 🖌 Befejezés  |
| 2006.07.02. 9:51:03 Mentett adatállományok visszaállítása !<br>Forrás állomány: C:\Documents and Settings\Szűcs Zoltán\Asztal\11.zip=18;<br>Jelszavas védelem: Kikapcsolva.<br>Visszaállítva 39 állomány ! | 7996 byte.   |
| 2006.07.02. 9:51:48 Mentett adatállományok visszaállítása !<br>Forrás állomány: C:\Documents and Settings\Szűcs Zoltán\Asztal\11_pw.zip<br>Jelszavas védelem: Bekapcsolva.<br>Visszaállítva 39 állomány !  | 189088 byte. |
| 2006.08.11. 17:03:11 Mentés készítése az adatállományokról !<br>Cél állomány: F:\Backup\EBookTar_060820.zip=649615 byte.<br>Jelszavas védelem: Bekapcsolva.<br>39 állomány tömörítve !                     |              |
| 2006.08.11. 17:04:43 Mentett adatállományok visszaállítása !<br>Forrás állomány: F:\Backup\EBookTar_060820.zip=649615 byte.<br>Jelszavas védelem: Bekapcsolva.<br>Visszaállítva 39 állomány !              |              |
|                                                                                                    | >            |

158. ábra - Mentési napló megtekintése

A szöveges mezőben a kurzormozgató billentyűkkel lehet mozogni, valamint az alsó és a jobb oldalon levő csúszkával görgethető a szöveg.

# Segítség

Segítségként ez a leírás szolgál. Megtalálható a program könyvtárában Leírás.pdf néven. Hívható a program főmenüjének ezen pontjából is (Információ ► Segítség), de az operációs rendszer Start menüjéből is (a program bejegyzésénél).

### Frissítés

A frissítés menüpont alatt érhető el az újabb verzió keresése (letöltéssel, ha lett kiadva magasabb verzió). A frissítés keresése, letöltése csak olyan számítógépen érhető el, mely rendelkezik valamilyen Internet eléréssel.

Az Információ ► Frissítés ► Keresés menüpont által hívott eljárással hajtható végre az újabb verzió keresése, letöltése és telepítése.

| SzIS - Alkalmazás frissítő:                                                                                                    |  |
|----------------------------------------------------------------------------------------------------|--|
| Frissítő állomány letöltése<br>Frissítő állomány mérete: 732394 byte.<br>Frissítő állomány letöltése: RENDBEN.<br>Frissítő állomány telepítése: RENDBEN.<br>Telepítve: 1 állomány !<br>FRISSÍTÉSI MŰVELET RENDBEN LEZAJLOTT !!!<br>KATTINTSON A BEFEJEZÉS GOMBRA ! |  |
| Start<br>✓ Befejezés                                                                                                    |  |

159. ábra - Frissítés keresése, letöltése és telepítése

A Start feliratú nyomógombbal elindítható a frissítési folyamat, az állapotáról a szöveges mezőben található részletes információk jelennek meg. A folyamat végén a Befejezés gomb hatására újra elindul a használt program, amennyiben talált újabb verziót, azt telepítette és természetesen már ezt indítja el.
## Névjegy

Ebben az eljárásban bemutatkozik a program. Információt nyújt magáról, a készítőjéről és a számítógép legfőbb tulajdonságairól.

Elérhető: Információ ► Névjegy.

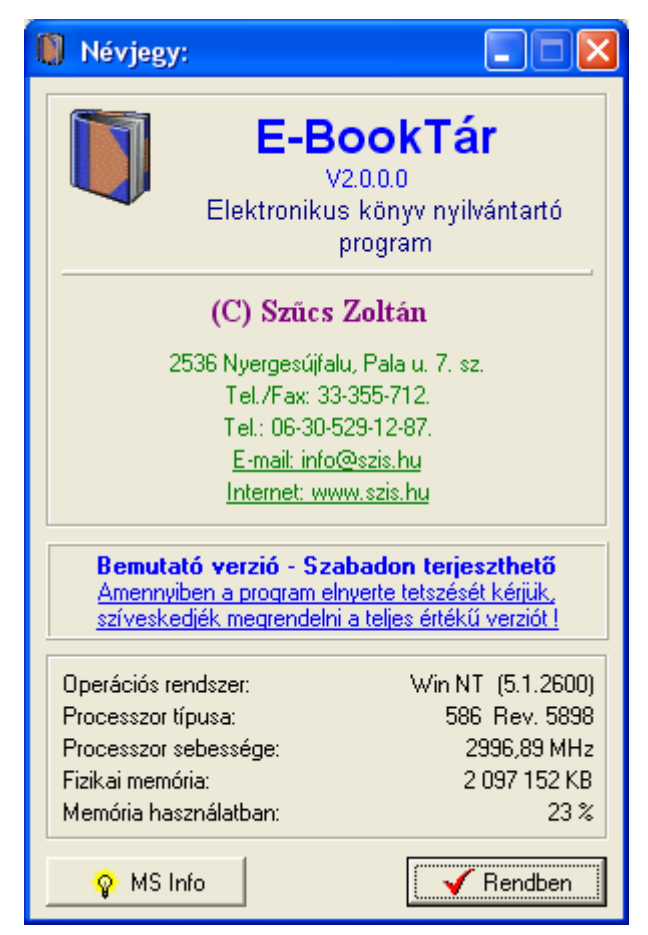

160. ábra - Program bemutatkozása

Az E-mail címre kattintva meghívásra kerül a levelező program új üzenetének létrehozó funkciója és címzettnek automatikusan a program készítője lesz feltüntetve (itt lehet a programmal kapcsolatos kérdéseket, észrevételeket, kéréseket, stb. megtenni).

A System Info gomb meghívja az operációs rendszer információs programját, amennyiben az telepítve van.